© 2003 burster präzisionsmeßtechnik gmbh & co kg Alle Rechte vorbehalten Stand 12.06.2003 Hersteller: burster präzisionsmeßtechnik gmbh & co kg Talstraße 1 - 5 Postfach 1432 76593 Gernsbach 76587 Gernsbach

#### Anmerkung:

Die im folgenden enthaltenen Informationen können sich ohne vorherige Mitteilung ändern. Kein Teil dieses Dokuments darf ohne vorherige schriftliche Genehmigung reproduziert werden, oder unter Verwendung elektronischer Systeme verarbeitet werden.

burster bietet keine Garantie irgendwelcher Art in bezug auf dieses Material, einschließlich der stillschweigenden Garantie auf handelsübliche Qualität und Eignung für einen bestimmeten Zweck. burster ist in keinem Fall für enthaltenen Fehler, zufällige Schäden oder Folgeschäden in Zusammenhang mit der Funktion oder Verwendung dieses Materials haftbar.

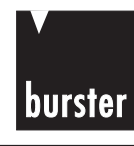

Präzisionsmeßgeräte, Sensoren und Meßsysteme für elektrische, thermische und mechanische Größen

#### EG-Konformitätserklärung

EC-Conformity Declaration

Gemäß ISO/IEC Leitfaden 22 und EN 45014 According to ISO/IEC guidelines 22 and EN 45014 standard

| Name des Herstellers:<br>Manufacturer                                           | burster präzisionsmeßtechnik gmbh & co kg |
|---------------------------------------------------------------------------------|-------------------------------------------|
| Adresse des Herstellers:<br>Address of the manufacturer                         | Talstraße1-7.<br>76593 Gernsbach          |
| erklärt, daß das Produkt<br>Produktname:<br>Declares that the product with name | Process Calibrator                        |
| Modellnummer(n) (Typ):<br>Model / Type                                          | 4409                                      |
| Produktoptionen:<br>Options                                                     | Alle                                      |

#### den folgenden Produktspezifikationen entsprechen

is conform with following specifications of product

| Sicherheit           | IEC 1010-1     | EN 61010-1:    | 1993  | DIN EN 61010-1       | VDE 0411 Teil 1     |
|----------------------|----------------|----------------|-------|----------------------|---------------------|
| Safety requirements  | IEC 1010-2-031 | EN 61010-2-031 | :1994 | DIN EN 61010-2-031   | VDE 0411 Teil 2-031 |
| EMV Störaussendung   |                | EN 50081-1:    | 1992  | DIN EN 50081-1       | VDE 0839 Teil 81-1  |
| EMC Generic emission |                | EN 55011:      | 1991  | DIN VDE 0875 Teil 11 | Klasse B / Class B  |
| EMV Störfestigkeit   |                | EN 50082-1:    | 1992  | DIN EN 50082-1       | VDE 0839 Teil 82-1  |
| EMC Generic immunity | IEC 61000-4-2  | EN 61000-4-2:  | 1995  | DIN EN 61000-4-2     | VDE 0847 Teil 4-2   |
|                      | IEC 61000-4-3  | EN 61000-4-3:  | 1996  | DIN EN 61000-4-3     | 27 ~ 500 MHz: 3 V/m |
|                      | IEC 61000-4-4  | EN 61000-4-4:  | 1995  | DIN EN 61000-4-4     |                     |
|                      | IEC 61000-3-2  | EN 61000-3-2:  | 1995  | DIN EN 61000-3-2     | VDE 0838 Teil 2 *   |
|                      | IEC 61000-3-3  | EN 61000-3-3:  | 1995  | DIN EN 61000-3-3     | VDE 0838 Teil 3     |

#### Ergänzende Informationen:

Additional Information

Das Produkt entspricht den Anforderungen der Niederspannungsrichtlinie 73/23/EEC, 93/68/EEC und der EMV-Richtlinie 89/336/EEC, 92/31/EEC, 93/68/EEC. Es ist mit dem CE-Konformitätskennzeichen versehen. Das Produkt wurde in einer typischen Konfiguration getestet. \*Das Produkt benötigt weniger als 50 Watt. The product is conform with the low voltage guideline 73/23/EEC, 93/68/EEC and the ELECTROMAGNETIC COMPATIBILITY guideline 89/336/EEC, 92/31/EEC, 93/68/EEC. It is provided with the EC-conformity sign. The product was tested in a typical configuration. \*The product requires less than 50 W.

Gernsbach den 27.03.1998

Place / Date

Unterschrift des Herstellers oder Einführers Signature of manufacturer or importer

i.V. Alfred Großmann (Leitung Qualitätswesen) Quality Manager

CE\_4409.DOC

burster präzisionsmeßtechnik gmbh & co kg · Talstr. 1-7 D-76593 Gernsbach (Postfach 1432 D-76587 Gernsbach) Tel. 07224/645-0 · Fax 645-88 http://www.burster.de · e-mail: info@burster.de

Sitz der Gesellschaft: Gernsbach – HRA 170-G Rastatt - Komplementär: burster präzisionsmeßtechnik Verwaltungs-GmbH - Sitz der Gesellschaft: Gernsbach - HRB 130-G Rastatt Geschäftsführer: Hubert Burster – Prokuristen: Matthias Burster – Edgar Miggler Sparkasse Rastatt-Gernsbach – Kto. 600 158 31- BLZ 665 500 70 – Volksbank Baden-Baden+Rastatt eG – Kto. 302 082 00 - BLZ 662 900 00 - UST - Identin:: DE 144 005 098

Sparkasse Kostalt/Gernsbach Kio. 600 158 31 BLZ 665 500 70 - Volksbank Baden-Baden \*Rastatt eG Kio, 302 082 00 BLZ 662 900 00 - UST - Identin:: DE 144 005 098

burstei

90

hinweise

Einführung

chs- Erläuterung zur ung LCD-Anzeige

Gebrauchsanweisung

Sonderfunktionen

Messung

Technische Daten

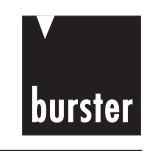

## **INHALTSVERZEICHNIS**

|    |        | INHALTSVERZEICHNIS                                   | Seite | erheits-<br>veise  |
|----|--------|------------------------------------------------------|-------|--------------------|
| 1. | Siche  | rheitshinweise                                       | .9    | Siche              |
| 2. | Einfül | hrung                                                | .11   | bu                 |
|    | 2.1    | Sichere verwendung des messgerales                   | . 12  | ühru               |
| 3. | Erläut | erung der LCD-Anzeige                                | . 13  | Einfi              |
| 4. | Gebra  | uchsanweisung                                        | .17   | je r               |
|    | 4.1    | Sich mit dem Gerät vertraut machen                   | . 17  | ng z<br>zeiç       |
|    |        | 4.1.1 Drehschalter                                   | . 17  | eru                |
|    |        | 4.1.2 Eingangs- und Ausgangsanschlüsse               | . 18  | läut<br>CD-        |
|    | 4.2    | Drucktasten-Funktion                                 | .20   | ぼし                 |
|    |        | 4.2.1 Eingangsfunktion                               | . 20  | 4 5                |
|    |        | 4.2.2 Ausgangsfunktion                               | .23   | chs<br>un <u>ç</u> |
|    | 4.3    | Netz-Ein-Optionen                                    | . 26  | rau<br>'eis        |
|    | 4.4    | Programmierung der Speicherplätze                    | .27   | àeb<br>anw         |
|    |        | 4.4.1 Scan-Ausgang                                   | .27   | 0.0                |
|    |        | 4.4.2 Rampen-Ausgang                                 | . 30  |                    |
|    | 4.5    | Selbstschutz-Funktion                                | . 32  | er-                |
|    | 4.6    | Ausgang Rechteckfrequenz                             | . 33  | ktio               |
|    | 4.6.1  | Eine Funktion, die offen ist für alle Anwendungen    | . 33  | Sclun              |
|    | 4.7    | Applikation: 2-Draht-Transmitter                     | . 35  |                    |
|    | 4.8    | Applikation: Überprüfung DMS-Sensor                  | . 36  |                    |
|    |        |                                                      |       | bur                |
| 5. | Sonde  | erfunktionen                                         | . 37  | ISS                |
|    | 5.1    | Dynamisches Aufzeichnen                              | .37   | Me                 |
|    | 5.2    | Daten-halten/aktualisieren-halten (Refresh Hold)     | . 39  |                    |
|    | 5.3    | Relativ (Null)                                       | . 39  | ð                  |
|    | 5.4    | Auto-Netz-Aus- und Schlafmodus                       | . 40  | sch                |
|    | 5.5    | Auto-Netz-Aus- deaktivieren                          | .41   | hni:<br>Date       |
|    | 5.6    | Vorführanzeige                                       | .41   |                    |
|    | 5.7    | Beleuchtetes Display zum leichten Ablesen im Dunkeln | .42   | <u> </u>           |
|    | 5.8    | Kontinuitätsfunktion für Widerstands/Ohmmessungen    | . 42  |                    |
|    | 5.9    | Kombinationsdisplay                                  | . 43  | bui                |
|    | 5.10   | 1 ms Spitzenwertspeicher                             | . 44  | artu               |
|    | 5.11   | Kommunikation                                        | . 45  | N N                |

## **v** burster

| 6  | Magai |                                           | Seite | Sicherheits-<br>hinweise        |
|----|-------|-------------------------------------------|-------|---------------------------------|
| 6. | Mess  | ung                                       | .47   |                                 |
|    | 6.1   | wechselspannungsmessung                   | .47   | bur                             |
|    | 6.2   | DC-Spannungsmessung                       | .51   | ihru                            |
|    | 6.3   | mV Messung                                | .54   | infü                            |
|    | 6.4   | Widerstandsmessung                        | .56   | ш                               |
|    | 6.5   | Diodenprüfung                             | .57   | 5                               |
|    | 6.6   | mA Messung                                | .58   | g zu<br>eige                    |
|    | 6.7   | Temperaturmessung                         | .60   | oun,                            |
|    | 6.8   | Frequenzen messen und geben               | .62   | D-A                             |
|    | 6.9   | Hilfswerkzeug für die Reparaturausrüstung | .64   | L<br>L<br>L<br>L<br>L<br>I<br>I |
|    | 6.10  | Bauteileprüfung                           | .65   | <u> </u>                        |
|    |       | 6.10.1 Zenerdiodenprüfung                 | .65   | ς<br>β                          |
|    |       | 6.10.2 hfe der Transistorprüfung          | . 66  | rauch<br>/eisun                 |
| 7. | Techr | nische Daten                              | .67   | anw                             |
|    | 7.1   | Allgemeine Spezifikation                  | .67   | 0.                              |
|    | 7.2   | Eingangsspezifikation                     | .69   |                                 |
|    | 7.3   | Ausgangsspezifikation                     | .73   | onder-<br>ctionel               |
| 8. | Wartu | ing                                       | .75   | Solu                            |
|    | 8.1   | Service                                   | .75   | -                               |
|    | 8.2   | Externe Batterie auswechseln              | .75   |                                 |
|    | 8.3   | Interne Batterie auswechseln              | .76   | bu                              |
|    | 8.4   | Sicherung auswechseln                     | .77   | nss                             |
|    | 8.5   | Reinigen                                  | .78   | Me                              |
|    | 8.6   | Zubehör                                   | 79    |                                 |
|    | 0.0   |                                           |       |                                 |

Wartung Technische Daten

# burster

## **1. SICHERHEITSHINWEISE**

### Befolgen Sie bitte die unten aufgeführten Sicherheitshinweise, um einen sicheren Umgang mit dem Gerät zu gewährleisten:

- Die Bedienungsanleitung lesen und alle Sicherheitsanweisungen befolgen, bevor das Gerät in Betrieb genommen wird.
- 2.000 m geeignet.
- Alleiniges Arbeiten vermeiden.
- Das Gerät nur laut den Angaben dieserAnleitung verwenden, ansonsten kann der Schutz des Messgerätes beeinträchtigt sein.
- Niemals Spannungen messen, wenn sich die Messleitungen im Stromeingang befinden.
- Dieses Gerät nicht verwenden, wenn es einen beschädigten Eindruck macht.
- Die Leitungen auf beschädigte Isolation oder blanke Stellen inspizieren. Die Leitungsverbindung überprüfen. Beschädigte Leitungen ersetzen.
- Das Gerät vom Netz trennen und alle Hochspannungskondensatoren entladen, bevor Sie eine Widerstandsmessung oder eine Diodenfunktion vornehmen.
- Vorsicht beim Umgang mit Gleichspannungen über 60V oder Wechselspannungen über 30V RMS. Solche Spannungen können einen elektrischen Schlag verursachen.
- Die korrekte Funktion und Bereich f
  ür die Messung ausw
  ählen. Um Besch
  ädigungen am Gerät zu vermeiden, vor dem Wechseln der Funktionen die Prüfleitungen von den Prüfpunkten trennen.
- CE-Anforderungen: Unter dem Einfluss von Hochfrequenzfeldern neh men die Prüfleitungen induzierte Störungen/Rau schen auf.

Eine kurze, verdrillte Leitung sollte zur besseren Abschirmung verwendet werden.

Sicher Einführung

Erläuterung zur LCD-Anzeige Gebrauchs-anweisung

funktionen Sonder-

Technische Daten

burster 4409 Process Calibrato

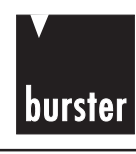

Sicherheitshinweise

Einführung

## 2. EINFÜHRUNG

Dieses Gerät kann nicht nur zur Instandhaltung verwendet werden, sondern auch zur Wartung und für den Service von Industriemessgeräten und zur Prüfung von elektronischen Schaltkreisen und elektronischer Ausrüstung. Sogar der Sensor eines automatischen oder selbsttätigen Regelungs/Steuerungssystems kann gemessen werden. Zusätzlich zur Erzeugung sehr genauer Gleichspannungen und -ströme, kann dieses Gerät auch Rechteckfrequenzen mit PWM-Eigenschaften (PWM - Pulsweitenmodulation) erzeugen. Das Gerät kann Signale gleichzeitig geben und messen!

டு-மா

V-mA-Q

### Haupteigenschaften:

- Konstante Spannungsquelle.
- Konstante Stromquelle.
- Rechteckfrequenzgenerator mit einstellbarem Betriebszyklus und -amplitude.
- Selbstschutzfunktion.
- DCV-, ACV-, DCA-, ACA-, Dioden-, Temperatur-, Frequenz-, Betriebszyklusund Pulsweitenmessungen.
- Entspiegeltes Display.
- Dynamische Aufzeichnung.
- AC+DC True-RMS-Messung für nichtlineare Lasten (Spannung und Strom).
- Multi-Display zur leichten Analyse von Signalbauteilen.

Erläuterung zur LCD-Anzeige

Sonderfunktionen

Messung

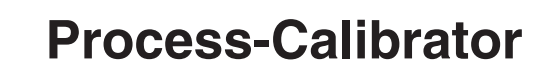

## 2.1 Sichere Verwendung des Messgerätes WARNUNG

Die "SICHERHEITSHINWEISE" vor dem Einsatz des Gerätes lesen.

## ANMERKUNG

Ihr "Process Calibrator" mit Messgerätefunktion ist ein batterie-betriebenes, tragbares Messgerät zur Prüfung und Fehlersuche von Leistungselektroniksystemen. Falls dieses Gerät beschädigt ist, oder Teile fehlen, kontaktieren Sie bitte unverzüglich unsere Kundendienstabteilung.

Eine WARNUNG bezieht sich auf Bedingungen und Aktionen, die Gefahr(en) für den Anwender darstellen könnte/können; die Angabe ACHTUNG bezieht sich auf Bedingungen und Aktionen, die dieses Gerät beschädigen können. Verwendete internationale elektrische Symbole werden in Tabelle 1 erklärt.

| ש מ               |          |                                            |
|-------------------|----------|--------------------------------------------|
| r-<br>nen         | $\sim$   | AC - Wechselstrom                          |
| Sonde<br>funktior |          | DC - Gleichstrom                           |
| bun               |          | AC und DC - Wechsel- und Gleichstrom       |
| Messi             | <u> </u> | Erdung                                     |
| lische<br>ten     |          | Doppelisolation                            |
| Techn<br>Dat      |          | Siehe Erklärung in der Bedienungsanleitung |
|                   |          | -                                          |

Tabelle 1. Internationale elektrische Symbole.

burster

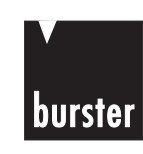

## **3. ERLÄUTERUNG ZUR LCD-ANZEIGE**

| 3. E    | ERLAUTER                           | U | NG ZUR LCD-ANZEIGE                                    | eits-<br>se       |
|---------|------------------------------------|---|-------------------------------------------------------|-------------------|
| 1)      | 0.0FF                              | : | Auto-Netz-Aus aktiviert                               | Sicherhe          |
| 2), 4)  | •)))+                              | : | Anzeige für Dioden/Hörbare-Durchgangsfunktion         | ng                |
| 3)      | - 8.8.8.8.8.                       | : | Große Ziffern für Ausgang und Eingang                 | ıführu            |
| 4)      | •)))                               | : | Anzeige für Durchgangsfunktion                        | Ein               |
| 5)      | DH                                 | : | Anzeige für Daten-Halten oder Daten-Erneuern          | ng zur<br>zeige   |
| 6)      | AUTO                               | : | AUTO-Bereich-Betrieb                                  | äuteru<br>CD-An   |
| 7)      | $\Delta$                           | : | Anzeige für Null(Delta)-Modus                         | L<br>L<br>L       |
| 8), 14) | MA SCAN                            | : | Rampen-Ausgang                                        | uchs-<br>isung    |
| 9)      | <b>SBY</b>                         | : | Bedeutet, dass Signal wurde deaktiviert.              | Gebra<br>anwe     |
| 10)     | ЛЛЛ                                | : | Rechteckfrequenzausgang                               | . <u>c</u>        |
| 11)     | OUT                                | : | Bedeutet, das Ausgangssignal steht an den             | onder-<br>iktione |
|         |                                    |   | Ausgangsbuchsen an                                    | Sulfun            |
| 12)     | SHIFT                              | : | Steht für Drucktaste für die Ausgangsfunktion         | ng                |
| 14)     | SCAN                               | : | Scan-Ausgang                                          | Messu             |
| 15)     | ± <b>8.8.8.8.8</b> .               | : | Kleine Ziffern für Ausgang und Eingang                |                   |
| 16)     | (S)                                | : | Konstanter Stromausgang                               | nische<br>Iten    |
| 17)     | $\overline{\boldsymbol{\upsilon}}$ | : | Konstanter Spannungsausgang                           | Techi<br>Da       |
| 18)     | Hz                                 | : | Frequenzeinstellung für Rechteckfrequenzausgang       | 6                 |
| 19)     | %                                  | : | Betriebszykluseinstellung für Rechteckfrequenzausgang | Vartun            |
|         |                                    |   |                                                       | -                 |

burster

| 1                |         |            |                      |    |                                                       |
|------------------|---------|------------|----------------------|----|-------------------------------------------------------|
| erheits<br>weise | 20)     | (          | MS                   | :  | Pulsweiteneinstellung für Rechteckfrequenzausgang     |
| Sich<br>hin      | 21)     | <u>L</u> e | evel                 | :  | Amplitudeneinstellung für Rechteckfrequenzausgang     |
| bu               | 22)     | [          | C                    | :  | Gleichstrom oder -spannung                            |
| führul           | 23)     |            | AC                   | :  | Wechselstrom oder -spannung                           |
| Ein              | 24)     | A          | CDC                  | :  | Bedeutet AC+DC Messung                                |
| g zur<br>eige    |         |            |                      |    | (Wechsel- und Gleichstrom oder-spannungsmessung)      |
| uterun<br>)-Anzi | 25)     | °C         | <b>;,</b> ∘ <b>F</b> | :  | Temperatureinheiten für kleine Anzeige                |
| Erlä<br>LCC      | 26)     |            | %                    | :  | Betriebszyklus der Rechteckfrequenz-Ausgangsfunktion  |
| chs-<br>ung      | 27)     | I          | Hz                   | :  | Frequenzeinheit der Rechteckfrequenz-Ausgangsfunktion |
| ebraud           | 28)     | k          | Hz                   | :  | Frequenzeinheit der Eingangsfunktion                  |
| ar Ge            | 29)     | m          | sec                  | :  | Pulsweiteneinheit für Ausgangsfunktion                |
| ler-<br>onen     | 30)     | r          | nA                   | :  | Einheit für konstanten Stromausgang                   |
| Sond<br>unktic   | 31)     |            | V                    | :  | Einheit für konstanten Spannungsausgang               |
|                  | 32)     | r          | nA                   | :  | Einheit für gegenwärtige Messung                      |
| buns             | 33)     | m          | V, V                 | :  | Einheit für Spannungsmessung                          |
| Mes              | 34)     | MAX        | AVG MI               | N: | Dynamischer Aufzeichnungsmodus, zeigt die             |
| Ð                |         |            |                      |    | aktuellen Messwerte an                                |
| nisch<br>aten    | 35)     | Μ          | IAX                  | :  | Maximaler Anzeigewert                                 |
| Tech<br>Dá       | 36)     | Α          | VG                   | :  | Durchschnittlicher Anzeigewert                        |
|                  | 37)     | Ν          | /IN                  | :  | Minimaler Anzeigewert                                 |
| Wartung          | 38), 5) | DH         | MAX                  | :  | 1ms Spitzenwertfunktion, maximaler Anzeigewert        |

Seite 14

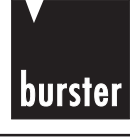

|      |                  |                                                         | eits-<br>se      |
|------|------------------|---------------------------------------------------------|------------------|
| 20)  |                  | : Pulsweiteneinstellung für Rechteckfrequenzausgang     | herh             |
| 21)  | Level            | : Amplitudeneinstellung für Rechteckfrequenzausgang     | Sic<br>h         |
| 22)  | DC               | : Gleichstrom oder -spannung                            | bui              |
| 23)  | AC               | : Wechselstrom oder -spannung                           | ıführu           |
| 24)  | ACDC             | : Bedeutet AC+DC Messung                                | Eir              |
|      |                  | (Wechsel- und Gleichstrom oder -spannungsmessung)       | ng zur<br>zeige  |
| 25)  | ° <b>C</b> , °F  | : Temperatureinheiten für kleine Anzeige                | iuterur<br>D-Anz |
| 26)  | %                | : Betriebszyklus der Rechteckfrequenz-Ausgangsfunktion  | Erlä<br>LC       |
| 27)  | Hz               | : Frequenzeinheit der Rechteckfrequenz-Ausgangsfunktion | ichs-<br>sung    |
| 28)  | k Hz             | : Frequenzeinheit der Eingangsfunktion                  | iebrau<br>inweis |
| 29)  | m sec            | : Pulsweiteneinheit für Ausgangsfunktion                | 0 0              |
| 30)  | mA               | : Einheit für konstanten Stromausgang                   | der-<br>onen     |
| 31)  | V                | : Einheit für konstanten Spannungsausgang               | Son<br>funkti    |
| 32)  | mA               | : Einheit für gegenwärtige Messung                      |                  |
| 33)  | mV, V            | : Einheit für Spannungsmessung                          | buns             |
| 34)  | MAX AVG          | MIN : Dynamischer Aufzeichnungsmodus, zeigt die         | Mes              |
|      |                  | aktuellen Messwerte an                                  | e                |
| 35)  | MAX              | : Maximaler Anzeigewert                                 | nnisch<br>aten   |
| 36)  | AVG              | : Durchschnittlicher Anzeigewert                        | Tect             |
| 37)  | MIN              | : Minimaler Anzeigewert                                 | 5                |
| 38), | 5) <b>DH MAX</b> | : 1ms Spitzenwertfunktion, maximaler Anzeigewert        | Wartunç          |

burster

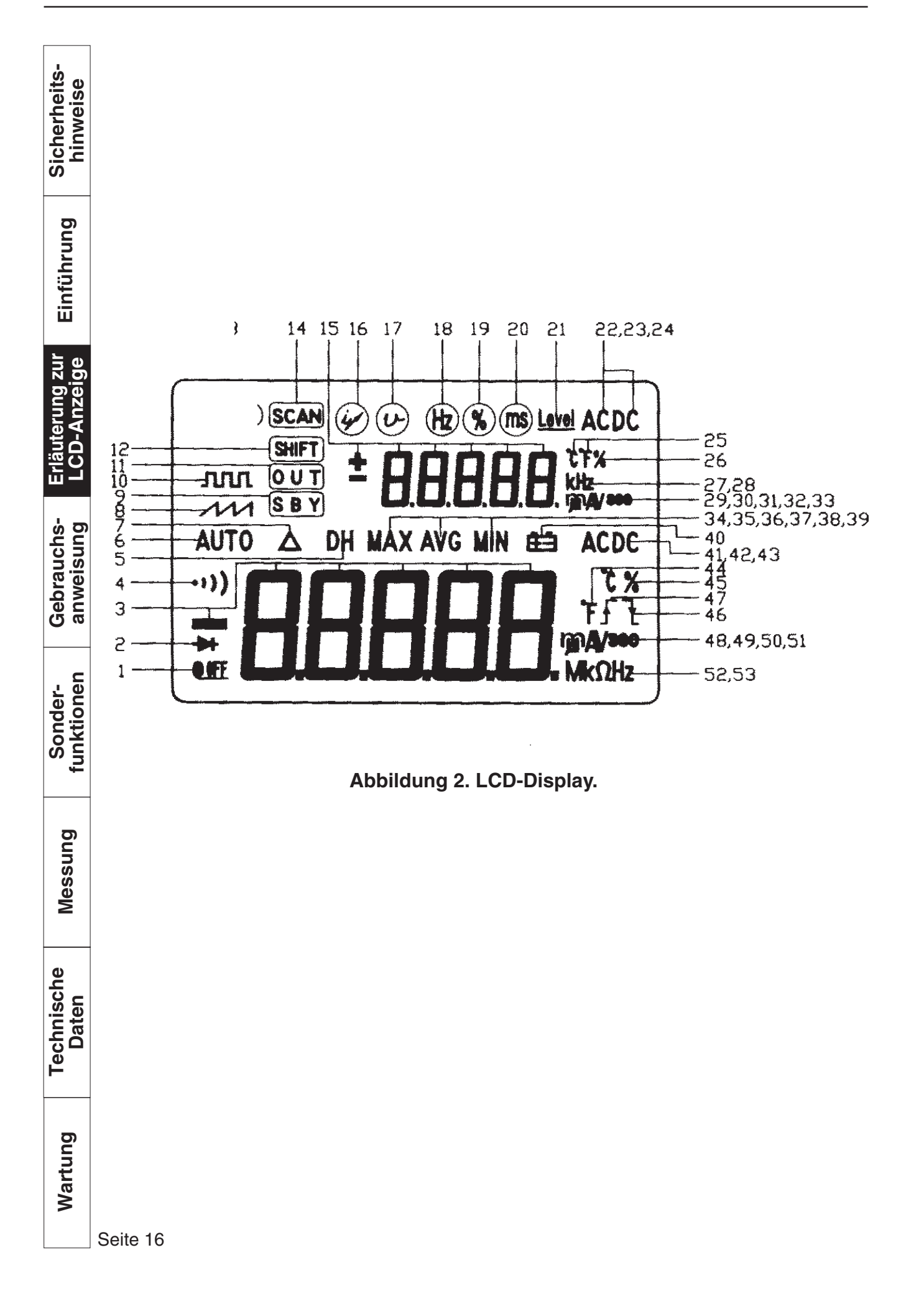

# burster

## 4. GEBRAUCHSANWEISUNG

## 4.1 Sich mit dem Gerät vertraut machen

## 4.1.1 Drehschalter

Zum Einschalten des Gerätes und zur Auswahl einer Funktion den Drehschalter **(Abbildung 3)** in eine Schaltstellung drehen. Das gesamte Display leuchtet für eine Sekunde auf. Danach ist es zum Einsatz bereit. (Beim Drücken und Halten einer Drucktaste während dem Einschalten bleibt das Display erleuchtet, bis die Drucktaste losgelassen wird.) Die Ausgangs- und Eingangsfunktion wird zusammen ausgewählt. Die Ausgangs- und Eingangsfunktionen sind auf dem entsprechenden äußeren und inneren Kreis des Drehschalters angegeben.

|    | Eingang                                                            | Ausgang                                 | orau<br>veis      |
|----|--------------------------------------------------------------------|-----------------------------------------|-------------------|
| 1) | Powe                                                               | r off                                   | Geb<br>anv        |
| 2) | DC, AC oder DC + AC<br>Spannungsmessungen.                         | Rechteckfrequenzausgang                 | ler-<br>onen      |
|    |                                                                    | Konstanter Strom: $\pm$ 25 mA           | Sond              |
|    |                                                                    | Konstante Spannung: $\pm 1,5V, \pm 15V$ | Ţ                 |
| 3) | DC, AC oder DC + AC<br>Milli-Voltmessungen.                        | Konstante Spannung: ±1,5V, ±15V         | buns              |
| 4) | Widerstands- und Durchgangs- messungen: $400\Omega \sim 40M\Omega$ | Konstante Spannung: ±1,5V, ±15V         | Mes               |
| 5) | Diodenmessungen.                                                   | Konstanter Strom: $\pm$ 25 mA           | che               |
| 6) | DC, AC oder DC + AC Milliampere-<br>messungen: 40, 400 mA          | Konstante Spannung: ±1,5V, ±15V         | lechnise<br>Dater |
|    |                                                                    | Konstanter Strom: $\pm$ 25 mA           |                   |
|    |                                                                    | Rechteckfrequenzausgang                 | tung              |
|    |                                                                    |                                         | Ward              |

-su:

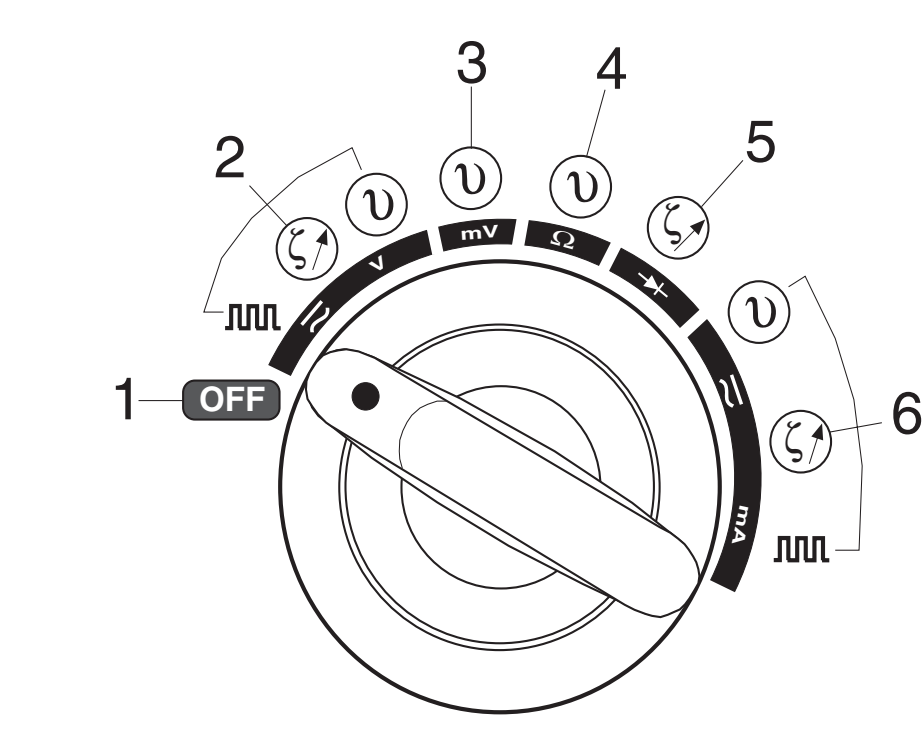

Abbildung 3. Drehschalter.

#### **EINGANGS- und AUSGANGSANSCHLÜSSE** 4.1.2.

### WARNUNG

Um Schäden am Gerät zu vermeiden, die Eingangsbegrenzungen laut Tabelle 2 nicht überschreiten.

| fun  | DREHSCHALTER-<br>FUNKTION | EINGANGS-<br>ANSCHLUß<br>VΩ→+ mA | ÜBERLAST-<br>SCHUTZ |
|------|---------------------------|----------------------------------|---------------------|
| buns | AC/DC 4V ~ 300V           |                                  |                     |
| Mes  |                           | + und -                          | 300V AC RIVIS       |
| ,    | AC/DC 40mV ~ 400mV        |                                  |                     |
| aten | ΟΗΜ (Ω)                   |                                  |                     |
| Ω    | Diode (→ ●)))             |                                  |                     |
|      | AC/DC 40 ~ 400mA          |                                  | 250V/630 mA,        |
| ק    |                           |                                  | flinke Sicherung    |

burster

Sicherheits-hinweise

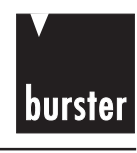

Einführung

Erläuterung zur LCD-Anzeige

Gebrauchsanweisung

Dieses Gerät hat zwei Anschlüsse für die Eingangsfunktion, die gegen Überlastung entsprechend den angegebenen technischen Daten geschützt sind. Die anderen zwei Anschlüsse sind für die Ausgangsfunktion. Die Überlastspannung beträgt 30 Volt Gleichspannung.

- 1) Negativer Anschluss für alle Messungen.
- 2) Positiver Anschluss für Spannungs-, Widerstands-, Dioden-, Strom-, Temperatur- und Frequenz-, Betriebszyklus- und Pulsweitenmessungen.
- 3) Negativer Anschluss für alle Ausgänge.
- 4) Positiver Anschluss für alle Ausgänge.

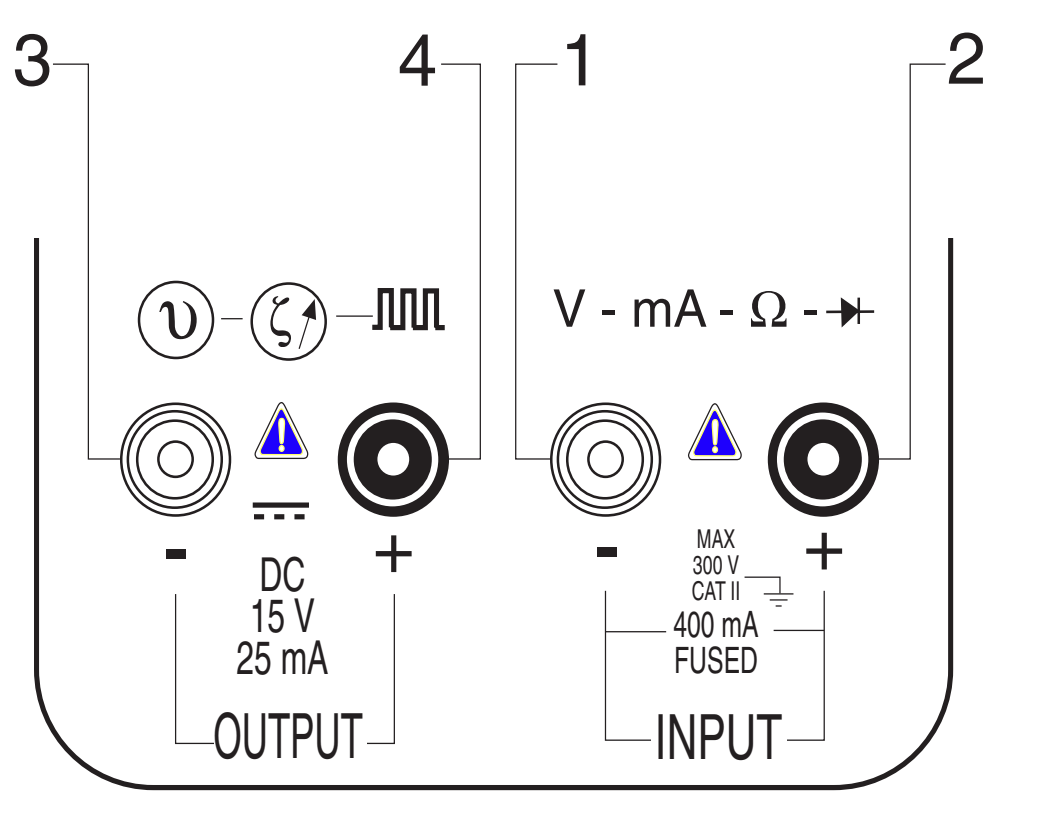

#### Abbildung 4. Eingangs/Ausgangsanschlüsse.

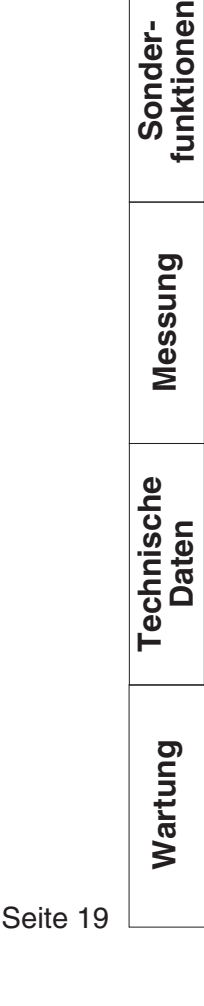

Sicherheitshinweise

Einführung

Erläuterung zur LCD-Anzeige

Gebrauchsanweisung

Sonderfunktionen

Messung

Technische

Daten

Wartung

burster

## 4.2. DRUCKTASTEN-FUNKTIONEN

Der Betrieb der Drucktaste wird untenstehend dargestellt. Beim Drücken der Taste leuchtet ein Displaysymbol auf und der Pieper ertönt. Ein Drehen des Drehschalters in eine weitere Schalterstellung setzt alle Drucktasten in den Ursprungszustand.

## 4.2.1. EINGANGSFUNKTIONEN

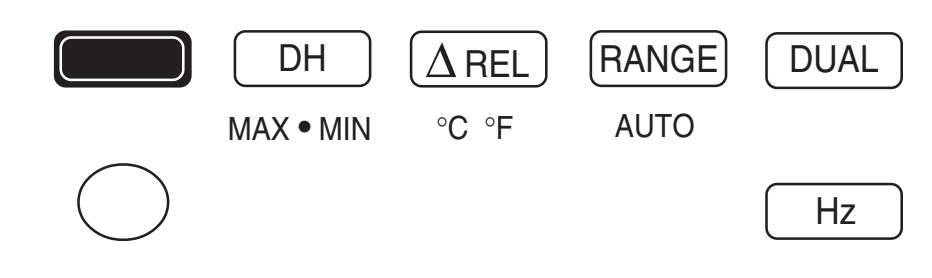

#### Abbildung 5. Eingangstasten.

### 1. DC · AC / Spitzenwert (Grün) :

Wähle DC, AC, DC + AC, Spitzenwert

- DieseTaste wird zur Auswahl der Messung von AC, DC, DC + AC oder 1 ms Spitzenwerthaltefunktion verwendet.
- DieseTaste immer kurzzeitig drücken, um durch die DC-, AC- und DC+AC-Einstellungen zu schalten.
- DieseTaste für länger als 1 Sekunde drücken, um zwischen der 1 ms Haltefunktion EIN/AUS zu schalten. Das Display meldet "DH MAX", um den Spitzenwert + anzuzeigen, und "DH MIN", um den Spitzenwert (-) anzuzeigen.
- Für die Widerstandsmessung, die Taste kurzzeitig drücken, um zwischen •>>>
   EIN/AUS zu schalten. Der Pieper ertönt dauerhaft, wenn die Anzeige unter 100 fällt.
- DieseTaste für die Betriebszyklustests und Pulsweitentests länger als 1 Sekunde drücken, um durch die Triggersteilheit zwischen + oder (-) zu schalten.

#### 2. DH:

DATEN-HALTEN (DATA HOLD) oder Daten-Halten-Aktualisieren (Refresh Data Hold)

- Die Daten-Halten-Funktion ermöglicht dem Bediener das Halten des angezeigten Wertes.
- Zur Auswahl "**Refresh Hold**" durch die "**Netz-EIN**" Option (Power-On) aktivieren. Die Anzeige wird automatisch aktualisiert, wenn der Wert sich ändert. Simultan ertönt der Pieper, um den Anwender daran zu erinnern.
- Diesee Taste kurzzeitig drücken, um zwischen "DH-Ein" und "DH-Aus" umzuschalten.

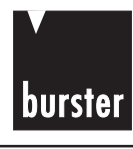

#### 3. DH (MAX•MIN)

Dynamische Aufzeichnung

- Zeichnet Maximum, Minimum auf und berechnet echte Durchschnittswerte.
- DieseTaste für länger als 1 Sekunde drücken, um zwischen dem Aufzeichnungsmodus "Ein" und "Aus" zu schalten.
- Diese Taste kurzzeitig drücken, um durch MAX, MIN, AVG zu schalten und (MAX AVG MIN) Anzeige einzustellen.
- Der Pieper ertönt, wenn ein neuer Maximal- oder Minimalwert aufgezeichnet wird.
- Diese Taste kurzzeitig drücken, um durch die Anzeige Spitze + , Spitze (-) zu schalten, nachdem der Spitzenwertmodus eingestellt wurde. Der Bildschirm zeigt "DH MAX" zur Anzeige des Wertes "Spitze +", und "DH MIN" zur Anzeige des Wertes "Spitze (-)".

#### 4. $\triangle$ REL (NULL)-Taste

**Relative Funktion** 

- Die relative Funktion zeigt den Unterschied zwischen dem gemessenen und gespeicherten Wert an.
- Durch drücken der Taste "(Δ) REL" wird zwischen "Relative (Δ) ON/OFF" umgeschaltet.
- Wird diese Taste bei mV-Messung länger als 1 Sekunde gedrückt, gelangt man zur Temperaturmessung. Wird erneut länger als 1 Sekunde gedrückt, so gelangt man zur mV-Messung zurück.

#### 5. RANGE-Taste

- Im Auto-Bereichsmodus (auto-range) muss diese Taste kurz gedrückt werden, um den manuellen Bereich auszuwählen und die Anzeige "**Auto**" auszuschalten.
- Im manuellen Bereichsmodus (manual range) dieseTaste kurzzeitig drücken, um jeweils 1 Bereich hochzuschalten, diese Taste länger als 1 Sekunde drücken, um in den Auto-Bereichsmodus (auto range) zu gelangen.
- Im Auto-Bereichsmodus leuchtet die Anzeige "Auto" auf und das Messgerät wählt einen geeigneten Bereich für die Auflösung (resolution)aus, wenn eine Anzeige größer als der maximal zur Verfügung stehende Bereich ist. Auf dem Display wird "OL" (overload - Überlastung) angezeigt. Das Messgerät wählt einen kleineren Bereich, wenn die Anzeige kleiner als 9% der vollen Skala beträgt.
- Diese Taste kurzzeitig drücken, um den Messbereich zu wechseln und die Messungen "SPITZE +" und "SPITZE (-)" nach Auswahl des Spitzenwertmodus neu zu starten.

Gebrauchs- Erläuterung zur Einführung anweisung LCD-Anzeige

Sonder- Gebr funktionen anwe

Messung

Technische Daten

#### 6. DUAL-Taste

**Duale Anzeigekombination** 

Diese Taste kurzzeitig drücken, um verschiedene Kombinationen von dualen Anzeigen zu wählen. Die Kombinationen dualer Anzeigen werden in der folgenden Tabelle dargestellt.

| Funktion         | Große Anzeige   | Kleine Anzeige             |  |
|------------------|-----------------|----------------------------|--|
| AC Spannung      | AC Volt         | Frequenz (AC Kombination)  |  |
| DC Spannung      | DC Volt         | Frequenz ( DC Kombination) |  |
| AC + DC Spannung | AC+DC Volt      | Frequenz (AC Kombination)  |  |
| AC Strom         | AC Amps         | Frequenz (AC Kombination)  |  |
| DC Strom         | DC Amps         | Frequenz (DC Kombination)  |  |
| AC+DC Strom      | AC+DC Amps      | Frequenz (AC Kombination)  |  |
| Temperatur       | Celsius (°C)    | Fahrenheit (°F)            |  |
|                  | Fahrenheit (°F) | Celsius (°C)               |  |

• Diese Taste kurzzeitig drücken, um eine erneute Spitzenwertmessung nach Auswahl des Spitzenwertmodus zu starten.

• Nach Auswahl der Modi "SCAN" und "RAMP" für die Ausgangsfunktion, ist diese Taste deaktiviert.

#### 7. Hz-Taste

Umschalten zwischen Frequenz-, Betriebszyklus- und Pulsweitentest.

• Für Volt- oder Amperemessungen, diese Taste kurzzeitig drücken, um in den Frequenztest zu gelangen. Die Spannungs- oder Strommessung wird im sekundären Display angezeigt.

Diese Taste erneut drücken, um durch Frequenz-, Betriebszyklus- und Pulsweitentest zu schalten, dann in die Spannungs- oder Strommessung zurückkehren.

Die Kombinationen der dualen Anzeige werden im folgenden durch Drücken der "Hz"-Taste dargestellt.

Sicherheits-hinweise

burster

Erläuterung zur LCD-Anzeige

Gebrauchsanweisung

funktionen Sonder-

Messung

Technische

Daten

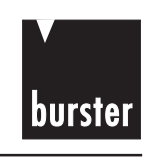

| Große<br>Anzeige   | Kleine<br>Anzeige                                                                                                    | Bemerkungen                                                                                                    | eits-<br>ise                                                                                                    |
|--------------------|----------------------------------------------------------------------------------------------------|----------------------------------------------------------------------------------------------------|----------------------------------------------------------------------------------------------------|
| Frequenz (Hz)      | AC Volt                                                                                                    |                                                                                                    | sherh<br>inwe                                                                                                    |
| Betriebszyklus (%) | AC Volt                                                                                                    |                                                                                                    | Sic                                                                                                    |
| Pulsweite (ms)     | AC Volt                                                                                                    |                                                                                                    | bui                                                                                                    |
| Frequenz (Hz)      | DC Volt                                                                                                    |                                                                                                    | führu                                                                                                    |
| Betriebszyklus (%) | DC Volt                                                                                                    |                                                                                                    | Ein                                                                                                    |
| Pulsweite (ms)     | DC Volt                                                                                                    |                                                                                                    | zur<br>ge                                                                                                    |
| Frequenz (Hz)      | AC+DC Volt                                                                                                    |                                                                                                    | rung ;<br>nzeig                                                                                                    |
| Betriebszyklus (%) | AC+DC Volt                                                                                                    |                                                                                                    | läute<br>CD-A                                                                                                    |
| Pulsweite (ms)     | AC+DC Volt                                                                                                    |                                                                                                    | 꼬그                                                                                                    |
| Frequenz (Hz)      | DC/AC Ampere                                                                                                    |                                                                                                    | ichs-<br>sung                                                                                                    |
| Betriebszyklus (%) | DC/AC Ampere                                                                                                    |                                                                                                    | brau<br>weis                                                                                                    |
| Pulsweite (ms)     | DC/AC Ampere                                                                                                    |                                                                                                    | Ge<br>an                                                                                                    |
| Frequenz (Hz)      | AC+DC Ampere                                                                                                    |                                                                                                    | en '                                                                                                    |
| Betriebszyklus (%) | AC+DC Ampere                                                                                                    |                                                                                                    | onder                                                                                                    |
| Pulsweite (ms)     | AC+DC Ampere                                                                                                    |                                                                                                    | Sc                                                                                                    |
|                    | Große<br>AnzeigeFrequenz (Hz)Betriebszyklus (%)Pulsweite (ms)Frequenz (Hz)Betriebszyklus (%)Pulsweite (ms)Frequenz (Hz)Betriebszyklus (%)Pulsweite (ms)Frequenz (Hz)Betriebszyklus (%)Pulsweite (ms)Frequenz (Hz)Betriebszyklus (%)Pulsweite (ms)Frequenz (Hz)Betriebszyklus (%)Pulsweite (ms)Pulsweite (ms)Pulsweite (ms)Pulsweite (ms)Pulsweite (ms)Pulsweite (ms)Pulsweite (ms) | Große<br>AnzeigeKleine<br>AnzeigeFrequenz (Hz)AC VoltBetriebszyklus (%)AC VoltPulsweite (ms)AC VoltFrequenz (Hz)DC VoltBetriebszyklus (%)DC VoltPulsweite (ms)DC VoltPulsweite (ms)DC VoltBetriebszyklus (%)DC VoltBetriebszyklus (%)AC+DC VoltBetriebszyklus (%)AC+DC VoltPulsweite (ms)AC+DC VoltPulsweite (ms)DC/AC AmpereBetriebszyklus (%)DC/AC AmperePulsweite (ms)DC/AC AmperePulsweite (ms)AC+DC AmperePulsweite (ms)AC+DC AmperePulsweite (ms)AC+DC AmperePulsweite (ms)AC+DC AmperePulsweite (ms)AC+DC AmperePulsweite (ms)AC+DC AmperePulsweite (ms)AC+DC AmperePulsweite (ms)AC+DC Ampere | Große<br>AnzeigeKleine<br>AnzeigeBemerkungenFrequenz (Hz)AC VoltBetriebszyklus (%)AC VoltPulsweite (ms)AC VoltFrequenz (Hz)DC VoltBetriebszyklus (%)DC VoltBetriebszyklus (%)DC VoltPulsweite (ms)DC VoltFrequenz (Hz)AC+DC VoltBetriebszyklus (%)AC+DC VoltBetriebszyklus (%)AC+DC VoltBetriebszyklus (%)AC+DC VoltPulsweite (ms)AC+DC VoltFrequenz (Hz)DC/AC AmpereBetriebszyklus (%)DC/AC AmperePulsweite (ms)DC/AC AmperePulsweite (ms)AC+DC AmperePulsweite (ms)AC+DC AmperePulsweite (ms)AC+DC AmperePulsweite (ms)AC+DC AmperePulsweite (ms)AC+DC AmperePulsweite (ms)AC+DC AmperePulsweite (ms)AC+DC AmperePulsweite (ms)AC+DC Ampere |

 Nach Einstellung der Modi "SCAN" und "RAMP" für die Ausgangsfunktion, ist diese Taste deaktiviert.

#### 8. O : -Taste

Beleuchtung/SHIFT

- Diese Taste kurzzeitig drücken, um die Funktionen der Drucktasten umzuschalten.
- Diese Taste f
   ür l
   änger als 1 Sekunde dr
   ücken, um zwischen Beleuchtung "EIN" und "AUS" zu schalten.
   Die Beleuchtung scheltet eich automatisch nach 20 Sekunden ab

Die Beleuchtung schaltet sich automatisch nach 30 Sekunden ab.

### 4.2.2 AUSGANGSFUNKTIONEN

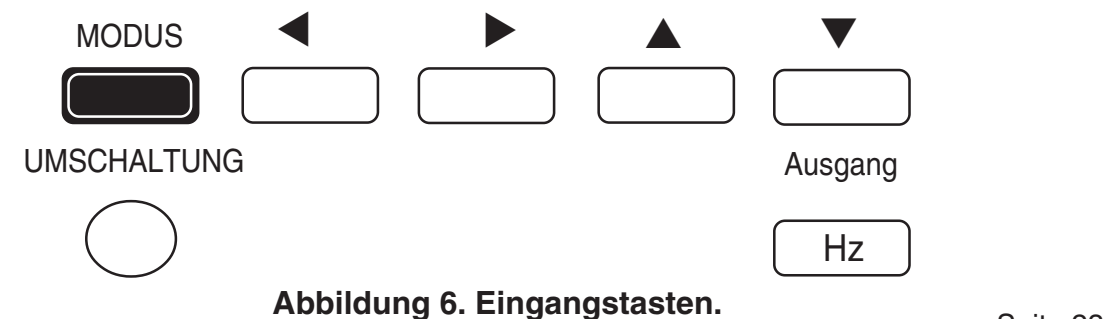

Seite 23

Messung

Technische Daten

#### 1. O (UMSCHALTUNG (SHIFT-Taste)

Shift

<sup>9</sup> Diese Taste kurzzeitig drücken, um in den Betrieb der oberen Tastenfunktionen umzuschalten.

Alle Drucktasten werden zur Einstellung der Funktionen des AUSGANGS verwendet, in der Anzeige erscheint das Symbol (SHIFT).

#### 2. MODE-Taste

Den Einstellmodus wählen, je nach Einstellung des Drehschalters.

- Diese Taste für den Rechteckfrequenzausgang kurzzeitig drücken, um den einzustellenden Parameter zu wählen und durch **Hz-, %, ms- und Amplituden**einstellungsmodi zu schalten.
- Diese Taste f
  ür einen konstanten Spannungsausgang kurzzeitig dr
  ücken, um zwischen ± 1,5V, ± 15V, SCAN ±1,5V, SCAN ± 15V, RAMP ± 1,5V, RAMP ± 15V Ausgangsmodi zu schalten.

Diese Taste kurzzeitig für einen konstanten Stromausgang drücken, um durch  $\pm$  25mA, SCAN  $\pm$  25mA, RAMP  $\pm$  25mA Ausgangsmodi zu schalten.

• Nach dem Einstellen von SCAN und RAMP für konstante Spannungs- und Stromausgänge, diese Taste für 1 Sekunde drücken und halten, und das Gerät schaltet in den Einstellmodus für die Speicherbelegung. Siehe Kapitel "Speicherbelegung" für nähere Details und Betriebsanweisungen.

#### 3. ◀ (LINKS)-Taste

Wählt aus, welche Ziffern oder Polaritäten durch die Tasten "**UP**" ▲ oder "**DOWN**" ▼ eingestellt werden.

• Diese Taste für den Spannungs- oder Stromausgang kurzzeitig drücken, um die Einstellposition von der Polarität weg zu bewegen, Ziffer 1, 2, 3, 4, 5, dann zur Polarität vorrollen. Die gewählte Position blinkt auf dem Bildschirm.

#### $\pm \quad \leftarrow \text{Zliffer 5} \leftarrow \text{Zliffer 4} \leftarrow \text{Zliffer 3} \leftarrow \text{Zliffer 2} \leftarrow \text{Zliffer 1} \leftarrow \quad \pm$

- Diese Taste nach der Einstellung des Modus "SCAN" für Spannungs- und Stromausgänge drücken, um den Ausgang "Kontinuierlich (Continuous)", "Zyklus (Cycle)" oder "Einzelschritt (Step)" zu wählen. Siehe Kapitel "Speicherbelegung" für nähere Details und Betriebsanweisungen.
- Diese Taste nach der Einstellung des Modus "RAMP" für Spannungs- und Stromausgänge drücken, um den Ausgang "Kontinuierlich (Continuous)" oder "Zyklus (Cycle)" zu wählen. Normalerweise ist dieser auf "Kontinuierlich (Continuous)" eingestellt. Siehe Kapitel "Speicherbelegung" für nähere Details und Betriebsanweisungen.

Sicherheitshinweise

burster

Einführung

Erläuterung zur LCD-Anzeige

Gebrauchsanweisung

Sonderfunktionen

Messung

Technische Daten

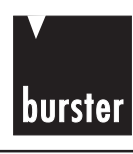

#### 4. ► (RECHTS)-Taste

Wählt, welche Ziffer oder Polarität durch Drücken von "UP" ▲ oder "DOWN" ▼ eingestellt wird.

- Diese Taste kurzzeitig drücken, um die Einstellposition von der Polarität, Ziffer 5, 4, 3, 2, 1 weg zu bewegen, dann zur Polarität vorrollen. Die gewählte Position blinkt auf dem Bildschirm.
  - $\pm$  $\rightarrow$  Ziffer 5  $\rightarrow$  Ziffer 4  $\rightarrow$  Ziffer 3  $\rightarrow$  Ziffer 2  $\rightarrow$  Ziffer 1  $\rightarrow$  ±

#### 5. A (UP)-Taste

Ziffer oder Polarität einstellen.

- Diese Taste kurzzeitig drücken, um die gegenwärtige Ziffer zu erhöhen oder die Polarität des Ausgangs umzuschalten.
- Das Drücken und Halten dieser Taste wiederholt die obenstehende Aktion.

#### 6. ▼ (DOWN)-Taste

Ziffer oder Polarität einstellen

- Diese Taste kurzzeitig drücken, um die gegenwärtige Ziffer zu verringern oder die Polarität des Ausgangs umzuschalten.
- Das Drücken und Halten dieses Knopfes wiederholt die obenstehende Aktion.

#### 7. OUTPUT-Taste

Den Ausgangszustand aktivieren

- Diese Taste kurzzeitig drücken, um zwischen "EIN" und "AUS" des Ausgangs zu schalten. Das Display zeigt OUT und meldet, dass am Ausgang das Signal ansteht. Diese Taste erneut kurzzeitig drücken, und das Display zeigt (SBY) und meldet, daß das Gerät den Signalausgang deaktiviert hat.
- In der Speichereinstellung der Funktionen "SCAN" und "RAMP". Diese Taste nach der Einstellung für jeden Schritt kurzzeitig drücken, um ihre Einstellungen zu speichern.

Einführung Erläuterung zur LCD-Anzeige Gebrauchs-

funktionen Sonder-

anweisu

Wartung

Messung

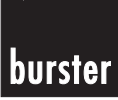

## **4.3 NETZ-EIN-OPTIONEN**

#### **AUSWAHL DER NETZ-EIN-OPTIONEN**

Einige Optionen können nur ausgewählt werden, wenn das Messgerät eingeschaltet wird.

Diese Netz-Ein-Optionen werden in Tabelle 3 aufgelistet. Zur Auswahl der Netz-Ein-Optionen, die Taste drücken und halten, während der Drehschalter in die Ein-Position gedreht wird. Die Netz-Ein-Optionen bleiben solange erhalten, bis das Messgerät wieder ausgeschaltet wird.

| g zur<br>eige                  |                                |                                                                                                    |  |
|--------------------------------|--------------------------------|----------------------------------------------------------------------------------------------------|--|
| erunç<br>Anze                  | DRUCKTASTE OPTIONSBESCHREIBUNG |                                                                                                    |  |
| hs- Erläut<br>ng LCD-          | MODE                           | Anzeigen des gesamten Displays<br>Es werden alle Zeichen angezeigt. Die Taste er-<br>neut drücken, um den Vorführungsmodus zu ver-<br>lassen.                                                                                                    |  |
| der- Gebrauch<br>onen anweisui |                                | Auto-Netz-Aus deaktivieren<br>Im allgemeinen schaltet die Auto-Netz-Aus Funktion<br>das Gerät ab, wenn für 15 Minuten weder der Dreh-<br>schalter noch eine Drucktaste betätigt wurden. Wenn<br>die Funktion Auto-Netz-Aus deaktiviert ist, bleibt das<br>Meßgerät eingeschaltet. Die Funktion Auto-Netz-Aus<br>wird bei der dynamischen Aufzeichnung deaktiviert. |  |
| Son                            | DH                             | "Refresh Hold (Aktualisiere Halten)" aktivieren.                                                                                                    |  |
| Messung                        | $\Delta$ REL                   | <b>Pieperfunktion deaktivieren.</b><br>Schaltet alle Pieperfunktionen aus.                                                                                                    |  |
|                                | RANGE                          | Wählen der Auflösung 4.000/40.000.<br>Allgemein beträgt die Auflösung 40.000 (4 3/4 Zif-<br>fern) und die Abgleichszeit beträgt 1/sec. Mit die-<br>ser Option kann das Messgerät auf 4.000 (3 3/4<br>Ziffern) geändert werden und die Abgleichszeit                                                                                                    |  |
| Technische<br>Daten            |                                | beträgt dann 3,3/sec.                                                                                                    |  |
|                                | О                              | Beleuchtung schaltet automatisch nach 30 Se-<br>kunden ab.                                                                                                    |  |

#### Tabelle 3. Netz-Ein-Optionen.

Wartung

Einführung

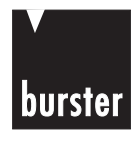

Einführung

Erläuterung zur LCD-Anzeige

Gebrauchsanweisung

## 4.4 PROGRAMMIERUNG DER SPEICHERPLÄTZE

Für die Gleichspannungs- und Gleichstromausgabe bietet dieses Gerät zwei nützliche Funktionen. Die eine ist der "SCAN-Ausgang", dieser verfügt über 16 Schritte und die Amplitiude und die Zeitintervalle können eingestellt werden. Die andere ist der "RAMP-Ausgang". Dieser verfügt über duale Steigungen für die lineare Simulation und kann bei unterschiedliche Auflösungen genutzt werden.

#### 4.4.1 SCAN-AUSGANG

- 1. Zur Auswahl der Funktion "SCAN":
  - (1) Den Drehschalter in die Ausgangsposition (3/) oder (0) drehen.
  - (2) Die Frequenz-, Betriebszyklus- oder Pulsweitenmessungen deaktivieren.
  - (3) Die Taste "SHIFT" kurzzeitig drücken, um in den Betrieb der Drucktasten umzuschalten. Wird das Symbol <u>SHIFT</u> angezeigt, befindet sich das Gerät im Umschaltmodus.
  - (4) Die Taste "MODE" kurzzeitig bei Spannungsausgang drücken, um durch ± 1,5V, ± 15V, SCAN ± 1,5V, SCAN ± 15V, RAMP ± 1,5V RAMP ± 15V Ausgangsmodi zu schalten. Die Taste "MODE" bei Stromausgang kurzzeitig drücken, um durch ± 25 mA, SCAN ± 25mA, RAMP ± 25 mA Ausgangsmodi zu schalten.
  - (5) Nach dem Einstellen der Funktion "**SCAN**" wird das Symbol (SCAN) auf dem Display angezeigt.

| Modus   | s SCAN ±1.5000 V SCAN ±15.000 V SCAN ±25.000 mA |                   |           | 000 mA            |            |                   |                  |
|---------|-------------------------------------------------|-------------------|-----------|-------------------|------------|-------------------|------------------|
| Schritt | Amplitude                                       | Zeit<br>intervall | Amplitude | Zeit<br>intervall | Amplitude  | Zeit<br>intervall | nder-<br>ctioner |
| 1       | +1,5000 V                                       | 02 sek            | +15,000 V | 02 sek            | +25,000 mA | 02 sek            | Sol              |
| 2       | +1,2000 V                                       | 02 sek            | +12,000 V | 02 sek            | +20,000 mA | 02 sek            |                  |
| 3       | +0,9000 V                                       | 02 sek            | +09,000 V | 02 sek            | +15,000 mA | 02 sek            |                  |
| 4       | +0,6000 V                                       | 02 sek            | +06,000 V | 02 sek            | +10,000 mA | 02 sek            | ng               |
| 5       | +0,3000 V                                       | 02 sek            | +03,000 V | 02 sek            | +05,000 mA | 02 sek            | nss              |
| 6       | +0,0000 V                                       | 02 sek            | +00,000 V | 02 sek            | +00,000 mA | 02 sek            | Me S             |
| 7       | -0,3000 V                                       | 02 sek            | -03,000 V | 02 sek            | -05,000 mA | 02 sek            |                  |
| 8       | -0,6000 V                                       | 02 sek            | -06,000 V | 02 sek            | -10,000 mA | 02 sek            | a                |
| 9       | -0,9000 V                                       | 02 sek            | -09,000 V | 02 sek            | -15,000 mA | 02 sek            | L Sh             |
| 10      | -1,2000 V                                       | 02 sek            | -12,000 V | 02 sek            | -20,000 mA | 02 sek            | nis              |
| 11      | -1,5000 V                                       | 02 sek            | -15,000 V | 02 sek            | -25,000 mA | 02 sek            | ech<br>Dech      |
| 12      | +0,0000 V                                       | 00 sek            | +00,000 V | 00 sek            | +00,000 mA | 00 sek            | F                |
| 13      | +0,0000 V                                       | 00 sek            | +00,000 V | 00 sek            | +00,000 mA | 00 sek            |                  |
| 14      | +0,0000 V                                       | 00 sek            | +00,000 V | 00 sek            | +00,000 mA | 00 sek            | bu               |
| 15      | -1,5000 V                                       | 02 sek            | -15,000 V | 02 sek            | -25,000 mA | 02 sek            | Intu             |
| 16      | +0,0000 V                                       | 02 sek            | +00,000 V | 02 sek            | +00,000 mA | 02 sek            | Na Na            |

#### 2. Untenstehende Tabelle gibt die Ersteinstellung der Speicherplätze an:

Seite 27

#### 3. Auswahl der Ausgangsart.

Nach dem Einstellen der Funktion SCAN können 3 Ausgangsmodi durch die Tasten **◄ LEFT**" oder" **▶** "**RIGHT**" ausgewählt werden. Diese Tasten kurzzeitig drücken, um den Ausgang "Kontinuierlich (continuous)", "Zyklus (cycle)" oder "Einzelschritt (step)" auszuwählen. Die kleine Anzeige des Displays zeigt entsprechend "**Cont**", **Cycle** oder **Step** an.

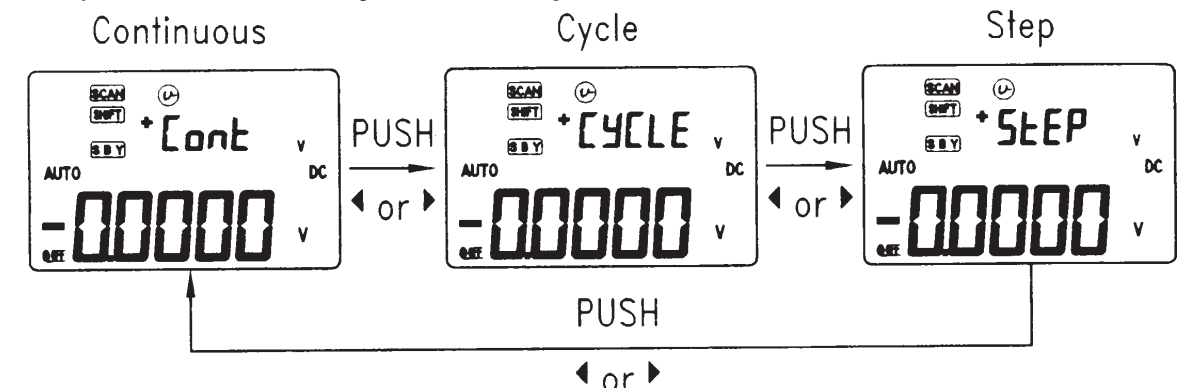

Abbildung 7. Funktionen zur Auswahl der SCAN-Ausgangsarten.

Für die Ausgänge "Kontinuierlich (Continuous)" und "Zyklus (Cycle)" immer mit Schritt 1 starten. Wenn das Zeitintervall von Schritt 1 auf 00 Sekunden gesetzt wurde, sendet der Ausgang die Amplitude von Schritt 1, wenn die Ausgangsfunktion erreicht wurde. Wenn das Senden des Signals gestoppt wird, während die Ausgänge "Kontinuierlich" oder "Zyklus" gesendet werden, kommt der Schritt des nächsten Ausgangs zurück zu Schritt 1.

- (1) Cont: Bedeutet kontinuierlicher Ausgang. Die Taste "OUTPUT" drücken, um die Ausgabe zu starten. Das Gerät sendet in Übereinstimmung mit dem Speicherinhalt das Signal. Es sendet das Signal von Schritt 1 solange aus, bis das Zeitintervall des Speichers "OO" Sekunden beträgt und geht dann zurück zu Schritt 1 Ausgang. Die Amplituden eines jeden Schrittes werden entsprechend der Zeitintervalle eines jeden Schrittes abgearbeitet. Für die Ersteinstellung kommt der Ausgang von Schritt 1, 2, 3... bis Schritt 11, und kommt dann zu Schritt 1 zurück..
- (2) **Zyklus** (cycle): Bedeutet ein Zyklusausgang. Die Taste "**OUTPUT**" drücken, um die Ausgabe zu starten. Das Gerät sendet in Übereinstimmung mit dem Speicherinhalt das Signal. Es sendet das Signal von Schritt 1 solange aus, bis das Zeitintervall des Speichers "OO" Sekunden beträgt und verriegelt dann den Ausgang beim letzten Schritt für den vorherigen Zeitintervall, der nicht gleich "O0" Sekunden beträgt. Die Amplituden eines jeden Schrittes werden entsprechend der Zeitintervalle eines jeden Schrittes gespeichert. Für die Ersteinstellung kommt der Ausgang von Schritt 1, 2, 3... bis Schritt 11, und wird dann bei Schritt 11 verriegelt.
- (3) Einzelschritt: (Step): Schritt-für-Schritt-Ausgang. Das manuelle Senden der Schritte entsprechend des Speicherinhalts. Das Drücken der Tasten "▲ (UP)" oder "▼ ( DOWN)" wählt den nächsten oder vorhergehenden Schritt aus. Die Amplitude wird beibehalten, bis wieder die Taste gedrückt wird.

Einführung

Erläuterung zur LCD-Anzeige

Gebrauchsanweisung

funktionen

Messung

Technische

Daten

Wartung

Sonder-

burster

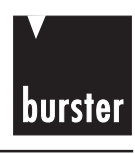

Sicherheits-

Einführung

Erläuterung zur LCD-Anzeige

Gebrauchs-

Sonderfunktionen

hinweise

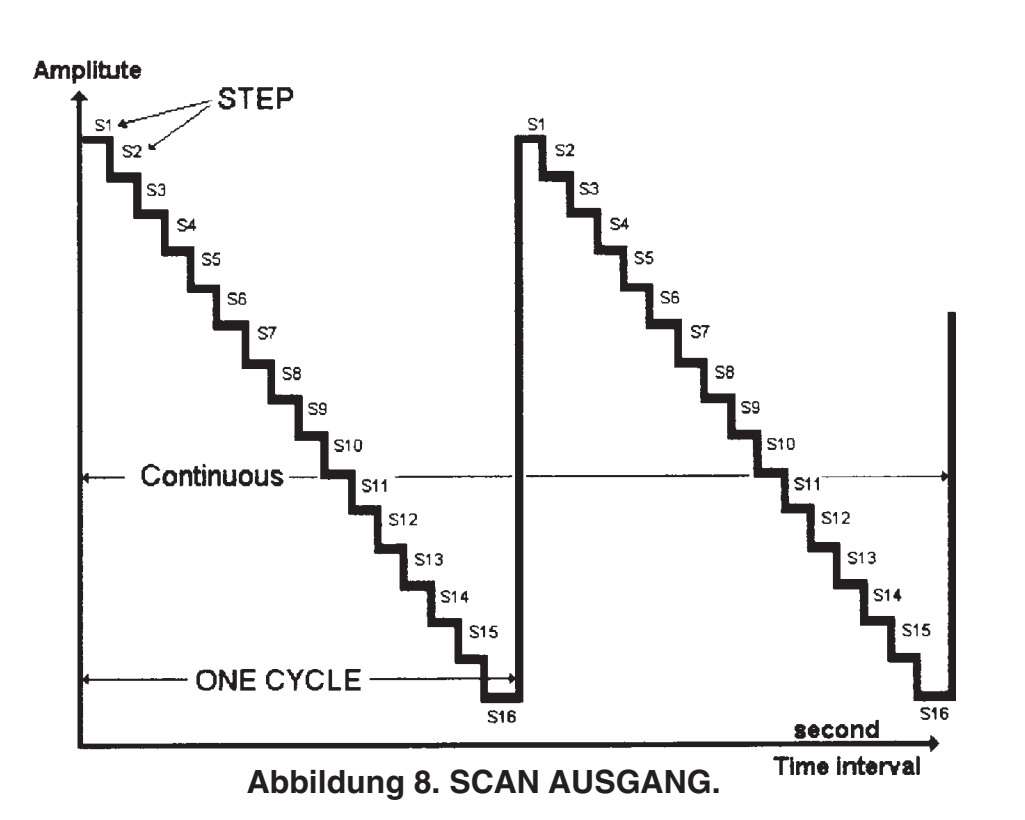

#### 4. Die Änderung des SCAN-Speicherinhalts.

Die Taste "**MODE**" länger als 1 Sekunde drücken und halten, um in den Einstellmodus des Speicherinhalts zu gelangen. Es gibt 16 Speicherschritte. Für jedes Signal können der Zeitintervall und die Amplitude eingestellt werden. Die kleinen Ziffern geben die Amplitude an. Die zwei linken Ziffern der großen Ziffern dienen der Anzeige der Schrittnummer. Die letzten zwei Ziffern der großen Ziffern geben das Zeitintervall an. Die Taste "**MODE**" kurzzeitig drücken, um durch die Schritt-, Zeitintervall- und Amplitudeneinstellungen zu schalten. Die Ziffern der einzustellenden Parameter blinken auf dem Bildschirm. Normalerweise steht dieser in der Einstellung von Schritt 1, wenn in die Speichereinstellung geschaltet wird. Das Zeitintervall kann von 0 bis 99 Sekunden durch Drücken von ▲ (**UP**) und ▼ ( **DOWN**) eingestellt werden. Nach jedem Einstellen der jeweiligen Schritte, die Taste "OUTPUT" kurz drücken, um die Einstellung zu speichern.

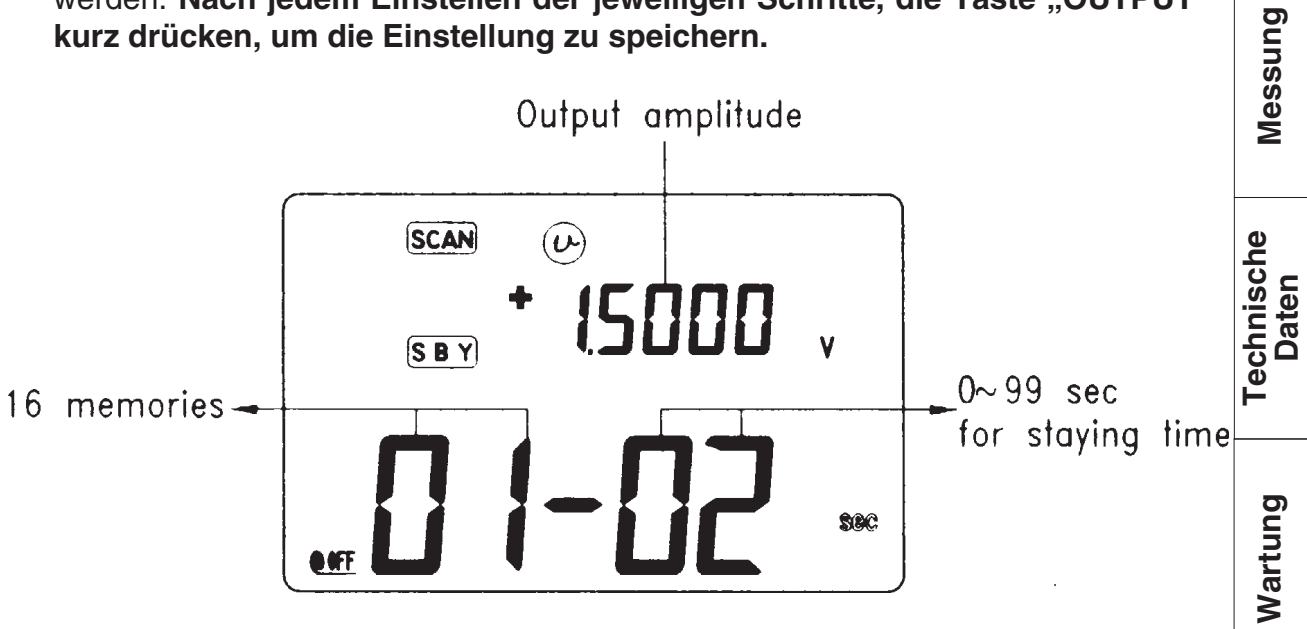

Abbildung 9. Speichereinstellung für den SCAN Ausgang.

Seite 29

#### 4.4.2 RAMPEN-AUSGANG

#### 1. Zur Auswahl der Funktion "RAMP".

- (1) Den Drehschalter in die Ausgangsposition  $\checkmark$  oder  $\lor$  drehen.
- (2) Die Frequenz-, Betriebszyklus- oder Pulsweitenmessungen deaktivieren.
- (3) Die Taste "**SHIFT**" kurzzeitig drücken, um in den Betrieb der Drucktasten umzuschalten.Wird das Symbol <u>SHIFT</u> angezeigt, befindet sich das Gerät im Umschaltmodus.
- (4) Die Taste "MODE" kurzzeitig bei Spannungsausgang drücken, um durch ± 1,5V, ± 15V, SCAN ± 1,5V, SCAN ± 15V, RAMP ± 1,5V RAMP ± 15V Ausgangsmodi zu schalten. Die Taste "MODE" für den Stromausgang kurzzeitig drücken, um durch ± 25 mA, SCAN ± 25mA, RAMP ± 25 mA Ausgangsmodi zu schalten.
- (5) Nach dem Einstellen der Funktion "**RAMP**" werden das Symbol und (SCAN) auf dem Display angezeigt.

#### 2. Die untenstehende Tabelle enthält die Ersteinstellungen des Speichers:

| Modus    | 1.5000 V  |           | 111 ±     | 15.000 V  | 111 ±25.000 mA |           |  |
|----------|-----------|-----------|-----------|-----------|----------------|-----------|--|
| Position | Amplitude | Auflösung | Amplitude | Auflösung | Amplitude      | Auflösung |  |
| Start    | -1.5000 V | 015 steps | -15.000 V | 015 steps | -25.000 mA     | 025 steps |  |
| Ende     | +1.5000 V | 015 steps | +15.000 V | 015 steps | +25.000 mA     | 025 steps |  |

#### 3. Auswahl der Ausgangsart.

Nach dem Einstellen der Funktion "**RAMP**" können zwei Ausgangsmodi durch Drücken der Tasten "◀ (links)" oder " ► (rechts) " ausgewählt werden. Diese Tasten kurzzeitig drücken, um den Ausgang "Kontinuierlich (continuous)" oder "Zyklus (cycle)" auszuwählen. Die kleine Anzeige des Displays zeigt entsprechend "Cont" oder "CYCLE" an.

- (1) Cont: Bedeutet kontinuierlicher Ausgang. Die Taste "OUTPUT" drücken, um die Ausgabe zu starten. Dieses Gerät sendet in Übereinstimmung mit dem Speicherinhalt alle 0,33 Sekunden die Signale. Bei der Ersteinstellung ist das Intervall der ersten Steigung (Startposition Endposition) die geteilte Auflösung. Somit beträgt das Intervall (-1,5V-1,5V)/15 Schritte = 0,2V für 1,5000 V. Das Intervall der zweiten Steigung ist (Endposition Startposition) die geteilte Auflösung. Somit beträgt das Intervall der zweiten Steigung ist (Endposition Startposition) die geteilte Auflösung. Somit beträgt das Intervall (1,5V+1,5V)/15 Schritte=0,2V für 1,5000 V.
- (2) **Zyklus (CYCLE):** Ein Zyklusausgang. Die Taste "**OUTPUT**" drücken, um die Ausgabe zu starten. Das Gerät sendet in Übereinstimmung mit dem Speicherinhalt alle 0,33 Sekunden die Signale. Das Gerät bleibt am Endwert stehen.

Sicherheitshinweise

Einführung

Erläuterung zur LCD-Anzeige

Gebrauchsanweisung

Sonderfunktionen

Messung

Technische

Daten

Wartung

burster

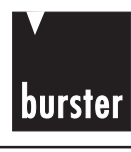

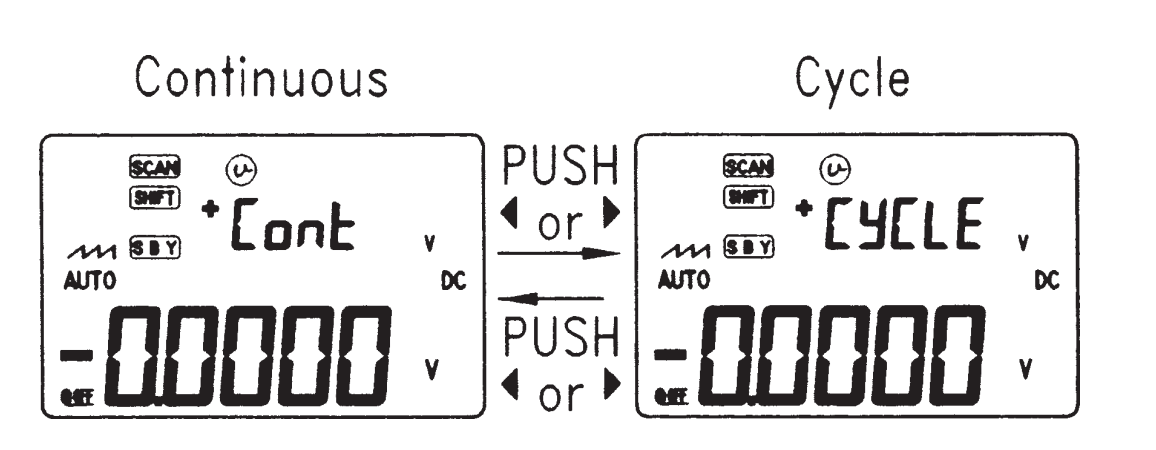

Abbildung 10. Funktionen zur Auswahl der RAMPEN-Ausgangsarten.

#### 4. Änderung des RAMPEN-Speicherinhalts.

Die Taste "**MODE**" für länger als 1 Sekunde drücken und halten, um in den Einstellmodus des Speicherinhalts zu gelangen. Die Funktion **RAMP** ist ein dualer Anstiegsausgang. Somit kann die Auflösung zwischen Start- und Endposition oder End- und Startposition und die Amplitude der Start- oder Endpositionen eingestellt werden.

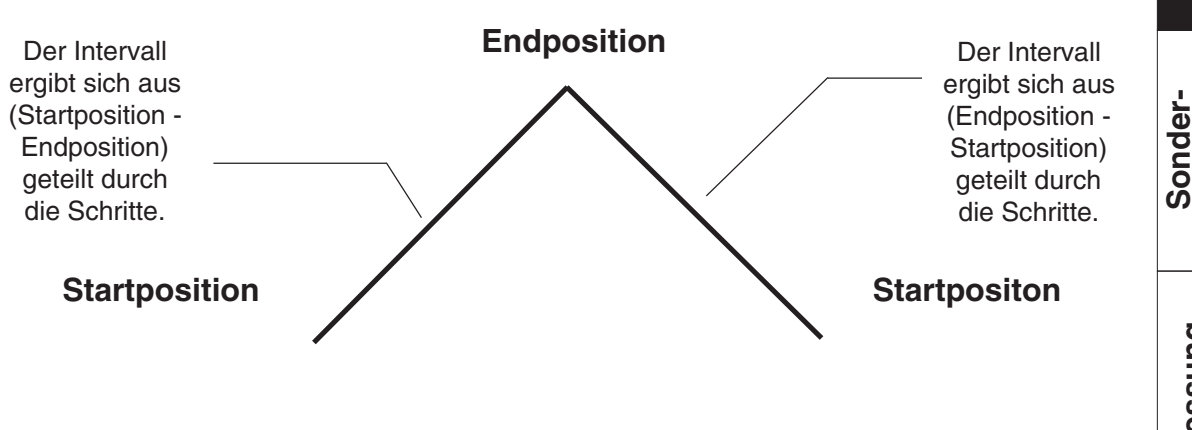

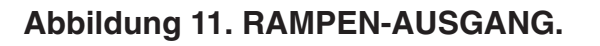

Die kleinen Ziffern zeigen die Amplitude der Start- oder Endpositionen. Die linke erste Ziffer der großen Ziffern wird zur Anzeige der Start- oder Endpositionen verwendet. Die letzten drei Ziffern der großen Ziffern werden zur Anzeige des Intervalls verwendet. Die Taste "MODE" kurzzeitig drücken, um durch die Positions-, Intervall- und Amplitudeneinstellungen zu schalten. Die blinkenden Ziffern auf dem Bildschirm geben die einzustellenden Parameter an. Sie können die Auflösung von 1 bis 999 durch Drücken von ▲ (UP) oder ▼ (DOWN) einstellen. Nach Beendigung der Einstellung für jeden Schritt, die Taste "OUTPUT" kurzzeitig drücken, um die Einstellung zu speichern.

Messung

Technische Daten

Wartung

funktionen

## burster Process-Calibrator

Sicherheitshinweise

Einführung

Erläuterung zur LCD-Anzeige

Gebrauchsanweisung

funktionen

Messung

Technische

Daten

Sonder-

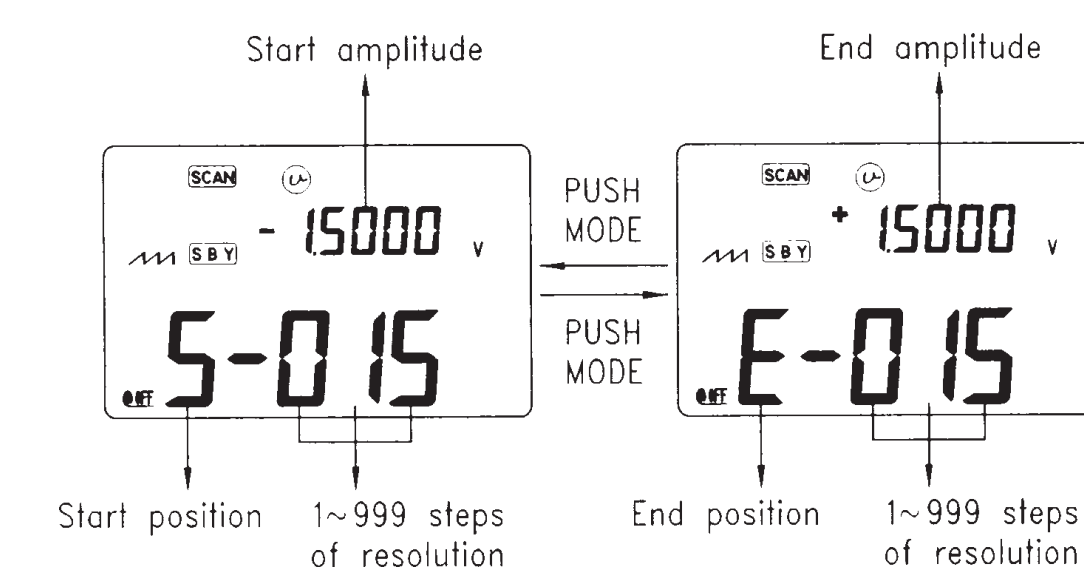

Abbildung 12. Speichereinstellung für den RAMPEN-Ausgang.

## 4.5 SELBSTSCHUTZ-FUNKTION

Dieses Messgerät verfügt über eine **SELBSTSCHUTZ-FUNKTION**, um die Ausgangsfunktion zu schützen.

Dieses Messgerät kann Signale simultan geben und messen. Sie werden noch viele Gelegenheiten bekommen, diese Funktion kennenzulernen. Zum Beispiel wird auf die Ausgangsbuchsen ein Signal gegeben, während eine Ausgabe gemacht wird, so wird die Ausgabe gestoppt. Das Symbol OUT erlischt und das Symbol S B Y erscheint auf dem Display. Das bedeutet, daß sich das Gerät im Stand-by-Modus befindet.

Die Ausgabe geht in den Stand-by-Modus, wenn eine Überlastung bei Gleichspannung oder Rechteckfrequenz aufgetreten ist.

Mit Ausnahme der obenstehenden Bedingungen, erscheint das Symbol (SBY) auf dem Display, wenn die Batterie gewechselt werden muss. Somit wird die Ausgangsstabilität sichergestellt.

Wenn Sie die Ausgangsfunktionen nicht verwenden und nur die Messfunktionen anwenden, entfernen Sie bitte die externe Batterie vom Gerät, um die Leistung der externen Batterie zu schonen.

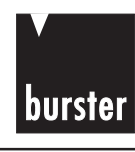

#### AUSGANG RECHTECKFREQUENZ 4.6

#### 4.6.1 Eine Funktion, die offen ist für alle Anwendungen

Dies ist eine einzigartige Funktion, die dem Anwender Freiraum für seine Applikationen läßt z.B. Pulsweitenmodulation, Spannungsregelung, synchroner Taktgeber, etc. Darüber hinaus kann man sie verwenden, um Durchflussmesser, Zähler, Tachometer, Oszilloskope, Frequenzwandler, Frequenz-Transmitter und andere Frequenzmesser zu überprüfen und zu kalibrieren. Dies ist eine Funktion, die für alle Anwendungen offen ist.

#### 1. Einstellung der Rechteckfrequenzfunktionen.

- Den Drehschalter in die Ausgangsposition **JURL** schalten. (1)
- Die Taste "SHIFT" kurzzeitig drücken, um in den Betrieb der Drucktasten (2) umzuschalten.

Es muß die Anzeige (SHIFT) erscheinen.

Für den Rechteckfrequenzausgang gibt es 4 einzustellende Parameter. (3)

Die Ersteinstellungen sind 150 Hz, 50,00%, 3,3333ms und +5V, die Frequenz, Betriebszyklus, Pulsweite und Amplitude dementsprechend. Siehe Abbildung 13.

Den Knopf "OUTPUT" drücken, um das Signal zu senden. (4)

#### 2. Die Frequenz bietet 28 auszuwählende Werte, siehe bitte untenstehende Tabelle:

| 2. Die Frequenz<br>Tabelle: | Die Frequenz bietet 28 auszuwählende Werte, siehe bitte untenstehende<br>Fabelle: |       |  |
|-----------------------------|-----------------------------------------------------------------------------------|-------|--|
|                             | Frequenz                                                                          | f     |  |
| 0.5, 1, 2, 5, 10, 1         | 5, 20, 25, 30, 40, 50, 60, 75, 80, 100, 120, 150, 200, 240, 300,                  | D     |  |
| 400, 480, 600, 80           | 00, 1200, 1600, 2400, 4800 Hz                                                     | ssung |  |

Wenn Sie verschiedene Frequenzen senden möchten, halten Sie sich bitte an die folgenden Betriebsanweisungen.

- Die Taste "SHIFT" kurzzeitig drücken, um in den Betrieb der Drucktasten (1) umzuschalten. Die Anzeige (SHIFT) leuchtet.
- (2) Die Taste "MODE" kurzzeitig drücken, um die Frequenzeinstellung auszuwählen. Normalerweise befindet sich das Gerät im Frequenzmodus, wenn man in den Rechteckfrequenzausgang gelangt. Die Anzeige  $(H_Z)$ leuchtet auf.
- Die Frequenz kann durch Drücken von ▲ (UP) oder ▲ (DOWN) (3) gewählt werden.
- (4) Kurzzeitig die Taste "OUTPUT" drücken, um das Signal auszugeben.

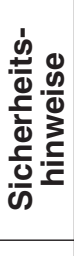

Einführung

Technische

Wartung

Daten

burster

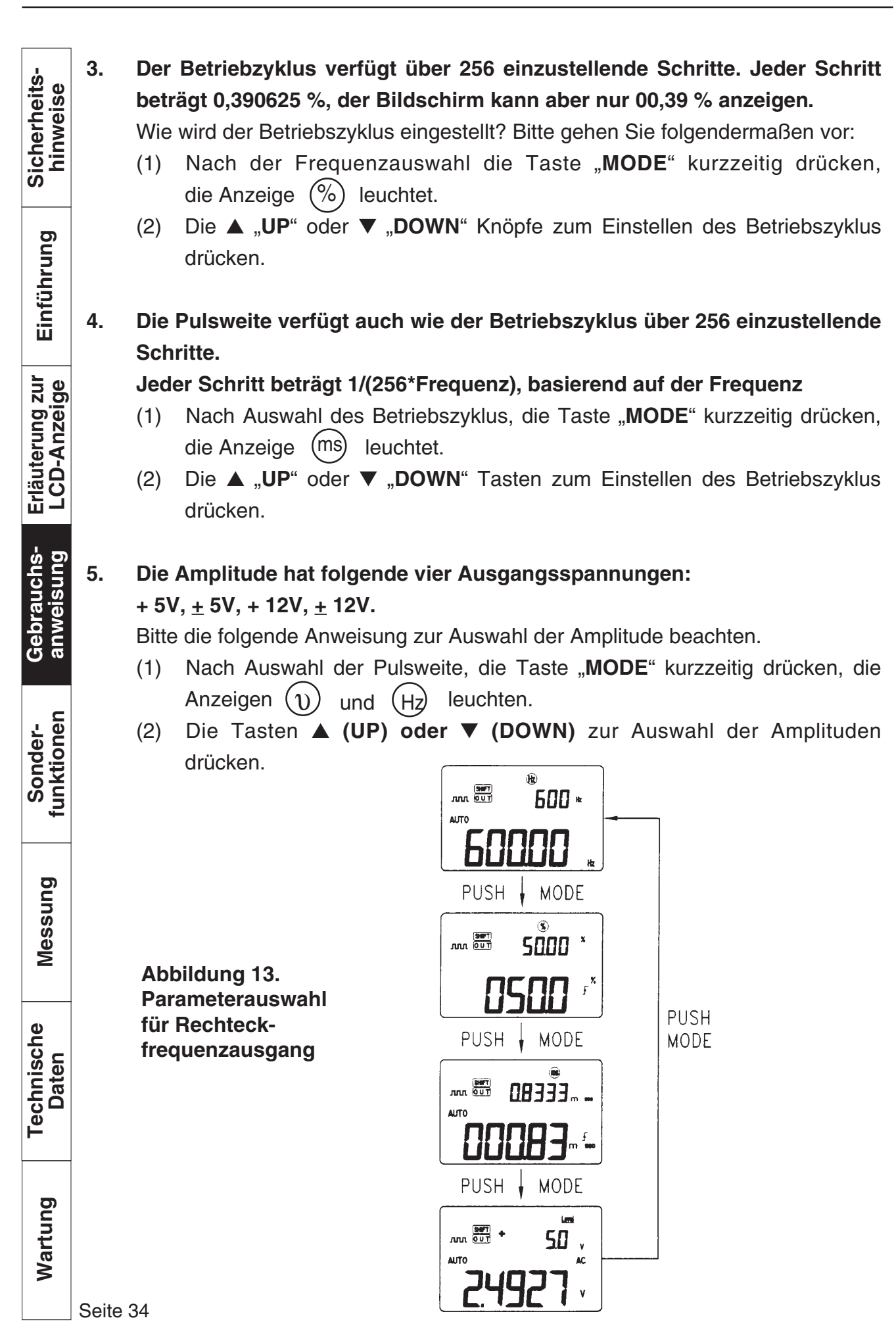

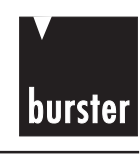

Einführung

#### **APPLIKATION: 2-DRAHT-TRANSMITTER** 4.7

Ein gelbes Spezial-Anschlusskabel zur Simulation eines 2-Draht-Transmitter ist im Lieferumfang enthalten.

Dieses Anschlusskabel ersetzt das normalerweise verwendete rote Kabel und hat den Vorteil, dass man immer die zwei gleichen Ausgangsbuchsen verwenden kann. Das gelbe Kabel schützt den Calibrator vor der höheren Spannung in der Stromschleife.

- 1. Den Drehschalter auf " $\rightarrow mA / (i \nearrow)$ " oder " $\rightarrow v / (i \nearrow)$ schalten.
- 2. Verbinden Sie das gelbe Kabel vom + Ausgang des 4409 zum Eingang der Druckanzeige (siehe Abbildung unten).
- 3. Verbinden Sie das schwarze Kabel vom Ausgang des 4409 zum Eingang der Druckanzeige. Stellen Sie sicher, daß die Polarität stimmt.
- 4. Kurzzeitig die Taste "OUTPUT" drücken, um den Strom auszugeben.
- 5. Der Strom kann von 4 ... 20 mA oder 0 ... 25 mA eingestellt werden (siehe die Sektion Ausgangsfunktion).
- 6. Die Anwendung kann für eine Spannung von 15 ... 30 V (in der Stromschleife) verwendet werden.
- 7. Die Spannung an den Ausgangsklemmen darf 30 V nicht überschreiten.

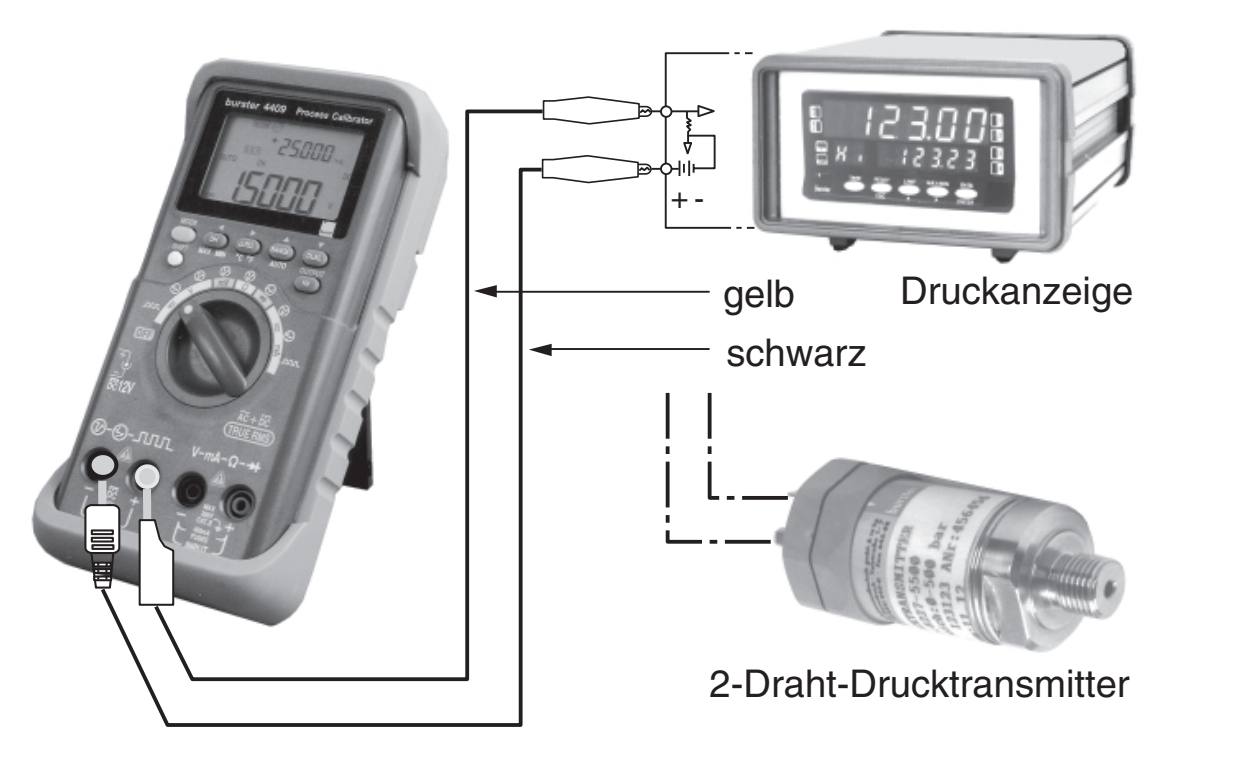

Simulation eines 2-Draht-Drucktransmitters in einer Stromschleife

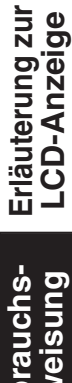

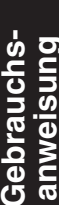

funktionen Sonder-

Technische Daten

Messung

## 4.8 APPLIKATION: Überprüfung DMS-Sensor

Beispiel: Überprüfung eines Kraftsensors vor Ort

Der Calibrator Typ 4409 speist den Kraftsensor Typ 8435-500N mit 5V.

Bei messgrößenrichtiger Anzeige von  $5.000 \,\text{mV} = 5.000 \,\text{Digit}$  muss die Umrechnung des Kennwertes erfolgen.

Beispiel: Kennwert 1,185 mV/V; somit ergibt sich eine Speisespannung von 5 : 1,185 = 4,219 V.

#### Typ 4409 und 8435

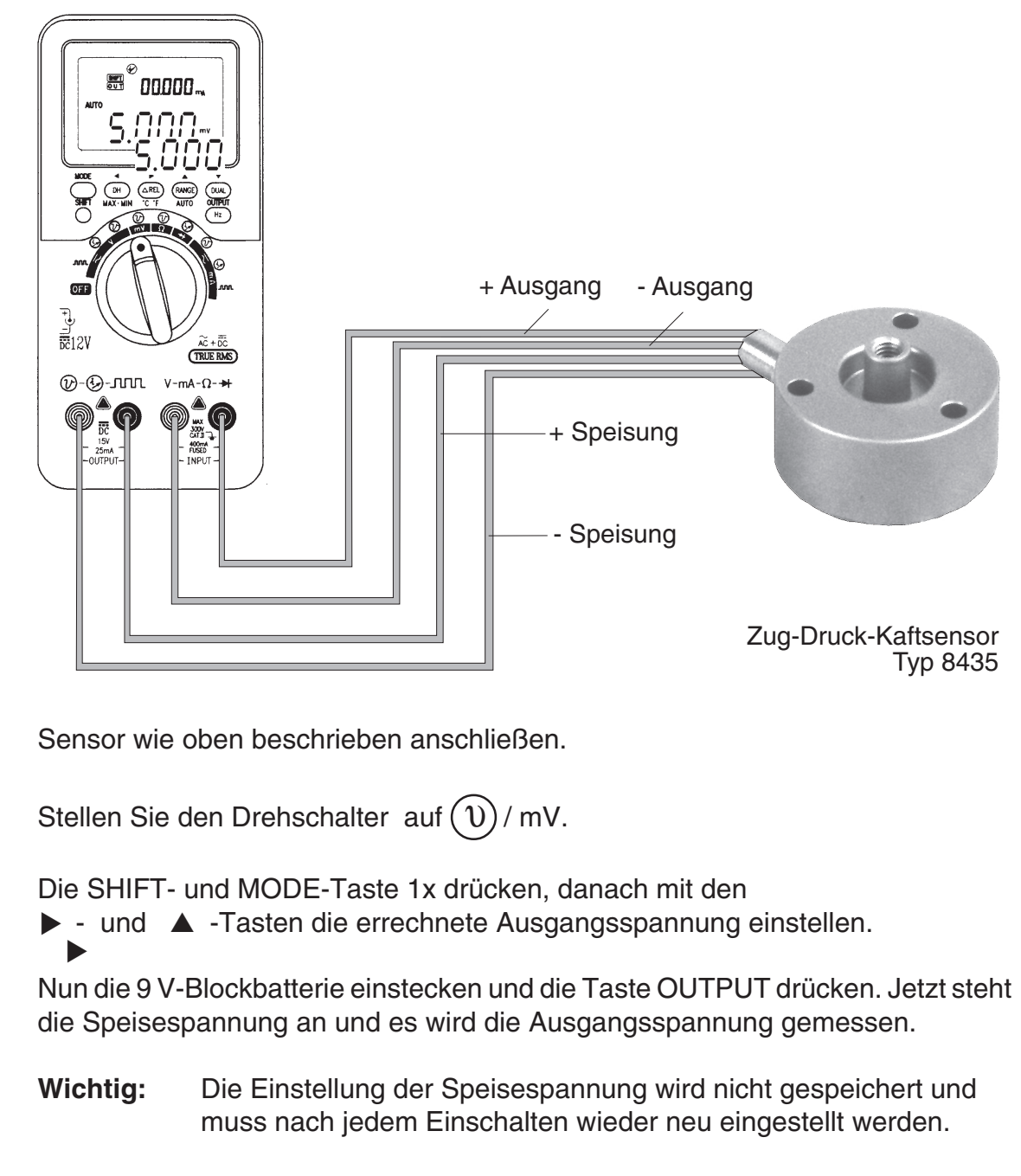

burster

Technische Daten
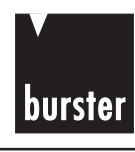

## **5. SONDERFUNKTIONEN**

Das Gerät bietet dem Bediener verschiedene Funktionen, einschließlich:

- Dynamisches Aufzeichnen
- Daten-Halten / Aktualisieren-Halten (Refresh Hold)
- Relative Messung
- Auto-Netz-Aus- und Schlafmodus
- Auto-Netz-Aus deaktivieren
- Anzeige des Display vorführen
- Beleuchtetes LCD zum leichten Ablesen im Dunkeln
- Kontinuitätsfunktion für Widerstands/Ohmmessungen
- Kombinationsdisplay
- 1 ms Spitzenwerthalten
- Kommunikationsfunktion

## 5.1 DYNAMISCHES AUFZEICHNEN

Die Mittelwertmessung ist für das Glätten unstabiler oder wechselnder Eingangssignale hilfreich.

Die Vorgehensweise für den Betrieb ist wie folgt:

- "MAX MIN" länger als 1 Sekunde drücken, um in die dynamische Aufzeichnung zu gelangen. Die Maximal-, Minimal- und Durchschnittswerte werden aufgerufen, des weiteren leuchten die Anzeigen MAX AVG MIN auf.
- 2) Diese Taste länger als 1 Sekunde drücken, um den Aufzeichnungsmodus zu verlassen.
- Diese Taste kurzzeitig drücken, um durch die Anzeige der Maximal-, Minimalund Durchschnittswerte zu schalten. Die Anzeigen MAX, MIN, AVG oder MAX AVG MIN werden entsprechend der Stellung angezeigt. Siehe Abbildung 14.

Gebrauchs- Erläuterung zur Einführung anweisung LCD-Anzeige

ongeriktionen

Messung

Technische Daten

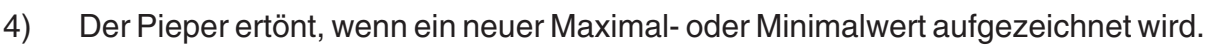

- 5) Wird ein Überlastwert aufgezeichnet, stoppt die Mittelwertfunktion. Der Mittelwert wird zu " **OL** "(overload (Überlast)).
- 6) Bei der dynamischen Aufzeichnung ist die Funktion 'Netz-Aus' deaktiviert und die Anzeige
- 7) Auswahl der dynamischen Aufzeichnung im Autobereich, der Maximal-, Minimal- und Mittelwert werden für unterschiedliche Bereiche aufgezeichnet.
- Die Aufzeichnungsgeschwindigkeit f
  ür die dynamische Aufzeichnung betr
  ägt 100 Milli-Sekunden (0,1 Sekunde).
- 9) Der Mittelwert ist der wahre Durchschnitt aller gemessenen Werte, seitdem in den Aufzeichnungsmodus geschalten wurde.

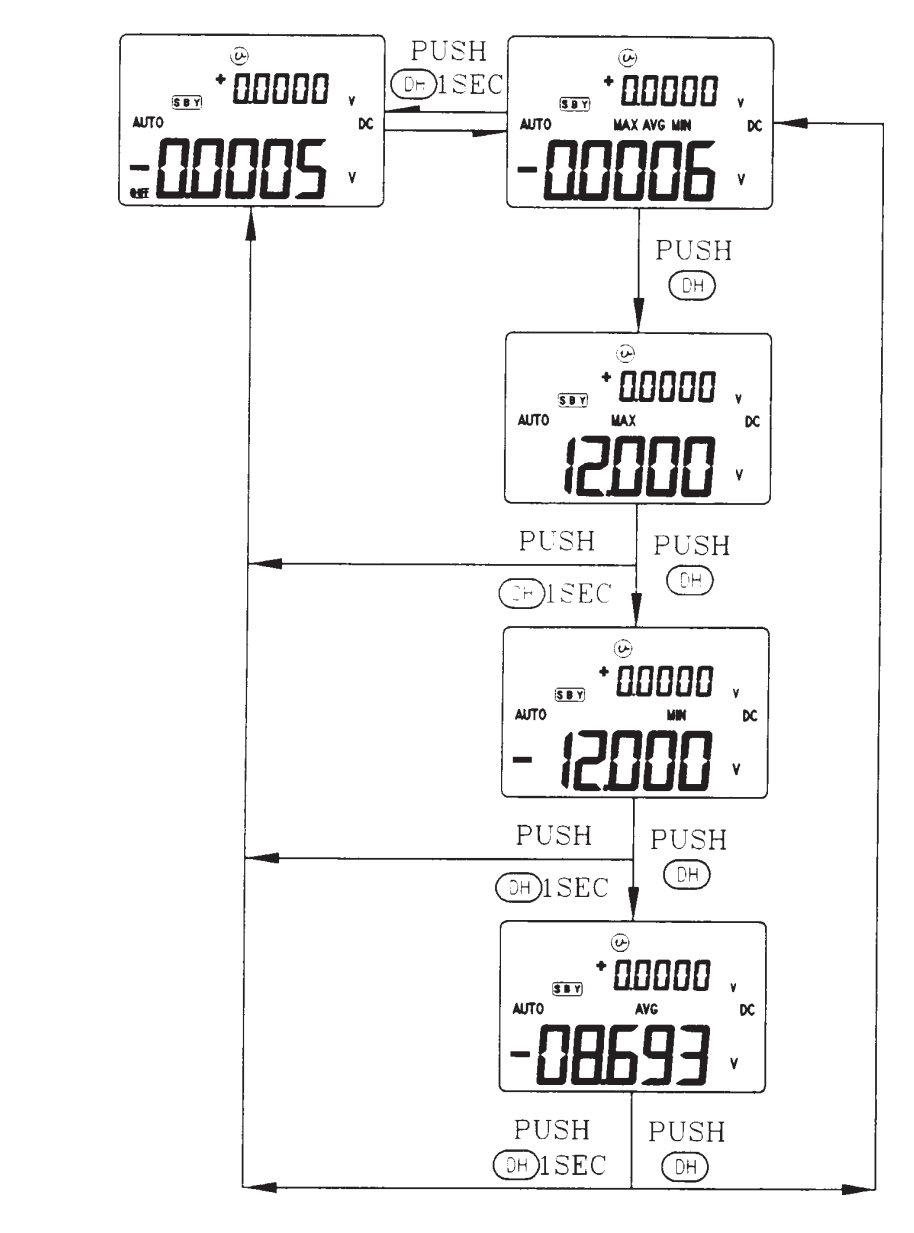

Abbildung 14. Anzeige der dynamischen Aufzeichnung.

Sicherheitshinweise

Einführung

Erläuterung zur LCD-Anzeige

Gebrauchsanweisung

Messung

Technische

Daten

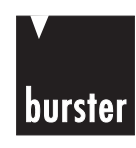

## 5.2 DATEN-HALTEN / AKTUALISIEREN-HALTEN (Refresh Hold)

Die Funktion 'Daten-Halten' ermöglicht dem Bediener das Halten des angezeigten Wertes. Die Taste **DH** drücken, um in den 'Daten-Halten-Modus' zu gelangen und die Anzeige "**DH**" erscheint.

Zum Verlassen die Taste erneut drücken. Die gegenwärtige Anzeige wird angezeigt.

Die Option 'Netz-Ein' kann zum Einstellen von **Aktualisieren-Halten (Refresh Hold)** verwendet werden, wenn Sie in einem schwierigen Messfeld arbeiten. Diese Funktion aktualisiert den gehaltenen Wert automatisch mit einem neuen gemessenen Wert, und ein Ton ertönt zur Erinnerung. Der Betrieb der Drucktasten ist gleich dem Betrieb von Daten-Halten.

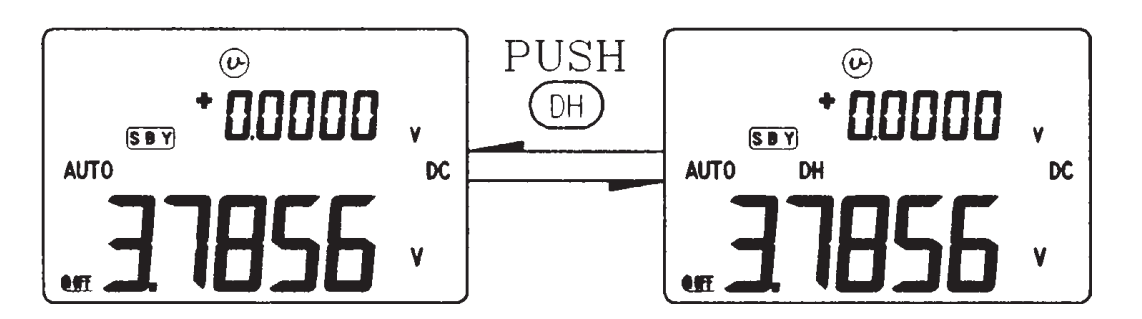

Abbildung 15. Daten-Halten-Betrieb

## 5.3 RELATIV (NULL)

Die Relativfunktion zieht einen gespeicherten Wert von der gegenwärtigen Messung ab und zeigt das Ergebnis an.

- 1) Die Taste  $\Delta$  **REL** kurzzeitig drücken, um in den relativen Modus zu gelangen. Dies setzt das Display auf Null und speichert die angezeigte Anzeige als Bezugswert, es erscheint " $\Delta$ ".
- Beide, der Auto- und Manuellbereich, können in den Relativmodus gesetzt werden. Der Relativmodus kann nicht eingestellt werden, wenn eine Überlastung auftritt.
- 3) Diese Taste erneut drücken, um den Relativmodus zu verlassen.
- 4) Im Widerstandsmessmodus zeigt das Display, aufgrund des Vorhandenseins von Prüfleitungen, einen Widerstand. Die Relativfunktion kann zur Nulleinstellung des Displays verwendet werden.

Erläuterung zur LCD-Anzeige

Gebrauchsanweisung

burster

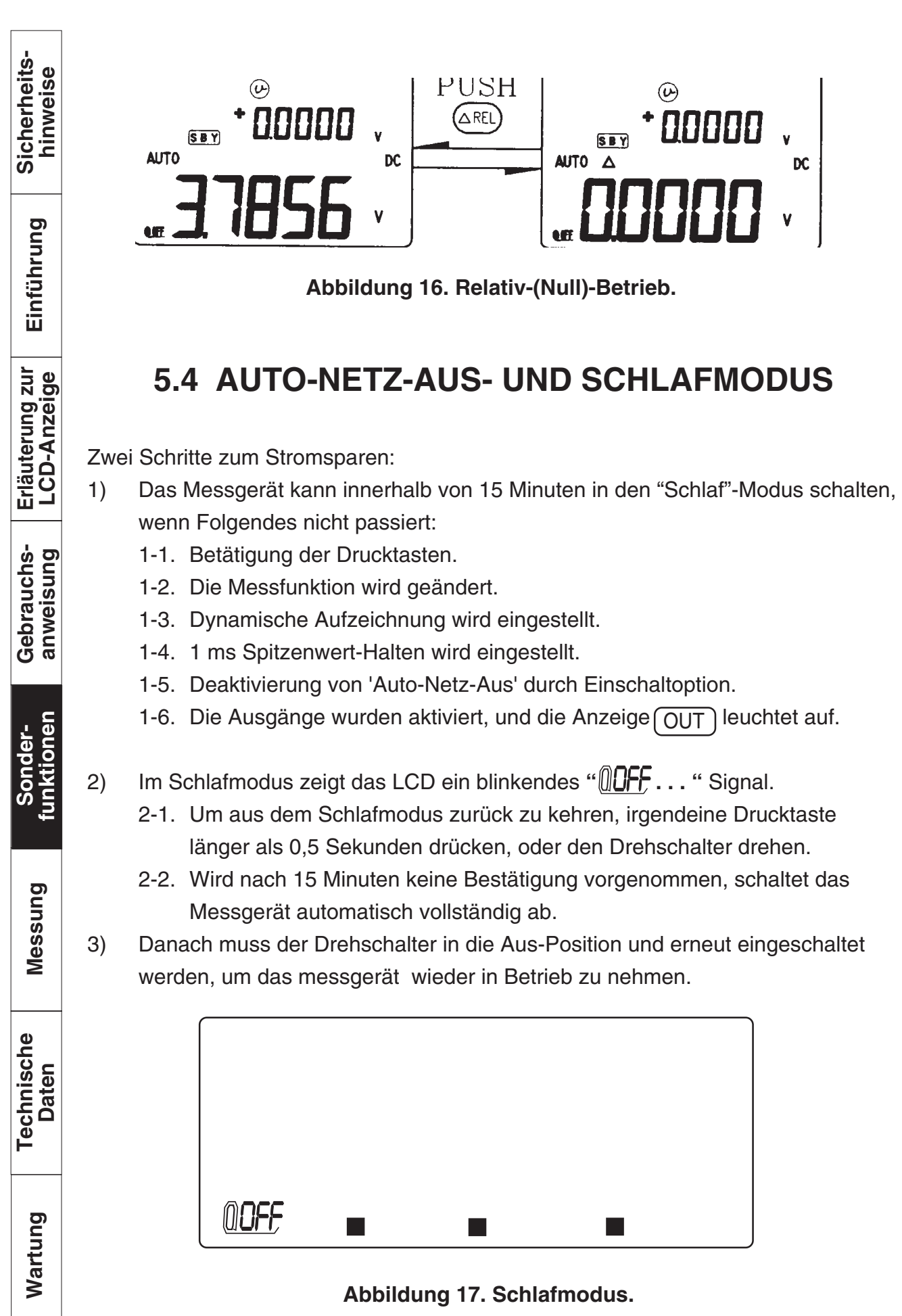

Seite 40

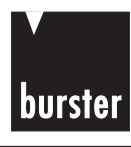

## 5.5 AUTO-NETZ-AUS DEAKTIVIEREN.

Wenn das Messgerät über einen längeren Zeitraum genutzt werden soll, so möchte der Bediener die Option 'Auto-Netz-Aus' möglicherweise deaktivieren. Wird die Option 'Auto-Netz-Aus' einmal deaktiviert, so bleibt das Messgerät kontinuierlich eingeschaltet. Den Drehschalter zum Ausschalten des Messgerätes in die Position 'Aus (Off)' drehen.

Zum Aktivieren dieser Funktion, die grüne Taste vor dem Einschalten des Messgerätes drücken und halten. Wenn alle Anzeigen erscheinen, irgendeine Taste kurzzeitig drücken, um den Vorführmodus zu verlassen, die Anzeige " " erlischt. mee

## 5.6 VORFÜHRANZEIGE.

Zum Ansehen der Anzeige, gleichzeitig die grüne Taste drücken und das Messgerät einschalten. Alle Segmente werden angezeigt. Irgendeine Taste drücken, um den Vorführmodus zu verlassen.

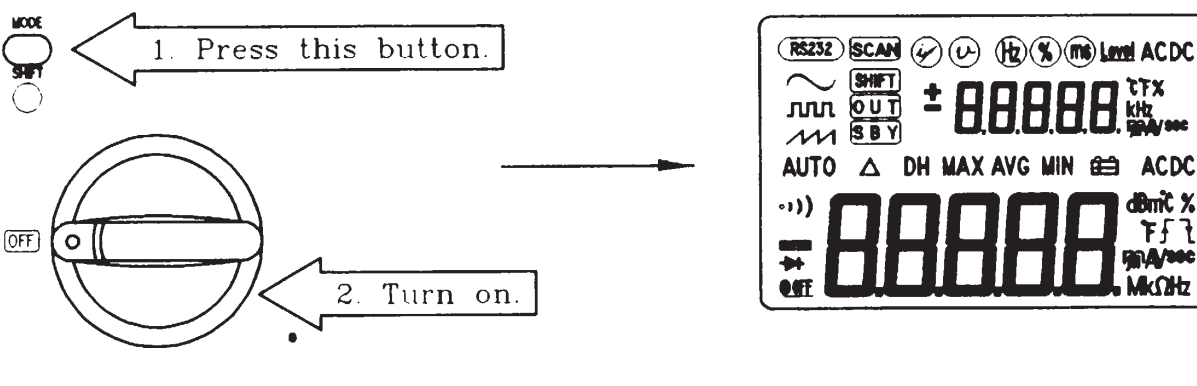

### Abbildung 18. Vorführanzeige.

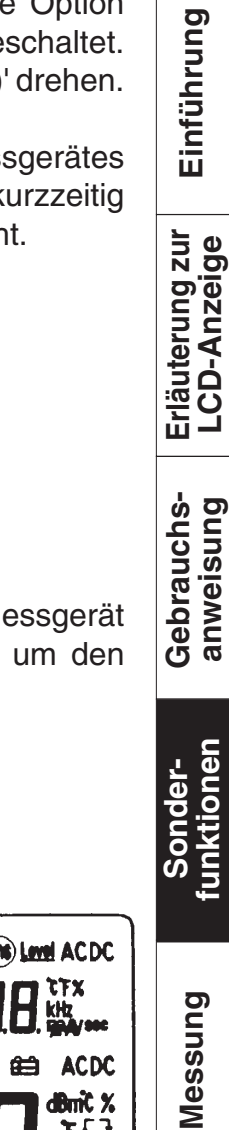

runktioner

ł

Technische Daten

## 5.7 BELEUCHTETES DISPLAY ZUM LEICHTEN ABLESEN IM DUNKELN

Die  $\bigcirc$  (weiße)Taste länger als 1 Sekunde drücken, um die Beleuchtung "EIN/AUS " zu schalten.

Die Beleuchtung schaltet sich automatisch nach 30 Sekunden ab.

Zum deaktivieren der automatischen Abschaltung der Beleuchtung (nach 30 Sekunden), siehe bitte unter der Einführung zu 'NETZ-EIN (POWER-ON)'.

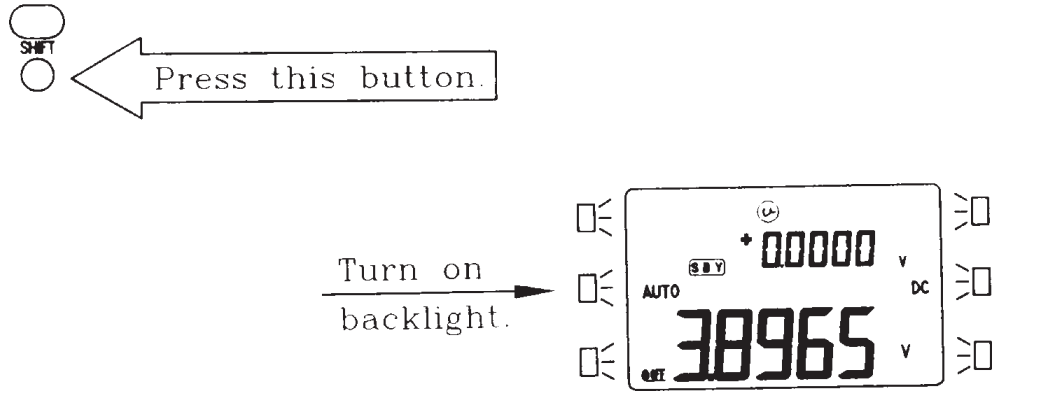

Abbildung 19. Beleuchtetes Display.

## 5.8 Kontinuitätsfunktion für Widerstands/ Ohmmessungen

In der Stellung Widerstandsmessung, die grüne Taste kurzzeitig drücken, um die Kontinuitätsfunktion 'EIN/AUS' zu schalten. Der Kontinuitätsbereich beträgt 0-400.0 $\Omega$ . Ein kurzzeitiges Drücken dieser Taste schaltet nur den Pieper ein/aus.

Während der Kontinuitätsprüfung ertönt der Pieper, wenn der Widerstand unter  $10\Omega$  fällt. Für andere Bereiche ertönt der Pieper, wenn der Widerstand unter die typischen Werte der Tabelle 4 fällt.

| Messbereich      | Pieper ertönt wenn |
|------------------|--------------------|
| <b>400,0</b> Ω   | < <b>10</b> Ω      |
| <b>4,000 k</b> Ω | <b>&lt; 100</b> Ω  |
| <b>40,00 k</b> Ω | <1 kΩ              |
| <b>400,0 k</b> Ω | < <b>10 k</b> Ω    |
| <b>4,000 Μ</b> Ω | < 100 kΩ           |
| <b>40,00 Μ</b> Ω | <1 MΩ              |

Tabelle 4. Pieperreaktion während der Kontinuitätsprüfung.

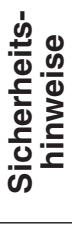

burster

Erläuterung zur LCD-Anzeige

Technische Daten

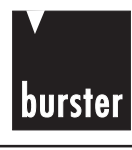

Einführung

Erläuterung zur LCD-Anzeige

Gebrauchsanweisung

unktioner

Messung

Technische

Wartung

Daten

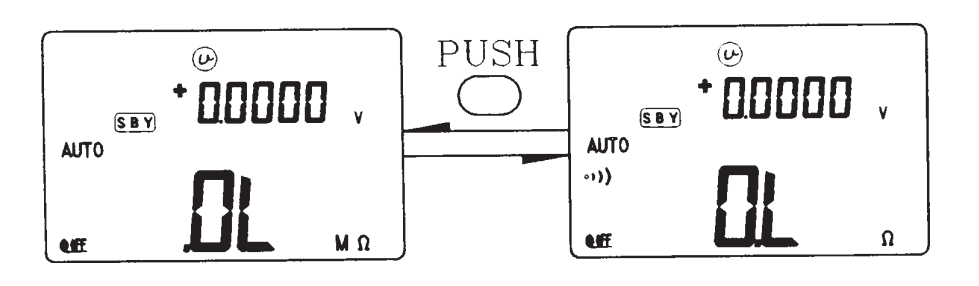

Abbildung 20. Kontinuitätsbetrieb.

## 5.9 KOMBINATIONSDISPLAY

Für Spannungs- oder Stromprüfung, die Taste **Hz** kurzzeitig drücken, um in die Frequenzprüfung zu gelangen. Die Spannung oder der Strom werden auf dem sekundären Display angezeigt, die Frequenz wird auf dem primären Display angezeigt. Diese Taste erneut drücken, um durch die Frequenz-, Betriebszyklus- und Pulsweitenfunktion zu schalten. Dies erlaubt die gleichzeitige Überwachung des Stromwertes und der Frequenz (oder Betriebszyklus, oder Pulsweite).

Die Taste **Hz** länger als 1 Sekunde drücken, um in die Spannungs- oder Strommessung zurückzukehren.

Siehe bitte Kapitel '**Betriebsanweisungen**, aus dem nähere Details zu weiteren Kombinationsdisplays hervorgehen.

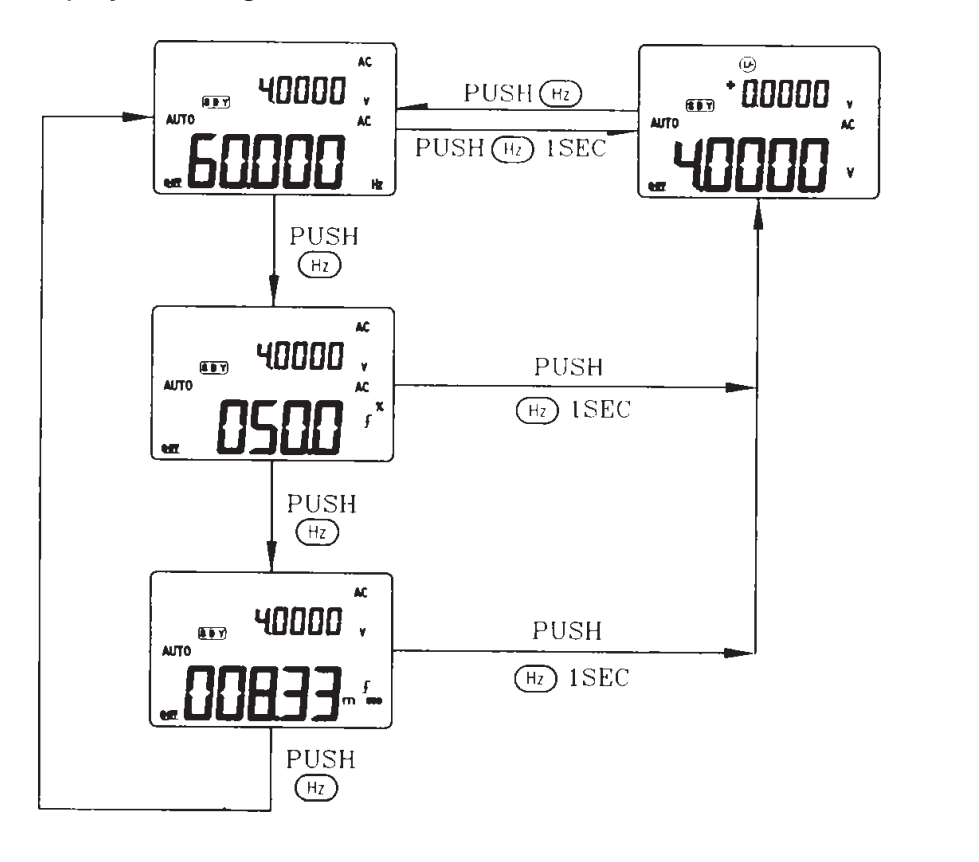

Abbildung 21. Kombinationsdisplay zur Spannungsmessung.

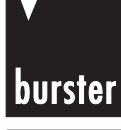

Einführung

Erläuterung zur LCD-Anzeige

Gebrauchsanweisung

## **Process-Calibrator**

## 5.10 1 ms SPITZENWERT-SPEICHER

Diese Funktion erlaubt die Messung des Spitzenwertes einer Halbwelle. Dabei kann der Scheitelfaktor bestimmt werden.

### Scheitelfaktor = Spitzenwert/True RMS-Wert

1) Die grüne Taste länger als 1 Sekunde drücken, um den 1 ms Spitzenwerthaltemodus EIN/AUS zu schalten.

- Die Taste DH(MAX· MIN) kurzzeitig drücken, um den Wert Spitze (+) oder Spitze
   (-) nach dem Einstellen des Spitzenmodus anzuzeigen.
   Das Display zeigt "DH MAX", um den Spitzenwert (+) zu sehen und
   "DH MIN", um den Spitzenwert (-) zu sehen (siehe Abbildung 22).
- 3) Die kleine Anzeige zeigt die relative Zeit für die Spitzenwertanzeige an.
- 4) Wenn die Anzeige "OL" erscheint, kann die Taste RANGE kurzzeitig gedrückt werden, um den Messbereich zu ändern und die Spitzenwertmessung nach Einstellen des Spitzenwertmodus erneut zu starten.
- 5) Die Taste **DUAL** kurzzeitig drücken, um die 1ms Spitzenwerthaltefunktion nach Einstellen des Spitzenwertmodus erneut zu starten.

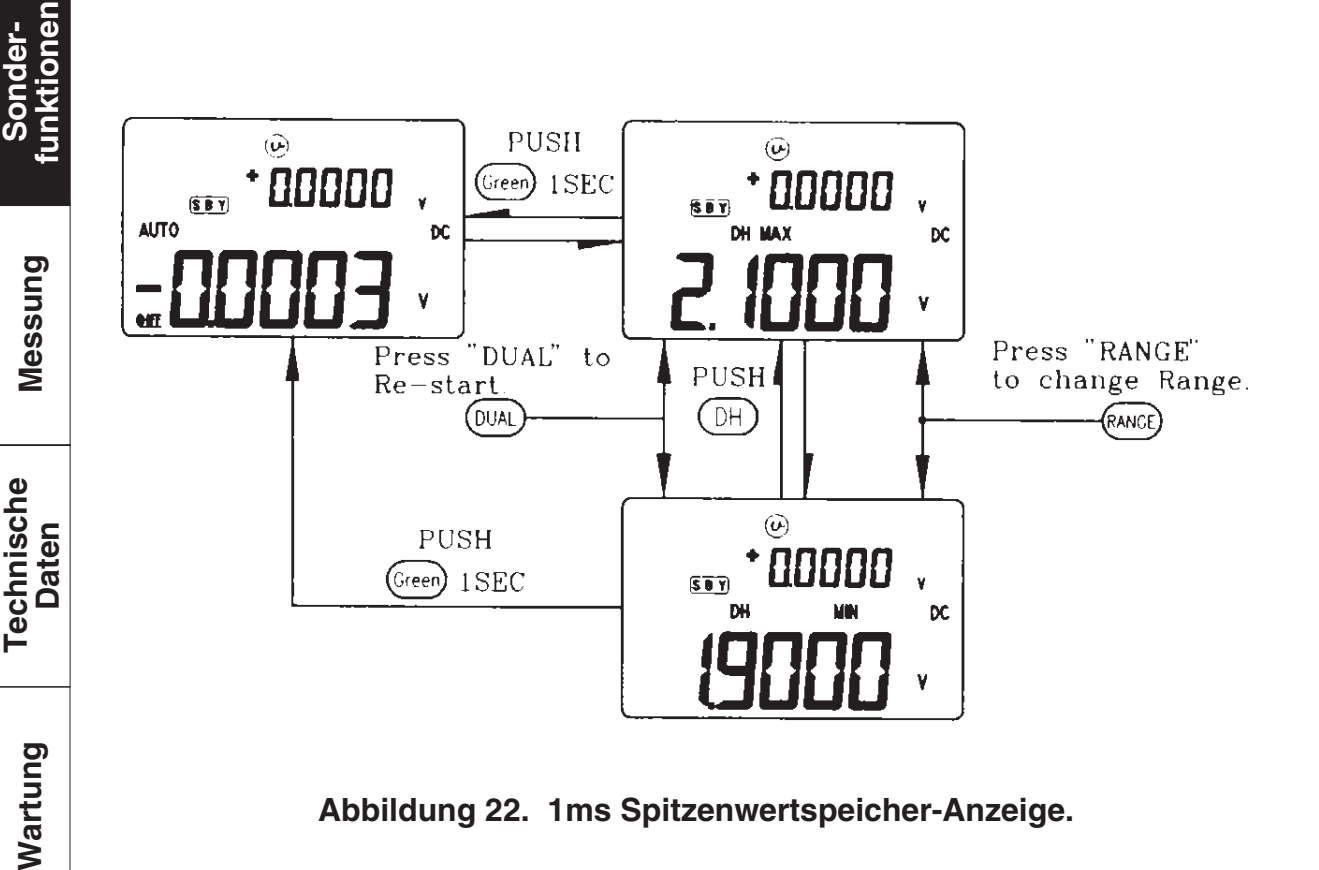

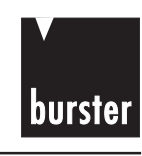

## 5.11 KOMMUNIKATION

Dieses Gerät verfügt über eine Kommunikationsfunktion. Diese Funktion unterstützt den Bediener beim leichten Aufzeichnen und Speichern von Daten.

Wir bieten 4409-Z002 als optimales Zubehör an. Das 4409-Z002 beinhaltet ein Kabel mit einem optischen Empfänger und Software.

Befolgen Sie bitte die folgenden Anweisungen, wenn Sie mit einem PC kommunizieren möchten:

- Den Knopf **DUAL** drücken und halten, dann den Drehschalter aus der Aus-Position in irgendeine Funktionsposition drehen, eine Sekunde warten, dann den Druckknopf loslassen. Die Anzeige **RS232** leuchtet auf dem Display.
- 2. Das eine Ende des Kabels am Messgerät anschließen, den 9-poligen Stecker an den Anschlüssen 1 oder 2 des PC anschließen. Siehe **Abbildung 23.**
- 3. Die Software zur relevanten Datenaufnahme ausführen.

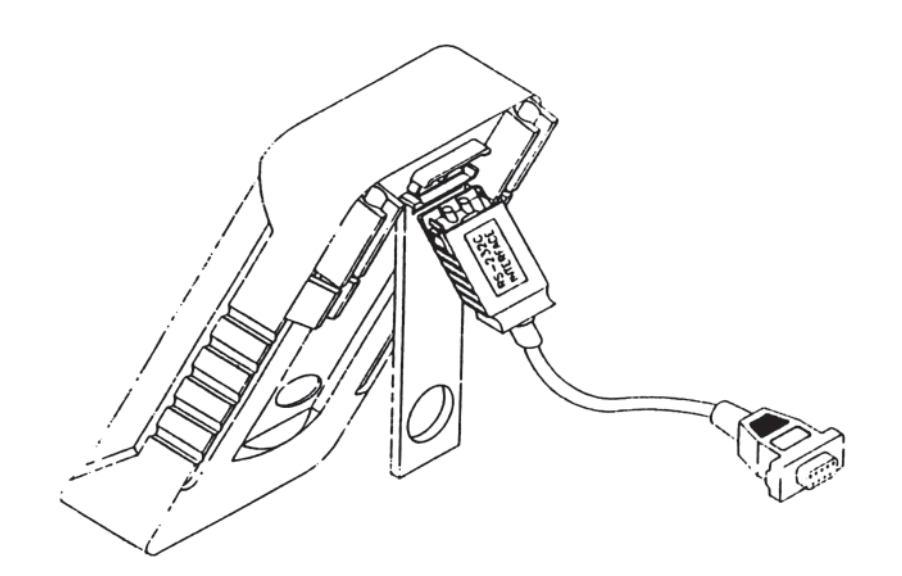

Abbildung 23. Kabelverbindung für die Kommunikation.

## burster P

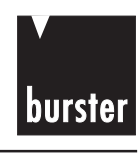

Einführung

Erläuterung zur LCD-Anzeige

## 6. MESSUNG

## 6.1 WECHSELSPANNUNGSMESSUNG

- Den Drehschalter auf "  $\equiv$  V, drehen. 1)
- Die schwarze Prüfleitung mit dem Eingangsanschluss "- "verbinden und die 2) rote Prüfleitung mit den Eingangsanschluss "+ "verbinden.
- 3) Die grüne Taste kurzzeitig drücken, um in die Wechselspannungsmessung zu gelangen.
- Die Sonden an den Prüfpunkten ansetzen und das Display ablesen. 4)
- 5) Die Taste **DUAL** kurzzeitig drücken, um in den Multi-Displaymodus zu gelangen.

### Tastenbetrieb **DUAL** für Wechselspannung.

| 5)  | Die Taste <b>DUAL</b> kurzze<br>gelangen. | eitig drücken, um in den Multi | -Displaymodus zu   | brauchs-<br>weisung |
|-----|-------------------------------------------|--------------------------------|--------------------|---------------------|
| las | tenbetrieb <b>DUAL</b> fur Wed            | chselspannung.                 |                    | an                  |
|     | Drucktastenbetrieb                        | Primäres Display               | Sekundäres Display |                     |
|     | Drücke Dual                               | AC Spannung                    | Hz                 | len<br>Ten          |
|     | Drücke Dual                               | AC Spannung                    |                    | onde                |
|     | <b></b>                                   |                                |                    | Sc<br>funl          |

6) Die Taste Hz kurzzeitig drücken, um in die Frequenzmessung zu gelangen, und diesen Knopf erneut drücken, um durch die Betriebszyklus-, Pulsweitenund Frequenzmessungen zu schalten.

| und Frequenzmessung                           | jen zu schalten. |                    | buns |
|-----------------------------------------------|------------------|--------------------|------|
| Drucktastenbetrieb                            | Primäres Display | Sekundäres Display | Mes  |
| Drücke Hz                                     | Hz               | AC Spannung        |      |
| Drücke Hz                                     | %                | AC Spannung        | che  |
| Drücke Hz                                     | ms               | AC Spannung        | hnis |
| Hz drücken und länger<br>als 1 Sekunde halten | AC Spannung      |                    | Tec  |

## burster

## **Process-Calibrator**

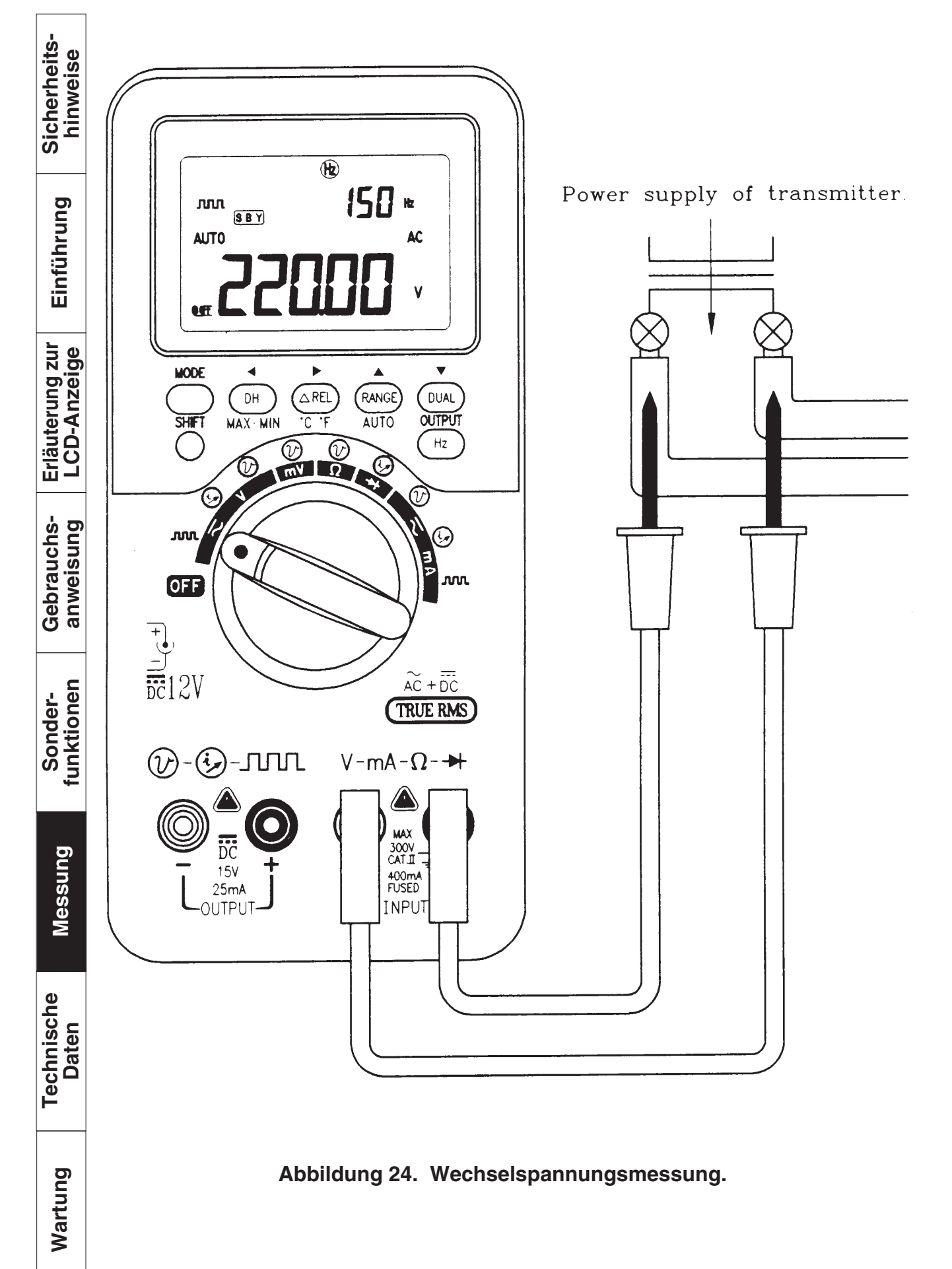

Seite 48

## • burster

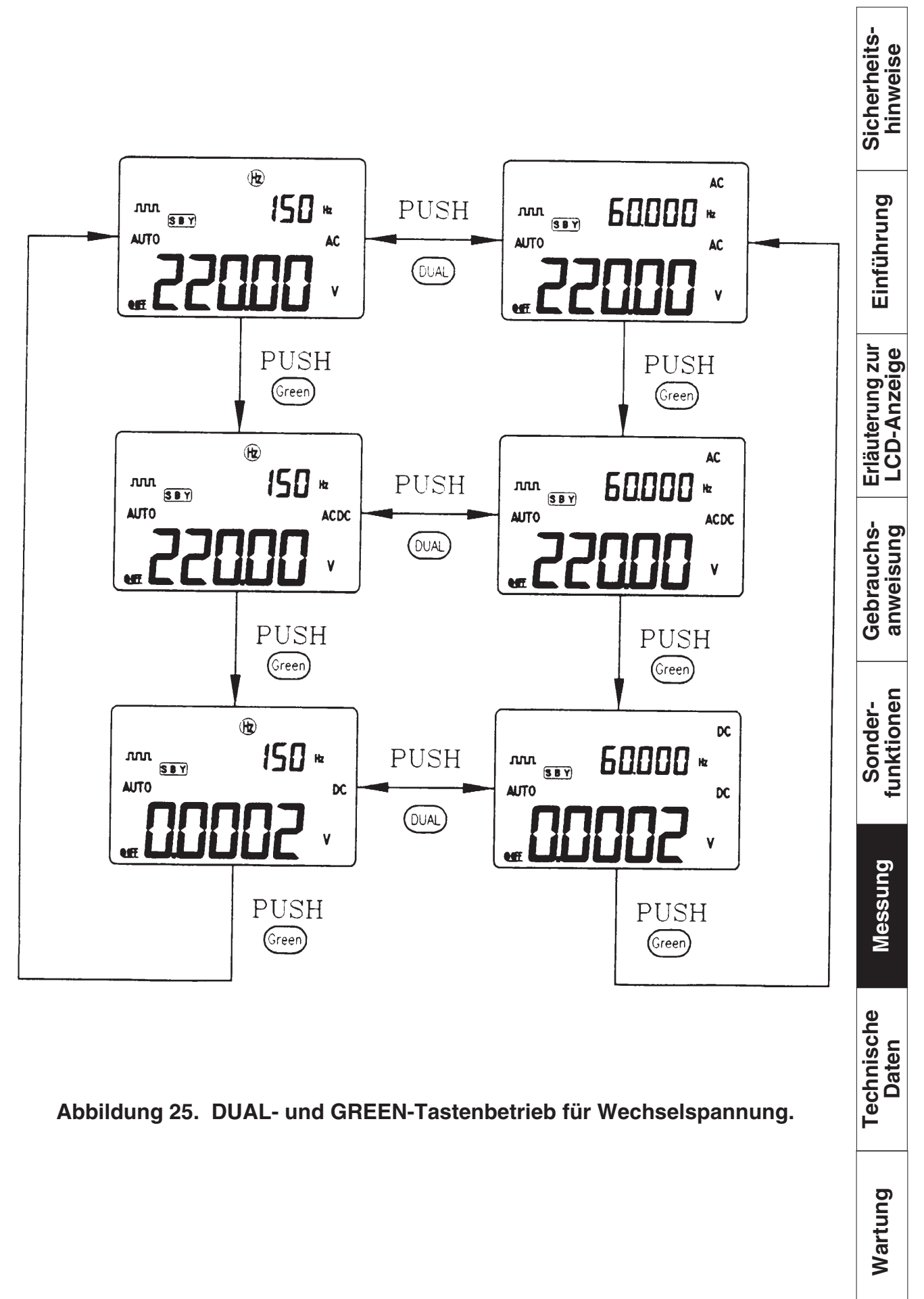

## burster

## **Process-Calibrator**

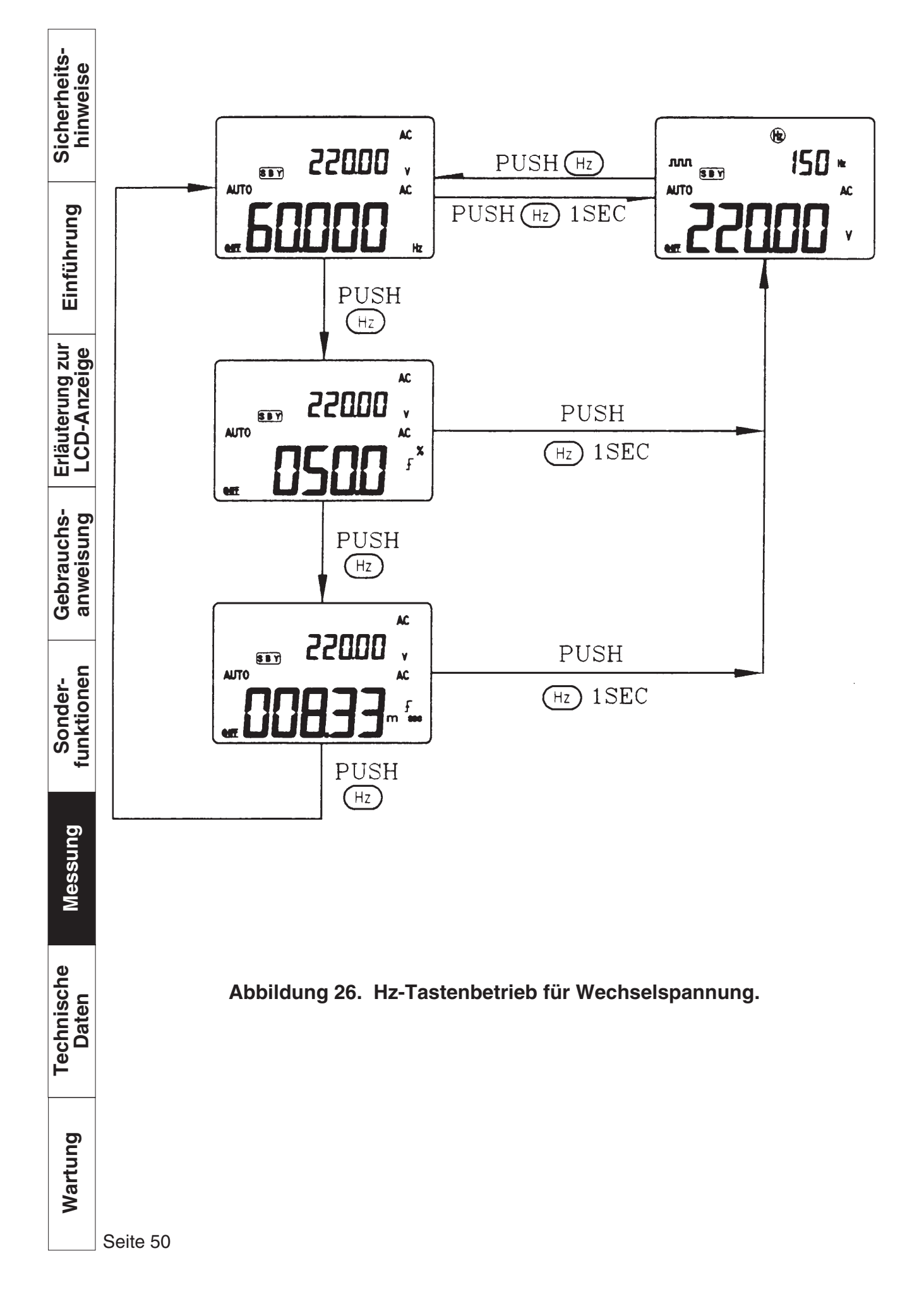

**Tvp 4409** 

## burster

Sicherheits-hinweise

Einführung

Messung

## 6.2 DC-SPANNUNGSMESSUNG

- 1) Den Drehschalter auf "  $\equiv$  V, stellen.
- Die schwarze Prüfleitung mit dem Eingangsanschluss "- " und die rote Prüf-2) leitung mit dem Eingangsanschluss "+ " verbinden.
- Die Sonden an den Prüfpunkten ansetzen und das Display ablesen. 3)
- 4) die grüne Taste kurzzeitig drücken, um durch AC, DC+AC und DC Prüfung zu schalten.

| Drucktastenbetrieb             | Primäres Display              | Sekundäres Display |  |
|--------------------------------|-------------------------------|--------------------|--|
| Drücke grüne Taste             | AC Spannung                   |                    |  |
| Drücke grüne Taste             | AC+DC Spannung                |                    |  |
| Drücke grüne Taste             | DC Spannung                   |                    |  |
|                                |                               |                    |  |
| ) Die Taste <b>DUAL</b> kurzze | eitig drücken, um in den Mult | ti-Displaymodus zu |  |

Die Taste DUAL kurzzeitig drücken, um in den Multi-Displaymodus zu 5) gelangen.

| Drucktastenbetrieb | Primäres Display        | Sekundäres Display | er-  |
|--------------------|-------------------------|--------------------|------|
| Drücke Dual        | DC Spannung (AC, AC+DC) | Hz                 | Sond |
| Drücke Dual        | DC Spannung (AC, AC+DC) |                    |      |

6) Die Taste Hz kurzzeitig drücken, um in die Frequenzmessung zu gelangen und erneut drücken, um durch Betriebszyklus-, Pulsweiten- und Frequenz messungen zu schalten.

| Drucktastenbetrieb                            | Primäres Display        | Sekundäres Display      | 1 | sche<br>n     |
|-----------------------------------------------|-------------------------|-------------------------|---|---------------|
| Drücke Hz                                     | Hz                      | DC (AC, AC+DC) Spannung |   | shnis<br>Date |
| Drücke Hz                                     | %                       | DC (AC, AC+DC) Spannung |   | Teo           |
| Drücke Hz                                     | ms                      | DC (AC, AC+DC) Spannung |   |               |
| Hz drücken und länger als<br>1 Sekunde halten | DC (AC, AC+DC) Spannung |                         |   | /artung       |
|                                               |                         |                         | - | ≥             |

## burster

## **Process-Calibrator**

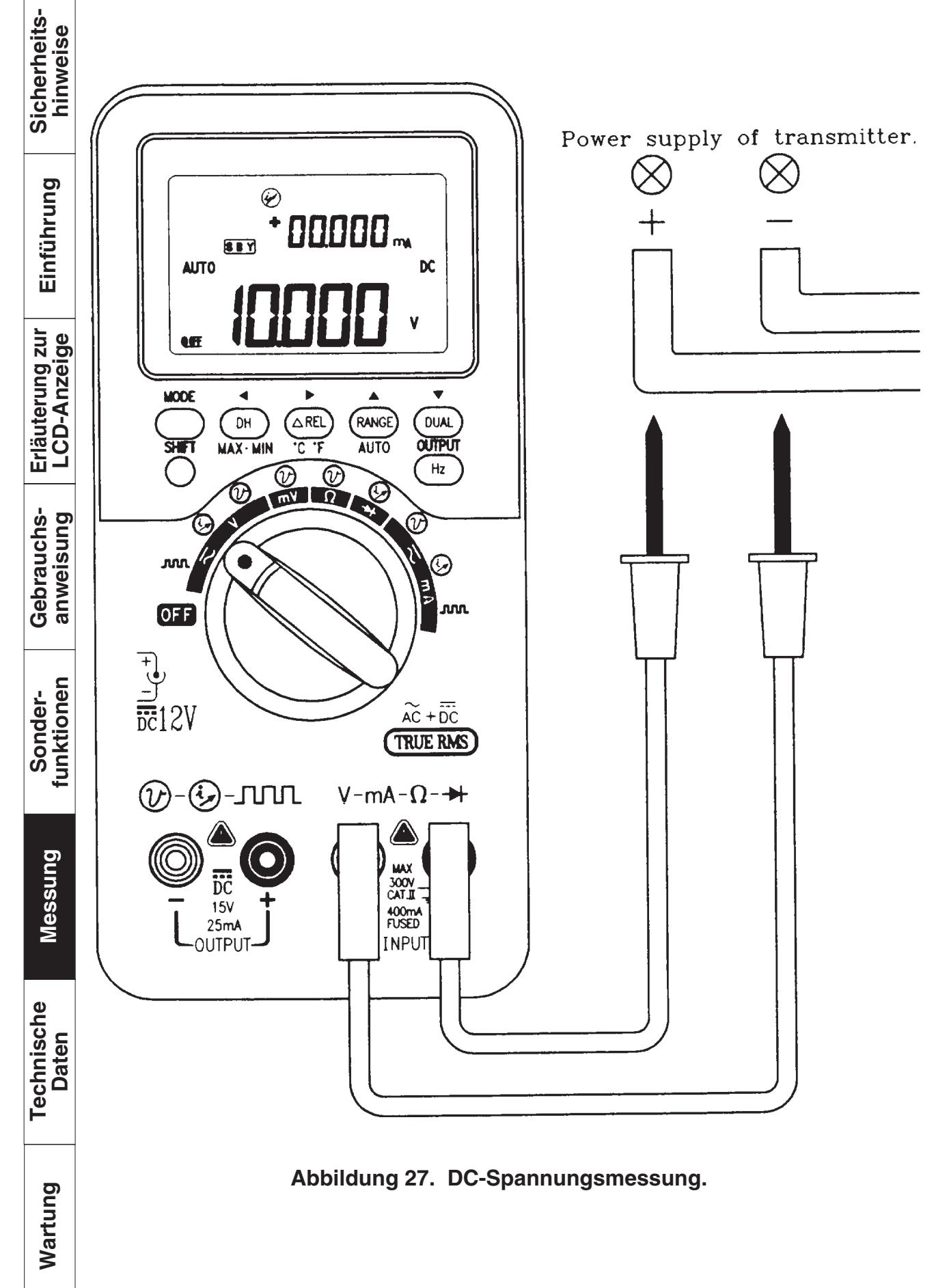

Seite 52

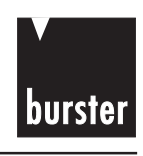

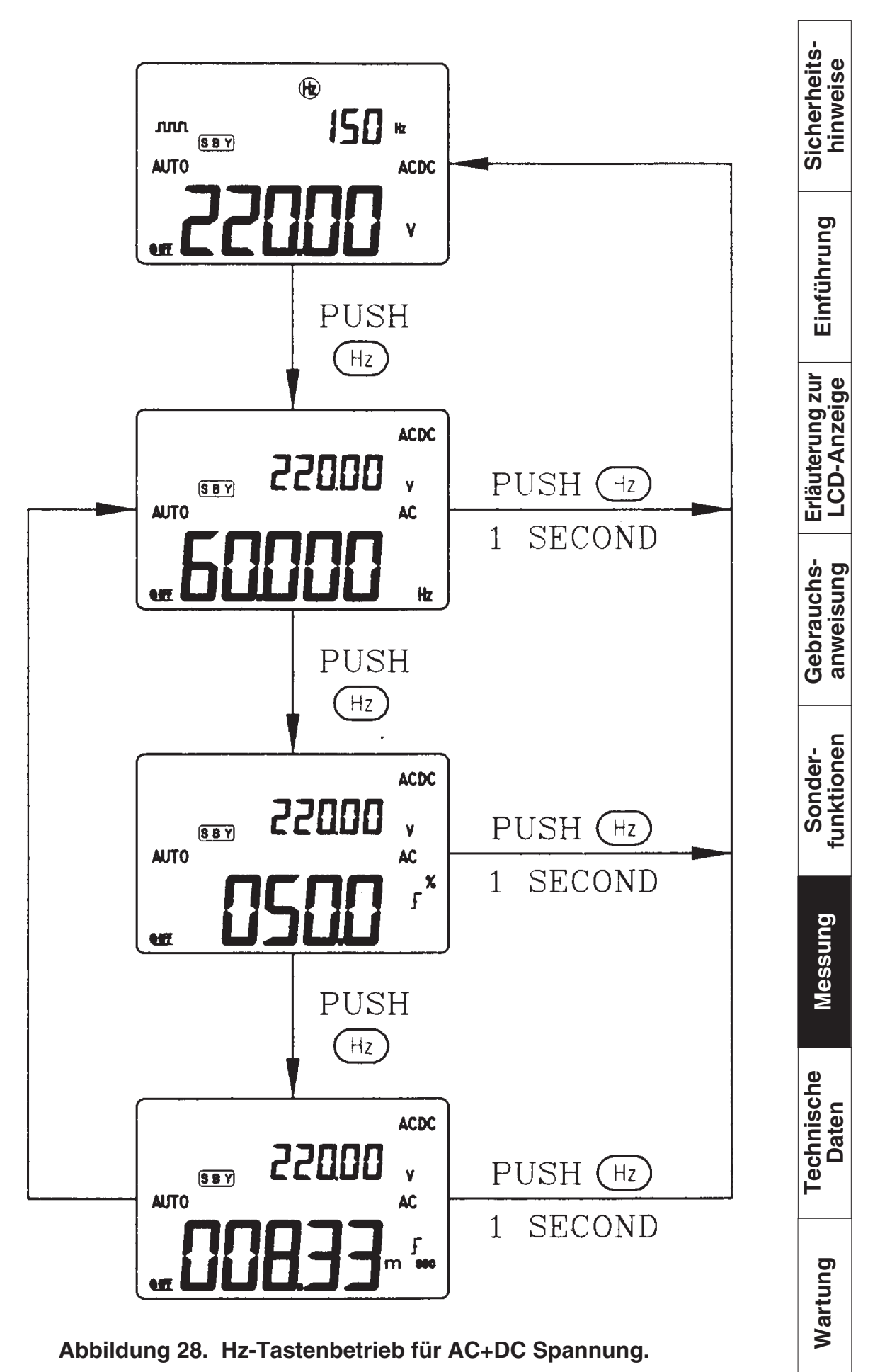

Seite 53

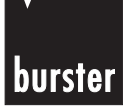

Einführung

## **Process-Calibrator**

## 6.3 mV MESSUNG

- 1) Den Drehschalter auf "  $\equiv$  **mV**" stellen.
- Die schwarze Pr
  üfleitung mit dem Eingangsanschluss " " und die rote Pr
  üfleitung mit dem Eingangsanschluss " + " verbinden.
- 3) Die Sonden an den Prüfpunkten ansetzen, und das Display ablesen.
- 4) Die grüne Taste kurzzeitig drücken, um durch AC, DC+AC und DC Prüfung zu schalten.

| Drucktastenbetrieb | Primäres Display | Sekundäres Display |
|--------------------|------------------|--------------------|
| Drücke grüne Taste | AC mV            |                    |
| Drücke grüne Taste | AC+DC mV         |                    |
| Drücke grüne Taste | DC mV            |                    |

5) **DUAL** kurzzeitig drücken, um in den Mulit-Displaymodus zu gelangen. Untenstehende Tabelle für **DUAL**-Drucktastenbetrieb für DC mV.

| Drucktastenbetrieb | Primäres Display        | Sekundäres Display |
|--------------------|-------------------------|--------------------|
| Drücke Dual        | DC Spannung (AC, AC+DC) | Hz                 |
| Drücke Dual        | DC Spannung (AC, AC+DC) |                    |

6) Die Taste **Hz** kurzzeitig drücken, um in die Frequenzmessung zu gelangen, und diese Taste erneut drücken, um durch Betriebszyklus-, Pulsweiten- und Frequenzmessungen zu schalten.

| Drucktastenbetrieb                            | Primäres Display  | Sekundäres Display |
|-----------------------------------------------|-------------------|--------------------|
| Drücke Hz                                     | Hz                | DC (AC, AC+DC) mV  |
| Drücke Hz                                     | %                 | DC (AC, AC+DC) mV  |
| Drücke Hz                                     | ms                | DC (AC, AC+DC) mV  |
| Hz drücken und länger<br>als 1 Sekunde halten | DC (AC, AC+DC) mV |                    |

Erläuterung zur LCD-Anzeige

Gebrauchsanweisung

ے م

Sonderfunktionen

Messung

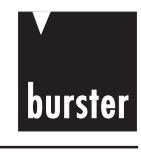

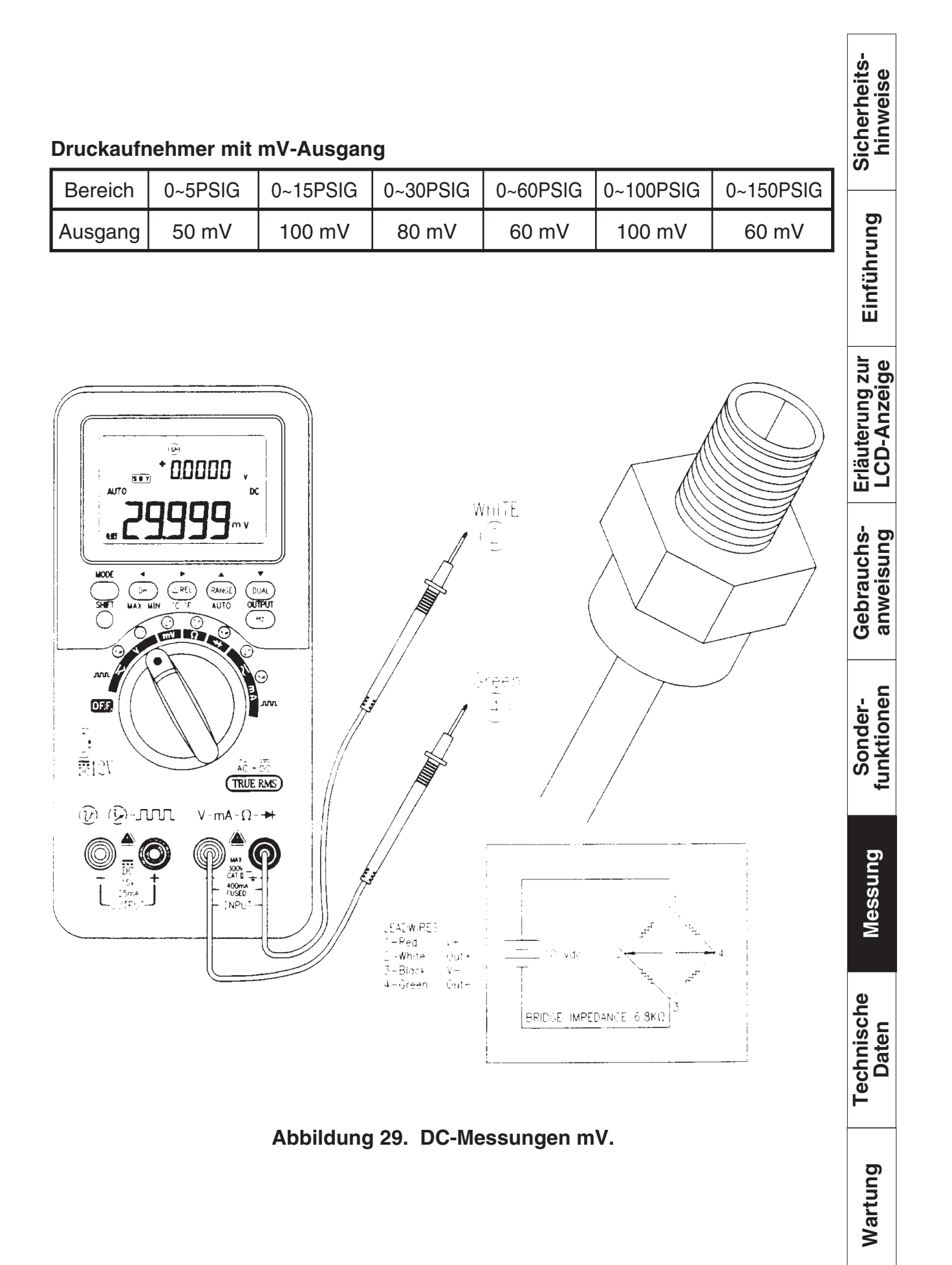

Seite 55

## 6.4 WIDERSTANDSMESSUNG

- 1) Den Drehschalter auf " $\Omega$  " stellen.
- 2) Die schwarze Prüfleitung mit dem Eingangsanschluss "- " und die rote Prüfleitung mit dem Eingangsanschluss "+ " verbinden.
- 3) Die Sonde am Widerstand (oder Shunt) kontaktieren und das Display ablesen.
- 4) In der Stellung Widerstandsmessung grüne Taste kurzzeitig drücken, um die Kontinuitätsfunktion EIN/AUS zu schalten. Der Kontinuitätsbereich beträgt 0-400,0 Ω. Ein kurzzeitiges Drücken dieser Taste schaltet nun den Pieper aus. Während der Prüfung der Kontinuität ertönt der Pieper, wenn der Widerstand unter 10 Ω im Messbereich 400,0 Ω fällt.

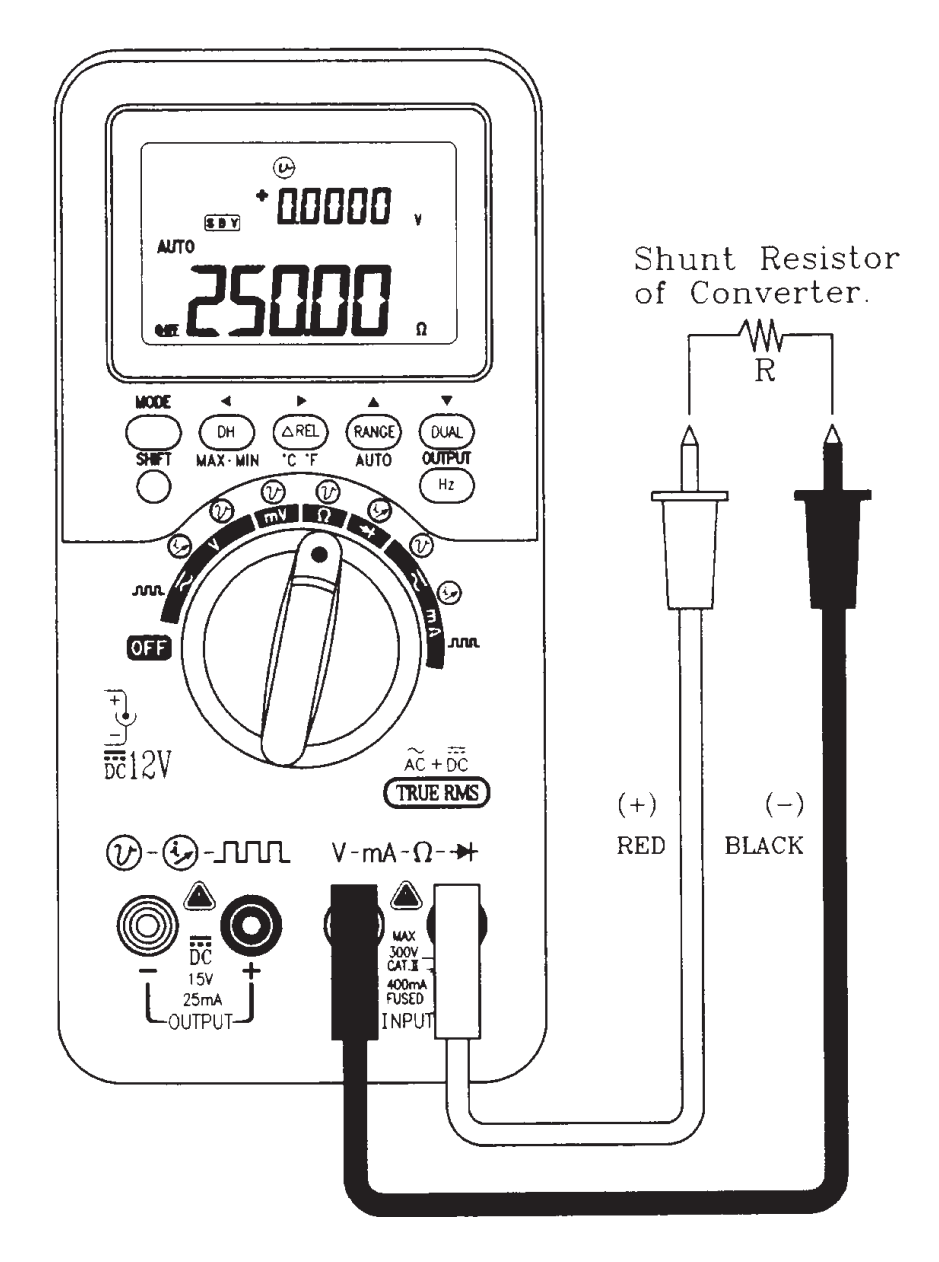

Abbildung 30. Widerstandsmessung.

Seite 56

Sicherheitshinweise

Einführung

Erläuterung zur LCD-Anzeige

Gebrauchsanweisung

Sonderfunktionen

Messung

Technische Daten

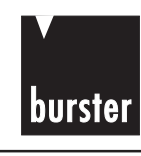

Einführung

## 6.5 DIODENPRÜFUNG

Zum Prüfen einer Diode das Netz ausschalten, die Diode aus der Schaltung entfernen und folgendermaßen vorgehen:

- 1) Den Drehschalter auf die Position " → " schalten.
- 3) Die rote Leitung an der positiven Seite der Diode ansetzen und die schwarze Leitung an der negativen Seite. Das Messgerät kann Diodenspannungsabfälle von ungefähr 2,5V anzeigen. Ein typischer Spannungsabfall beträgt 0,3 ~0,8 V, und ein Piepton ertönt zur Erinnerung.
- Die Sonden vertauschen und die Spannung über der Diode erneut messen. Ist die Diode:
  - GUT "OL" wird angezeigt.
  - Kurzschluss :

Nahezu 0 V Spannungsabfall wird in beide Richtungen angezeigt, und der Pieper ertönt kontinuierlich.

- Unterbrechung : "OL" wird in beiden Richtungen angezeigt.
- 5) Schritte 3 und 4 für weitere Dioden wiederholen.

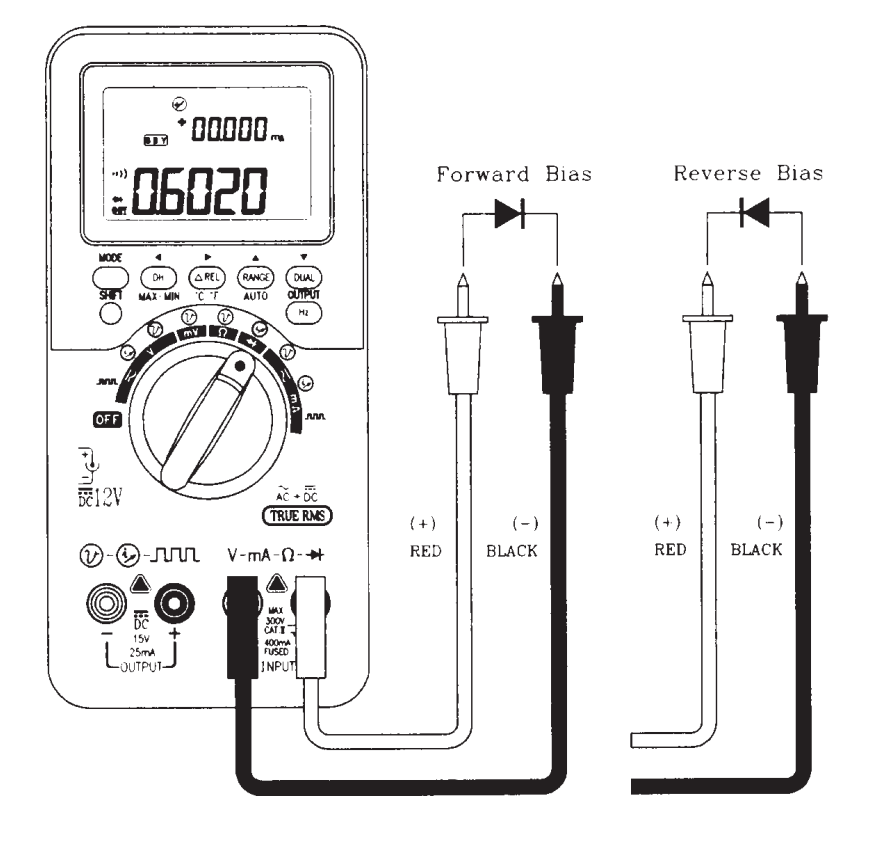

Abbildung 31. Diodenmessung.

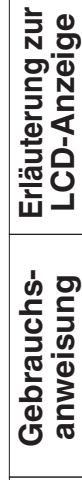

Messung

Technische Daten

Wartung

Seite 57

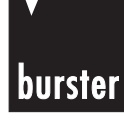

Einführung

Erläuterung zur LCD-Anzeige

Gebrauchsanweisung

Sonder-

Messung

## **Process-Calibrator**

## 6.6 mA MESSUNG

- 1) Den Drehschalter auf "  $\overline{\sim}$  **mA**" stellen.
- Die schwarze Pr
  üfleitung mit dem Eingangsanschluss " ", und die rote Pr
  üfleitung mit dem Eingangsanschluss " + " verbinden.
- 3) Die Sonden an den Prüfpunkten ansetzen und das Display ablesen.
- 4) Die grüne Taste kurzzeitig drücken, um durch AC, DC+AC und DC Prüfung zu schalten.

| Drucktastenbetrieb | Primäres Display | Sekundäres Display |
|--------------------|------------------|--------------------|
| Drücke grüne Taste | AC mA            |                    |
| Drücke grüne Taste | AC+DC mA         |                    |
| Drücke grüne Taste | DC mA            |                    |

5) Die Taste **DUAL** kurzzeitig drücken, um in den Mulit-Displaymodus zu gelangen.

| ű     | Drucktastenbetrieb | Primäres Display  | Sekundäres Display |
|-------|--------------------|-------------------|--------------------|
| tione | Drücke Dual        | DC (AC, AC+DC) mA | Hz                 |
| funk  | Drücke Dual        | DC (AC, AC+DC) mA |                    |

6) Die Taste **Hz** kurzzeitig drücken, um in die Frequenzmessung zu gelangen, und diese Taste erneut drücken, um durch Betriebszyklus-, Pulsweiten- und Frequenzmessungen zu schalten.

| e           | Drucktastenbetrieb                            | Primäres Display  | Sekundäres Display |
|-------------|-----------------------------------------------|-------------------|--------------------|
| ten         | Drücke Hz                                     | Hz                | DC (AC, AC+DC) mA  |
| echn<br>Dat | Drücke Hz                                     | %                 | DC (AC, AC+DC) mA  |
| ř           | Drücke Hz                                     | ms                | DC (AC, AC+DC) mA  |
| tung        | Hz drücken und länger<br>als 1 Sekunde halten | DC (AC, AC+DC) mA |                    |
| Wart        |                                               |                   |                    |

## • burster

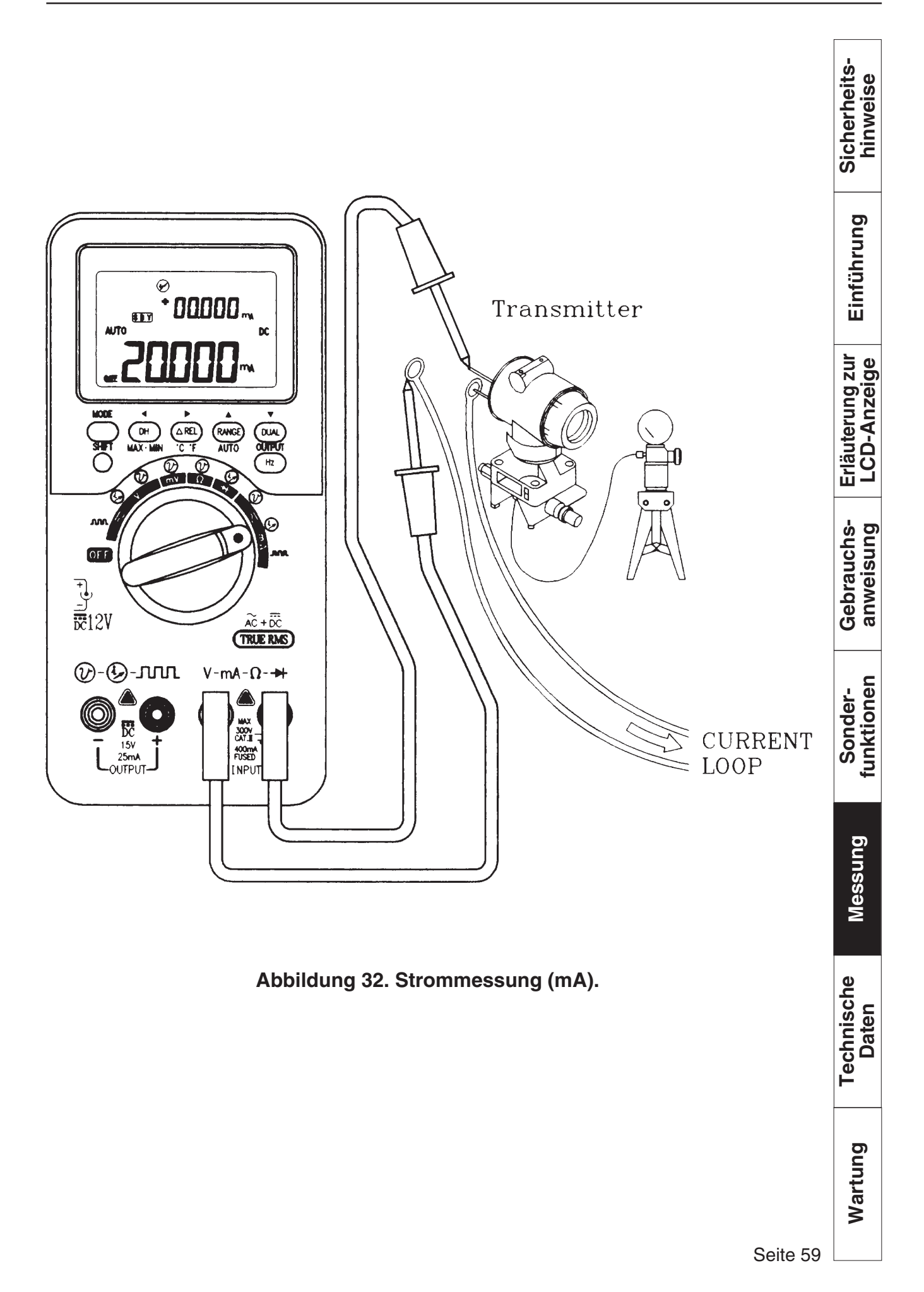

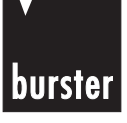

Einführung

Erläuterung zur LCD-Anzeige

Gebrauchsanweisung

Sonderfunktionen

Messung

Technische Daten

Wartung

## **Process-Calibrator**

## 6.7 TEMPERATURMESSUNG

Am besten für jede Anwendung die geeigneten Termoelementfühler verwenden (z.B. ein Tauchfühler für Flüssigkeiten, ein Umgebungsfühler für Luftmessungen, etc.). Die untenstehenden Messtechniken befolgen:

- Die zu messende Oberfläche reinigen und die Sonde sicher an der Oberfläche befestigen.
- Bei Messungen über der Umgebungstemperatur, das Thermoelement auf der Oberfläche bewegen, bis Sie den tiefsten Temperaturwert erhalten.
- Bei Messungen unterhalb der Umgebungstemperatur, das Thermoelement auf der Oberfläche bewegen, bis Sie den tiefsten Temperaturwert erhalten.
- 1) Den Drehschalter auf den Bereich " **mV** " stellen.
- Den Adapter und die Thermoelementsonde in den Eingangsanschluss "+ " und "- " stecken.
- 3) Die Taste "  $\Delta$  **REL** " für Temperaturmessungen länger als 1 Sekunde drücken und halten.
- Die Taste " DUAL " drücken, um zwischen °C (Celsius) und °F (Fahrenheit) auf dem primären Display zu wechseln
  - 5) Das Thermoelement an der zu messenden Oberfläche befestigen.
  - 6) Das Display ablesen.
- **VORSICHT:** Die Thermoelementleitungen nicht knicken, wiederholtes Knicken kann zum Bruch führen.

## burster

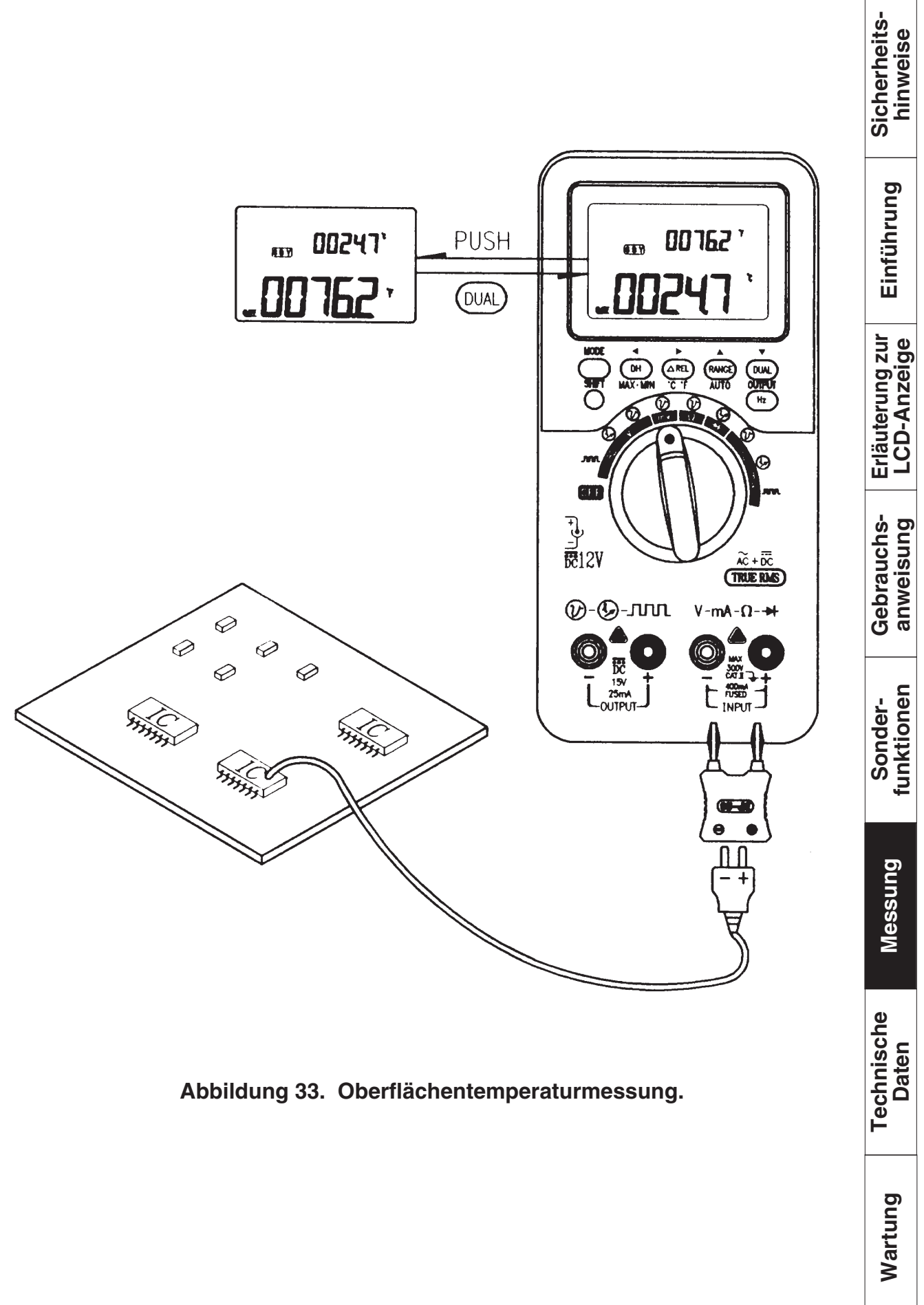

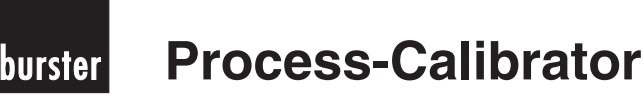

# Erläuterung zur Einführung Sicherheits-LCD-Anzeige hinweise

Gebrauchsanweisung

funktionen

Messung

Sonder-

## 6.8 FREQUENZEN MESSEN UND GEBEN

Zur Überprüfung von Frequenztransmittern benötigt man einen Rechteckfrequenzausgang als Geber und zum Messen des Ausganges einen Strommesser.

- 1) Den Drehschalter auf den Bereich "  $\eqsim$  mA /  $\square\square$  "stellen.
- 2) Die Taste **MODE** kurzzeitig drücken, um die Rechteckfrequenzausgangsfunktion zu wählen.
- 3) Voreinstellung vom Ausgang:FREQUENZ= 150 Hz, Betriebszyklus = 50 %.
- MODE kurzzeitig drücken, um durch Betriebszyklus-, Pulsweiten-, Ausgangspegel- und Frequenzeinstellungen zu schalten.
   Siehe Seite 23 für n\u00e4here Details.
- 5) Die Prüfleitungen und Krokodilklemmen mit den entsprechenden Eingangsund Ausgangsanschlüssen verbinden.
- 6) Die Prüfleitungen mit den Ausgangsanschlüssen des Senders verbinden.
  - 7) Die Pr
    üfleitungen mit den Anschl
    üssen " " und " + " des Ausgangs verbinden, die Krokodilklemmen mit dem Eingang des Senders verbinden. Korrekte Polarit
    ät 
    überpr
    üfen.
- 8) Kurzzeitig **OUTPUT** drücken, um das Signal zu senden.
- Das Display ablesen. Die gegenwärtige Anzeige und den Frequenzeingang vergleichen, ob diese den Spezifikationen des Senders entsprechen.
- Den Frequenzausgang wechseln und die gegenwärtige Anzeige auf dem Display überwachen.

Wartung

Technische

Daten

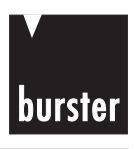

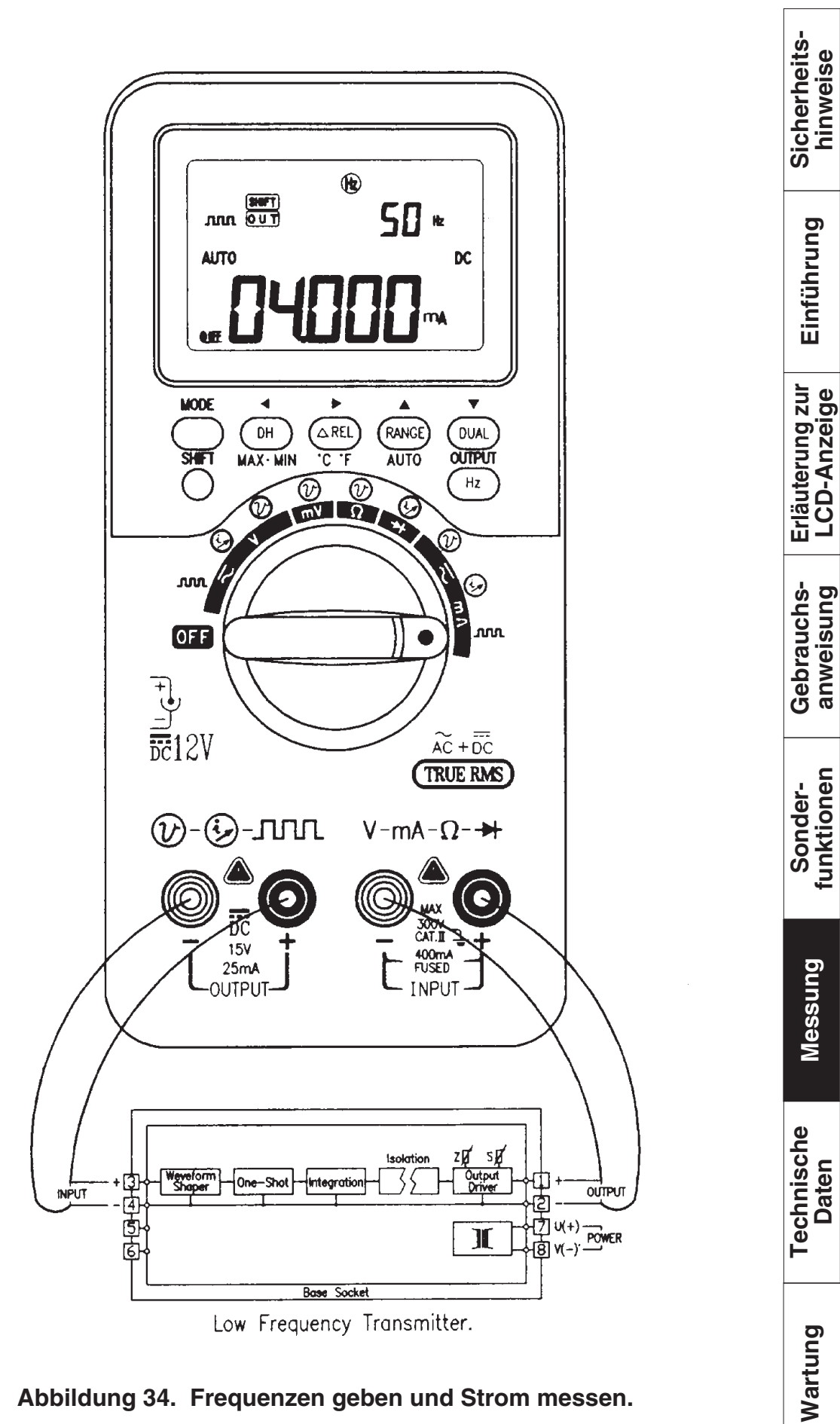

Abbildung 34. Frequenzen geben und Strom messen.

Sicherheitshinweise Einführung Erläuterung zur LCD-Anzeige Gebrauchsanweisung funktionen Sonder-Messung

burster

## 6.9 HILFSWERKZEUG FÜR DIE REPARATURAUSRÜSTUNG

Sie können die Gleichspannungs-, Gleichstrom- und Rechteckfrequenzausgänge als Geber verwenden, und gleichzetig die Messgerätefunktion für Messsignale nutzen. Zum Beispiel DMM, Schalttafel-Messgerät, Stromversorgung etc..

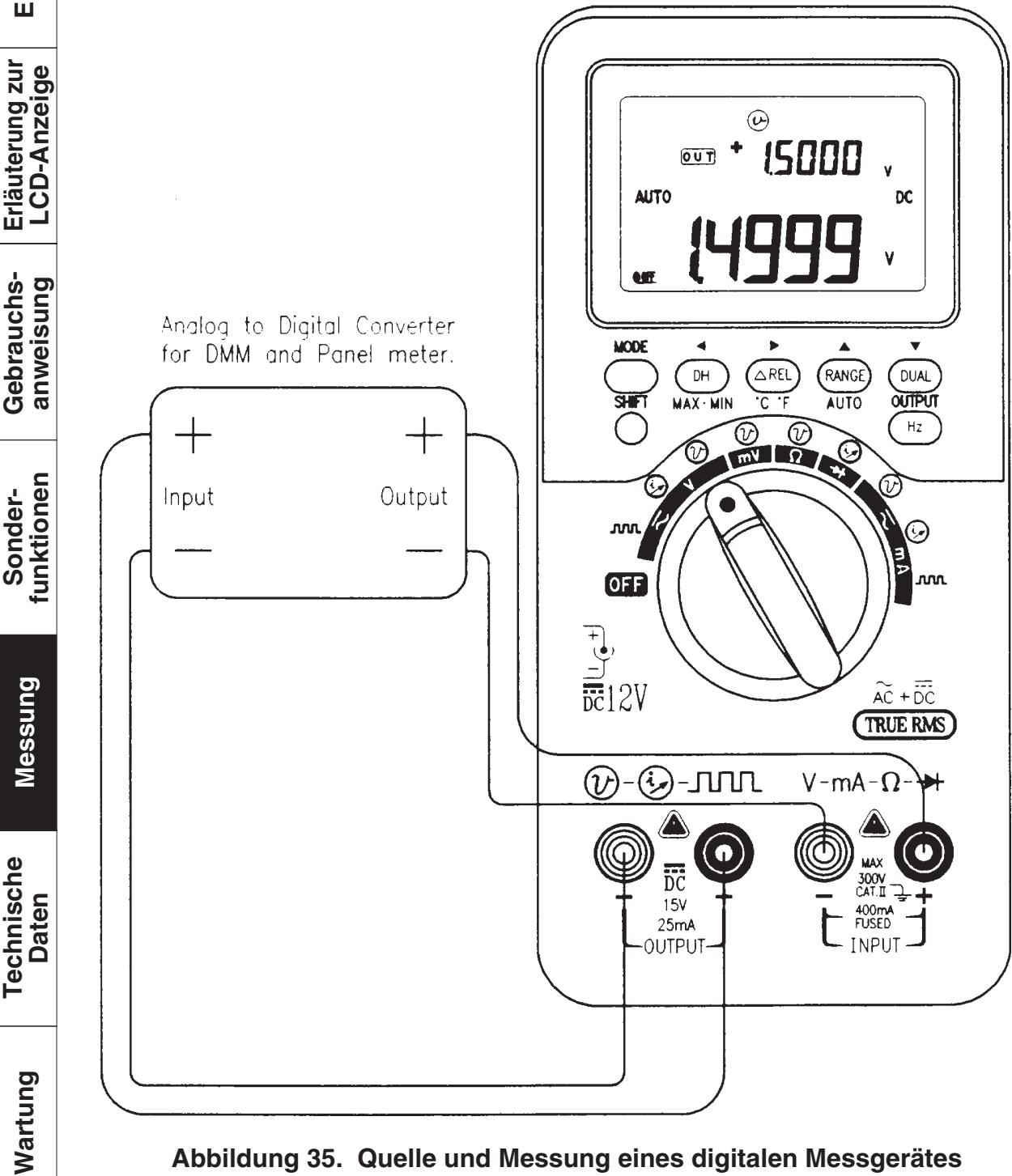

Seite 64

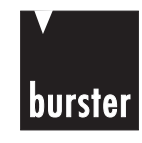

## 6.10 BAUTEILEPRÜFUNG

Der konstante Strom kann verwendet werden, um Prüfungen an ZENERDIODEN, hfe von Transistoren und andere Überprüfungen von Analog-zu-Digital-Wandlern oder OP-AMP durchzuführen.

### ZENERDIODENPRÜFUNG 6.10.1

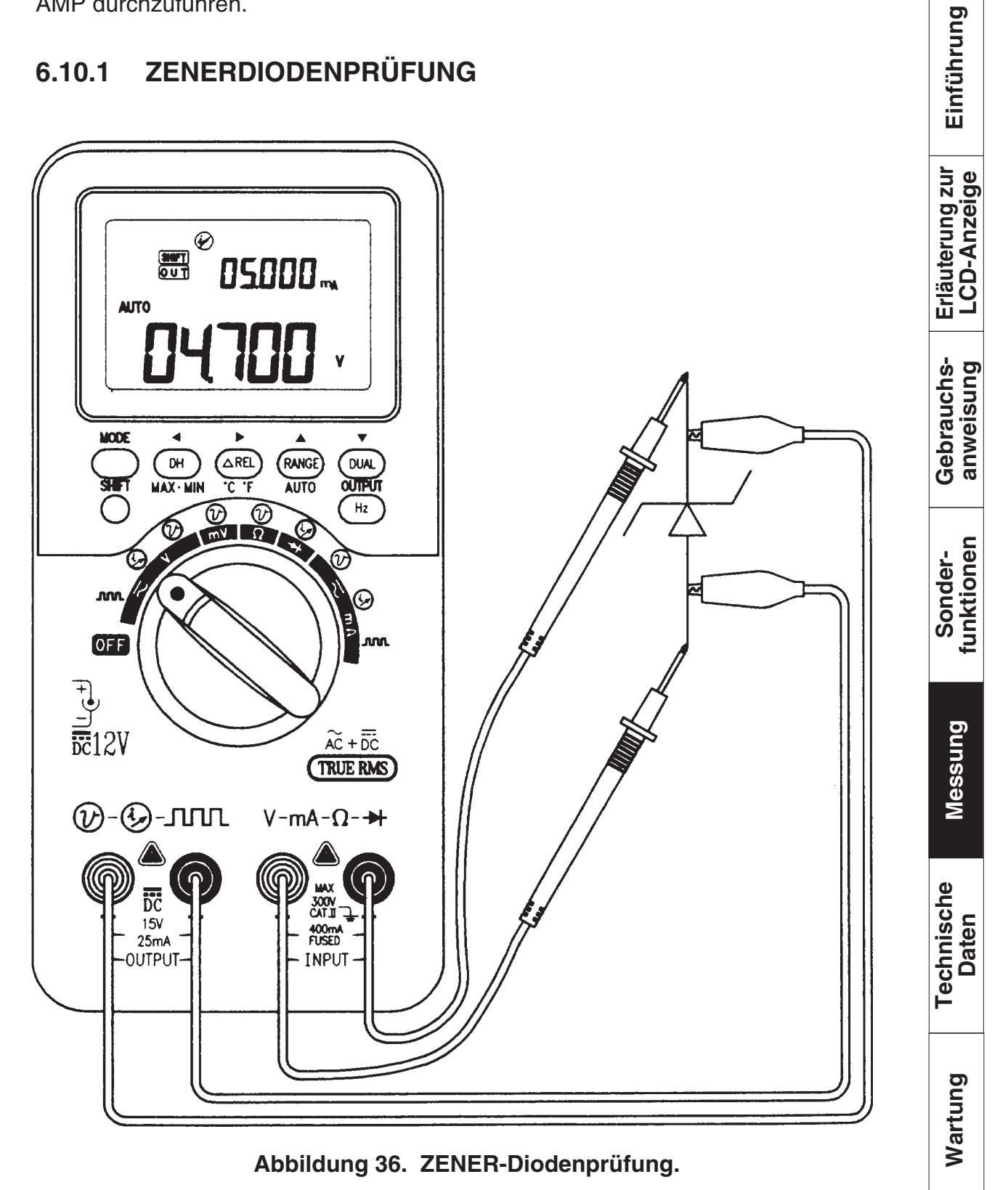

### hfe der TRANSISTORPRÜFUNG 6.10.2

Merke: Wenn Sie korrekte Ergebnisse erzielen wollen, beziehen Sie sich bitte auf die technischen Daten der unterschiedlichen Hersteller.

> hfe = IC/IB = 152= STROMQUELLE, IB

hfe = IC/IB = 152IC = Meßwert

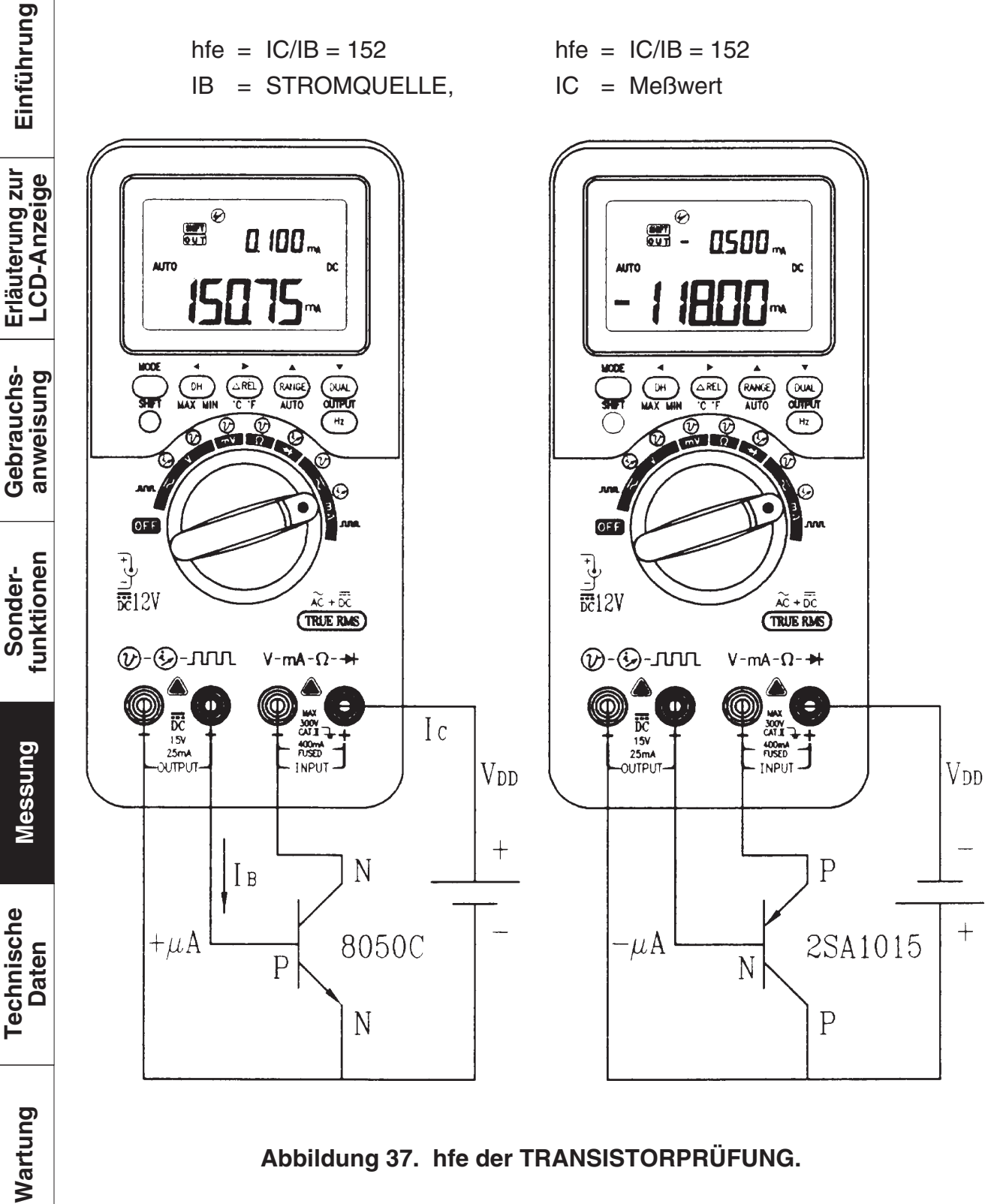

Sicherheits-hinweise

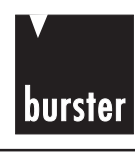

Einführung

## 7. TECHNISCHE DATEN

## 7.1 ALLGEMEINE SPEZIFIKATIONEN

### **Display:**

- Beide, das primäre und sekundäre Display, bestehen aus einem
   Flüssigkristalldisplay LCD (Liquid Crystal Display) mit einer maximal einstellbaren
   Anzeigen von von 4.000/40.000.
- Automatische Polaritätsanzeige.

### Funktion:

- DCV-, ACV-, DCA-, ACA-, OHM-, Diodenprüfung, hörbare Kontinuitäts-, Temperatur-, Frequenz-, Betriebszyklus- und Pulsweitenprüfungen.
- Einschließlich **AC+DC** True RMS-Messung für Spannung und Strom.
- 1 ms Spitzenwertspeicherung.
- Hochgenauer konstanter Strom. und Spannungsausgang.
- Speicherplätze: Benutzerprogrammierbare 16 Speicher für jeden Bereich.
- Scanausgang für einen Durchgang oder kontinuierlichen Durchlauf.
- Rampausgang für linearen Prozessausgang.
- Ein Rechteckfrequenzausgang mit einstellbarem Betriebszyklus, Pulsweite und Amplitude.
- Beleuchtetes Display zum leichten Ablesen im Dunkeln.

### Messrate:

- 3/Sekunde bei Anzeige 4.000
- 1/Sekunde bei Anzeige 40.000
- 1/Sekunde für Frequenzmessung
- 0,25 ~ 4 mal pro Sekunde für Betriebszyklus- und Pulsweitenmessungen.

Sonderfunktionen

Messung

chnische Daten

## burster

Sicherheitshinweise

Einführung

Erläuterung zur LCD-Anzeige

Gebrauchsanweisung

Sonderfunktionen

Messung

00

Wartung

## **Process-Calibrator**

Anzeige für schwache Batterie:

**Betriebstemperatur:** 

Lagertemperatur:

Temperaturkoeffizient EINGANG:

**AUSGANG:** 

HILFSENERGIE:

Abmessungen:

Gewicht:

Standardzubehör :

**Optionales Zubehör:** 

Das Symbol " + - " erscheint, wenn die Batteriespannung unter (ca.) 7,2V fällt.

0°C bis 40 °C, 0 - 80 % R.H.

-20°C bis 60°C, 0 - 80 % R.H. bei ENTFERNTER BATTERIE.

0,15 \* (spezifizierte Genauigkeit) / °C (von 0°C bis 18°C oder 28°C bis 40°C)  $\pm$  (50ppm rdg + 0,5dgt)/ °C.

Meßteil: 9V Blockbatterie. Für den Ausgangsbetrieb ist die Verwendung einer externen Stromversorgung oder einer Batteriebox mit einer Leistung von 12 Volt/300 mA notwendig.

37 (H) \* 90 (B) \* 192 (L) mm.

1240 Gramm mit Standardzubehör.

Prüfleitungen (ein Paar), Handbuch, 9V Batterie, Schutzhülle, Krokodilklemme (ein Paar), 12 V Batterieblock im Lederbeutel.

12V Netzadapter, Eingangsadapter für Thermoelementfühler Typ K.

## 7.2 EINGANGSSPEZIFIKATIONEN

Genauigkeit wird als  $\pm$  (% der Anzeige + Anzahl der niederwertigsten Digit) bei 23°C  $\pm$ 5°C angegeben, relative Luftfeuchtigkeit 80% R.H. Bei Anzeige 40.000 müssen die letzten dig. mit 10 multipliziert werden. rdg. = v.M. = vom Messwert

### **DC**-Spannung

| Bereich | Auflösung  | Genauigkeit                                       | Überlast-<br>schutz |
|---------|------------|---------------------------------------------------|---------------------|
| 40mV    | 10 μV/ 1μV | ±(0,08%rdg+5dgt)                                  |                     |
| 400mV   | 0.1mV/10μV | $\pm$ (0,03%v.M.+3dgt) für den positiven Bereich, |                     |
| 4V      | 1mV /0,1mV | $\pm$ (0,06%v.M.+3dgt) für den bipolaren Bereich  | 300V                |
| 40V     | 10mV/1mV   |                                                   | AC RMS              |
| 300V    | 0,1V/10mV  | ±(0,06%v.M. + 3 dgt (Digit)                       |                     |

• Eingangsimpedanz:  $10M\Omega$  (1000 M $\Omega$  für 40mV und 400mV)

### AC SPANNUNG (TRUE RMS : Von 5 % bis 100 % des Bereichs.)

| Bereich | Auflösung  | 50/60 Hz         | Genauigkeit<br>45 Hz~5 kHz        | 5 k Hz~20 kHz  | Überlast-<br>schutz |
|---------|------------|------------------|-----------------------------------|----------------|---------------------|
| 40mV    | 10 μV/ 1μV |                  |                                   |                |                     |
| 400mV   | 0,1mV/10µV |                  |                                   |                |                     |
| 4V      | 1mV /0,1mV | ±(0,7%v.M.+5dgt) | ±(1,5%v.M.+5dgt)                  | ±(2%v.M.+5dgt) | 300V                |
| 40V     | 10mV/1mV   |                  |                                   |                | AC RMS              |
| 300V    | 0,1V/10mV  |                  | 45 Hz ~ 1kHz~<br>±(1,5%v.M.+5dgt) | keine Spez.    |                     |

Eingangsimpedanz:  $10M\Omega$  // weniger als 100 pF (1000 M $\Omega$  für 40mV und 400mV)

## AC+DC SPANNUNG (TRUE RMS : Von 5 % bis 100 % des Bereichs.)

| Bereich | Auflösung  | 50/60 Hz          | Genauigkeit<br>45 Hz~5 kHz | 5 k Hz~20 kHz     | Überlast-<br>schutz |
|---------|------------|-------------------|----------------------------|-------------------|---------------------|
| 40mV    | 10 μV/ 1μV |                   |                            |                   |                     |
| 400mV   | 0,1mV/10µV |                   |                            |                   |                     |
| 4V      | 1mV /0,1mV | ±(0,8%v.M.+10dgt) | ±(1,6%v.M.+10dgt)          | ±(2,1%v.M.+10dgt) | 300V                |
| 40V     | 10mV/1mV   |                   |                            |                   | AC RMS              |
| 300V    | 0,1V/10mV  |                   | 45 Hz ~ 1kHz~              | keine Spez.       |                     |

Eingangsimpedanz:  $10M\Omega$  // weniger als 100 pF (1000 M $\Omega$  für 40mV und 400mV) Scheitelfaktor <=3

Sicherheits-hinweise

Einführung

burster

funktionen Sonder-

echi

## **DC-STROM**

| Bereich | Auflösung  | Genauigkeit          | Lastspannung<br>+Nebenwiderstand | Überlast-<br>schutz |
|---------|------------|----------------------|----------------------------------|---------------------|
| 40mA    | 10 μA/ 1μA | $\pm$ (0,2%rdg+3dgt) | 0,06 V (1Ω)                      | 250V, 630 mA        |
| 400mA   | 0,1mA/10μA |                      | 0,6 V (1Ω)                       | Schnellsicherung    |

## AC-STROM (TRUE RMS: Von 5% bis 100% des Bereichs.)

| Bereich | Auflösung  | Genauigkeit     | Lastspannung | Überlast-        |
|---------|------------|-----------------|--------------|------------------|
| 40mA    | 10 μΑ/ 1μΑ | ±(1,0%rdg+5dgt) | 0,06 V (1Ω)  | 250V, 630 mA     |
| 400mV   | 0,1mA/10μA |                 | 0,6 V (1Ω)   | Schnellsicherung |

Scheitelfaktor <=3</li>

## AC+DC-STROM (TRUE RMS: Von 5% bis 100% des Bereichs.)

| Bereich | Auflösung  | Genauigkeit<br>45 Hz ~2 kHz | Lastspannung<br>+Nebenwiderstand | Überlast-<br>schutz |
|---------|------------|-----------------------------|----------------------------------|---------------------|
| 40mA    | 10 μΑ/ 1μΑ | ±(1,2%rdg+10dgt)            | 0,06 V (1Ω)                      | 250V, 630 mA        |
| 400mV   | 0,1mA/10µA |                             | 0,6 V (1Ω)                       | Schnellsicherung    |

Scheitelfaktor <=3</li>

## **1 ms SPITZENSPEICHER** Genauigkeit ± 40GDigit für Änderungen > 1 ms Dauer. **SPANNUNG**

| Bereich | Auflösung  | Genauigkeit    | Überlast-<br>schutz |
|---------|------------|----------------|---------------------|
| 40mV    | 10 μV/ 1μV |                |                     |
| 400mV   | 0,1mV/10μV |                |                     |
| 4V      | 1mV /0,1mV | ±(2%rdg+43dgt) | 300V                |
| 40V     | 10mV/1mV   |                | AC RMS              |
| 300V    | 0,1V/10mV  |                |                     |

Eingangsimpedanz:  $10M\Omega$  (1000 M $\Omega$  für 40mV und 400mV) 

## **STROM**

| Bereich | Auflösung  | Genauigkeit<br>45 Hz ~2 kHz | Lastspannung<br>+Nebenwiderstand | Überlast-<br>schutz |
|---------|------------|-----------------------------|----------------------------------|---------------------|
| 40mA    | 10 μΑ/ 1μΑ | ±(2%rdg+43dgt)              | 0,06 V (1Ω)                      | 250V, 630 mA        |
| 400mV   | 0,1mA/10µA |                             | 0,6 V (1Ω)                       | Schnellsicherung    |

Sicherheits-hinweise

burster

Erläuterung zur LCD-Anzeige

Gebrauchs-anweisung

funktionen Sonder-

Messung

echnische Daten

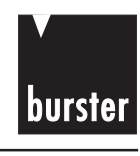

## **WIDERSTAND**

| WIDER        | STAND         |                 |                          |                     | 5<br>S          |
|--------------|---------------|-----------------|--------------------------|---------------------|-----------------|
| Bereich      | Auflösung     | Genauigkeit     | maximale<br>Prüfspannung | Überlast-<br>schutz | erheit<br>weise |
| 400Ω         | 0,1/0,01 Ω    |                 | 3,3 V                    |                     | Sich            |
| 4 kΩ         | 1/0,1 Ω       |                 |                          |                     |                 |
| 40kΩ         | <b>10/1</b> Ω | ±(0,2%rdg+3dgt) |                          | 300 V               | bun,            |
| 400kΩ        | 100/10 Ω      |                 | 1,28 V                   | AC RMS              | führ            |
| 4MΩ          | 1/0,1 kΩ      |                 |                          |                     | Ein             |
| <b>40Μ</b> Ω | 10/1kΩ        | ±(1%rdg+5dgt)   |                          |                     | n n             |

Sofortige Kontinuität: Eingebauter Summer ertönt, wenn Widerstand weniger als 10,0 Ω.

## DIODENPRÜFUNG

| Bereich | Auflösung | Genauigkeit     | Prüf-      | Prüf-    |
|---------|-----------|-----------------|------------|----------|
|         |           |                 | strom      | spannung |
| Diode   | 1/0,1mV   | ±(1,0%rdg+2dgt) | ca.1,65 mA | 3,3 V    |

Überlastschutz: 300 V AC RMS

## HÖRBARE KONTINUITÄTSPRÜFUNG

| Bereich | Auflösung | Genauigkeit                       | Prüfstrom   | Prüfspannung |
|---------|-----------|-----------------------------------|-------------|--------------|
|         |           | eingebauter Summer                |             |              |
| Diode   | 1/0,1 mV  | Anzeige unter<br>ca. 100 mV sinkt | ca. 1,65 mA | < 3,3 V      |

Überlastschutz: 300 V AC RMS

## **TEMPERATURMESSUNG mit Thermoelement Typ K**

| Bereich          | Auflösung | Genauigkeit    | Überlastschutz |
|------------------|-----------|----------------|----------------|
| - 40 °C ~1372 °C | 1/0,1 °C  | ±(0,3%rdg+3°C) | 300V AC RMS    |
| - 40 °F ~2502 °F | 1/0,1 °F  | ±(0,3%rdg+6°F) |                |

Die Genauigkeit schließt nicht die Toleranz des Thermoelementfühlers mit ein.

## Erläuterung zur LCD-Anzeige

Gebrauchsanweisung

Sonder-funktionen

Messung

Techn

FREQUENZ BEI SPANNUNGSMESSUNG

| Sic                     |   | Bereich                     | Auflösung    | Genauigkeit      | min. Eingangsfreq. |  |  |
|-------------------------|---|-----------------------------|--------------|------------------|--------------------|--|--|
| βι                      |   | 100 Hz                      | 0,01/0,001Hz |                  |                    |  |  |
| j zur<br>eige Einführur |   | 1kHz                        | 0,1/0,01Hz   | ±(0,02%rdg+1dgt) | 1 Hz               |  |  |
|                         |   | 10kHz                       | 1/0,1Hz      |                  |                    |  |  |
|                         |   | 100kHz                      | 10/1Hz       |                  |                    |  |  |
|                         |   | 200kHz                      | 100/10Hz     |                  |                    |  |  |
| Anze                    | 0 | Überlastschutz: 300 Vrms AC |              |                  |                    |  |  |
| CD-                     |   |                             |              |                  |                    |  |  |
| ш — Г                   |   |                             |              |                  |                    |  |  |

| FREQUENZEMPFINDLICHKEIT UND TRIGGERPEGEL                                |                                           |                   |                                 |                   |  |  |  |  |  |
|-------------------------------------------------------------------------|-------------------------------------------|-------------------|---------------------------------|-------------------|--|--|--|--|--|
| Eingangs-<br>bereich                                                    | minimale Empfindlich.<br>(RMS Sinuswelle) |                   | Triggerpegel für DC<br>Kupplung |                   |  |  |  |  |  |
| (maximaler Eingang für<br>spez. Genauigkeit =<br>10 x Bereich od. 300V) | 40-20 kHz                                 | 10 200 kHz        | < 20 kHz                        | 20-200 kHz        |  |  |  |  |  |
| 40 mV                                                                   | 10 mV                                     | keine Spez.       | 15 mV                           | keine Spez.       |  |  |  |  |  |
| 400 mV                                                                  | 30 mV                                     | 40 mV             | 40 mV                           | 80 mV             |  |  |  |  |  |
| 4 V                                                                     | 0,3 V                                     | 0,4 V             | 0,4 V                           | 0,8 V             |  |  |  |  |  |
| 40 V                                                                    | 3 V                                       | 4 V               | 4 V                             | 8 V               |  |  |  |  |  |
| 300 V                                                                   | 30 V                                      | 40 V<br>(≤100kHz) | 40 V                            | 80 V<br>(≤100kHz) |  |  |  |  |  |

Die Genauigkeit für den Betriebszyklus und die Pulsweite basiert auf einem 5V Rechteckfrequenzeingang im 4 V DC-Bereich.

BETRIEBSZYKLUS 0,01 bis 99,9% für DC-Kopplung, 5% bis 95% für AC-Kopplungsgenauigkeit: Innerhalb  $\pm$  (0,3% pro kHz+0,3%), des vollen Bereichs. **PULSWEITE** 0,1 ms bis 1999 ms Genauigkeit:  $\pm$  (0,2%rdg +3dgt), Pulsweite muß größer als 10 µs sein. Pulsweitenbereich wird von der Frequenz des Signals bestimmt.

Sicherheits-hinweise

Gebrauchsanweisung

funktionen Sonder-

Messung

**Fechnische** 

Wartung

Daten

burster
# 7.3 AUSGANGSSPEZIFIKATIONEN

Genauigkeit wird als  $\pm$  (% der Anzeige + das letzte Digit vom angezeigten Wert) bei 23°C  $\pm$  5°C angegeben, relative Luftfeuchtigkeit weniger als 80% R.H.

#### GLEICHSPANNUNGSAUSGANG

| Geber-<br>bereich         | Auflösung | Genauigkeit       | maximaler<br>Ausgangsstrom |
|---------------------------|-----------|-------------------|----------------------------|
| VDC:1,5V<br>0 to ± 1,5 V  | 0,1mV     | ±(0,03%rdg+3dig.) | ca. ± 25 mA<br>* Note 1.   |
| CV:15V<br>0 to ± 15.000 V | 1mV       | ±(0,03%rdg+3dig.) | ca. ± 25 mA                |

#### Merke:

- 1. Lastkoeffizient: 0,012 mV/mA für 1,5 V Ausgang.
- 2. Maximale Eingangsspannung: 30 V DC

#### KONSTANTER STROMAUSGANG

| Geber-<br>bereich            | Auflösung | Genauigkeit     | maximale<br>Lastspannung |
|------------------------------|-----------|-----------------|--------------------------|
| IDC:25mA<br>0 bis ± 25.000mA | 1μΑ       | ±(0,03%rdg+5µA) | ca. ± 12V                |

#### Merke:

- 1. Last(Bürdenspannungs)koeffizient: 1 μΑ/V.
- 2. Maximale Eingangsspannung: 30 V DC.

#### RECHTECKFREQUENZAUSGANG

| AUSGANG          | Bereich                                                                                                    | Auflösung   | Genauigkeit               |
|------------------|----------------------------------------------------------------------------------------------------|-------------|---------------------------|
| Frequenz         | 0,5, 1, 2, 5, 10, 15, 20, 25, 30,<br>40, 50, 60, 75, 80, 100, 120,<br>150, 200, 240, 300, 400, 480,<br>600, 800, 1200, 1600, 2400,<br>4800 Hz | 0,01Hz      | ±(0,005%rdg<br>+ 0,01 Hz) |
| Betriebszyklus*1 | 0,39% ~99,60%                                                                                                    | 0,390625%   | ±(0,01%rdg<br>+ 0,02%)    |
| Pulsweite*1      | 1 / Frequenz                                                                                                    | Bereich/256 | ±(0,01%rdg+0,3ms)         |
| Amplitude        | 5V, ±5V, 12V, ±12V                                                                                                    | 0,1V        | ±(2%rdg+0,2V)             |

#### Merke:

- 1. Die positive Pulsweite muss größer als 50 µs für die Einstellung des Betriebszyklus oder der Pulsweite unter verschiedenen Frequenzen sein. Ansonsten entspricht die Genauigkeit und der Bereich nicht den Angaben.
- 2. Maximale Eingangsspannung: 30 V DC.

hs- Erläuterung zur ng LCD-Anzeige

burster

Sicherheitshinweise

Einführung

Gebrauchsanweisung

Sonderfunktionen

Messung

ပ မ

Wartung

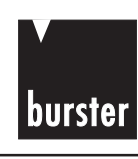

**Sicherheits**.

Einführung

Erläuterung zur LCD-Anzeige

Gebrauchsanweisung

funktionen

Messung

Technische Daten

Wartung

hinweise

# 8. WARTUNG

#### WARNUNG

Um einen elektrischen Schlag zu vermeiden, keine Servicearbeiten am Gerät ausführen, wenn Sie für diese nicht qualifiziert sind.

### 8.1 SERVICE

Sollte das Gerät nicht funktionieren, die Batterie, Prüfleitung, etc. prüfen und gegebenenfalls auswechseln. Wenn das Gerät immer noch nicht funktioniert, die Betriebsanleitung dieses Handbuches nochmals lesen. Bei Servicearbeiten nur die spezifizierten Ersatzteile verwenden.

#### WARNUNG

Um einen elektrischen Schlag oder Schäden am Gerät zu vermeiden, kein Wasser an das Gehäuse gelangen lassen. Vor dem Öffnen des Gehäuses alle Prüfleitungen und Eingangssignale entfernen.

## 8.2 EXTERNE BATTERIE AUSWECHSELN

Die Ausgangsfunktionen werden mit einer 12 V (1,5V x 8) Batteriebox betrieben, mit 1,5V MIGNON-Zink-oder Alkalinebatterie. Die Batterie auswechseln, wenn beim kurzzeitigen Drücken der Taste **OUTPUT** das Signal nicht ausgegeben wird und das Symbol OUT plötzlich zu dem Symbol SBY wechselt. Sie können die Gleichspannungsfunktion zum Prüfen der Batterie verwenden. Wenn die Anzeige am Messgerät kleiner 9,6 V ist, in folgender Weise die Batterie auswechseln:

- 1. Die Verbindung zwischen dem Messgerät und der Batteriebox entfernen.
- 2. Die Batterie aus dem Lederbeutel nehmen.
- 3. Die defekte Batterie auswechseln.

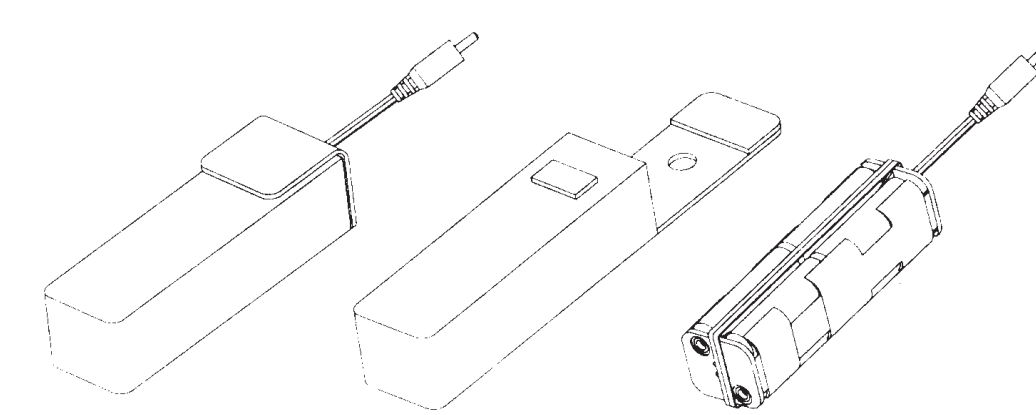

Abbildung 38. Externe Batterie auswechseln.

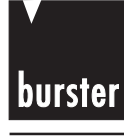

Sicherheitshinweise

Einführung

# **Process-Calibrator**

# 8.3 INTERNE BATTERIE AUSWECHSELN

Das Messgerät wird mit einer internen 9V Blockbatterie betrieben, mit 9V-Block- Zinkoder Alkalinebatterie. Batterie auswechseln, wenn das Symbol 'schwache Batterie' ( + - ) angezeigt wird und blinkt. Zum Auswechseln der Batterie folgendermaßen vorgehen:

- 1. Mit dem Drehschalter das Messgerät ausschalten und die Prüfleitungen von der externen Ausrüstung entfernen..
- 2. Die drei Schrauben an der unteren Abdeckung lösen, hochziehen und die Abdeckung entfernen. Siehe **Abbildung 39**.
- 3. Die defekte Batterie auswechseln.
- 4. Zum Schließen der Abdeckung in umgekehrter Reihenfolge vorgehen..

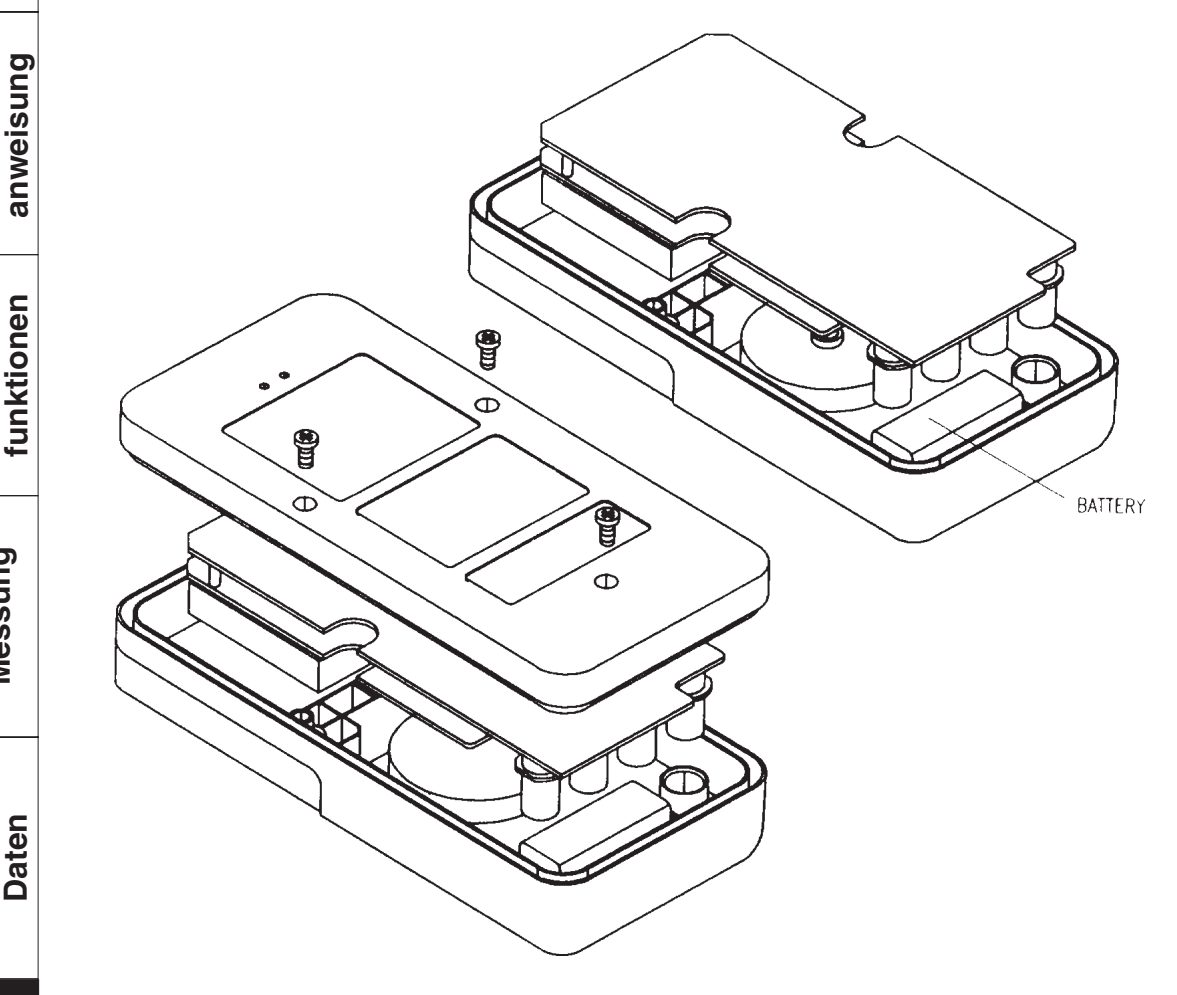

Abbildung 39. Interne Batterie auswechseln.

Wartung Technische

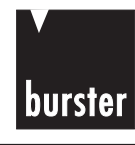

Sicherheitshinweise

## 8.4 SICHERUNG AUSWECHSELN

Mit Bezug auf die Abbildung **39 und 40**, die folgende Vorgehensweise zum Überprüfen oder Auswechseln der Sicherungen des Messgerätes verwenden:

- 1. Das Messgerät mit dem Drehschalter ausschalten und die Prüfleitungen von der externen Ausrüstung entfernen.
- 2. Die drei Schrauben an der unteren Abdeckung lösen, hochziehen und die Abdeckung entfernen. Siehe **Abbildung 39**.
- 3. Die Schaltungsplatine laut Abbildung 40 anheben.
- 4. Die defekte Sicherung durch leichtes Lösen eines Endes der Sicherung entfernen und die Sicherung aus der Sicherungshalterung ziehen.
- 5. Eine neue Sicherung gleicher Größe und Nennwerte einsetzen. Sicherstellen, daß die neue Sicherung zentriert in der Sicherungshalterung sitzt.
- 6. Sicherstellen, daß sich die Drehschalter auf der Oberseite des Gehäuses und der Schaltungsplatinenschalter in der Aus-Position befinden.
- 7. Dann die Schaltungsplatine und die untere Abdeckung wieder festziehen.
- 8. Die Nennwerte, Position und Größe der Sicherungen untenstehender Tabelle entnehmen.

| POSITION   | SPANNUNG | STROM  | GRÖßE   | TYP   |
|------------|----------|--------|---------|-------|
| Sicherung1 | 250 V    | 630 mA | 5x20 mm | flink |
| Sicherung2 | 250 V    | 63 mA  | 5x20 mm | träge |
| Sicherung3 | 250 V    | 630 mA | 5x20 mm | träge |

Technische Daten

Wartung

Messung

# **Process-Calibrator**

Sicherheitshinweise Einführung Erläuterung zur LCD-Anzeige Gebrauchsanweisung funktionen Sonder-Messung Technische Daten

burster

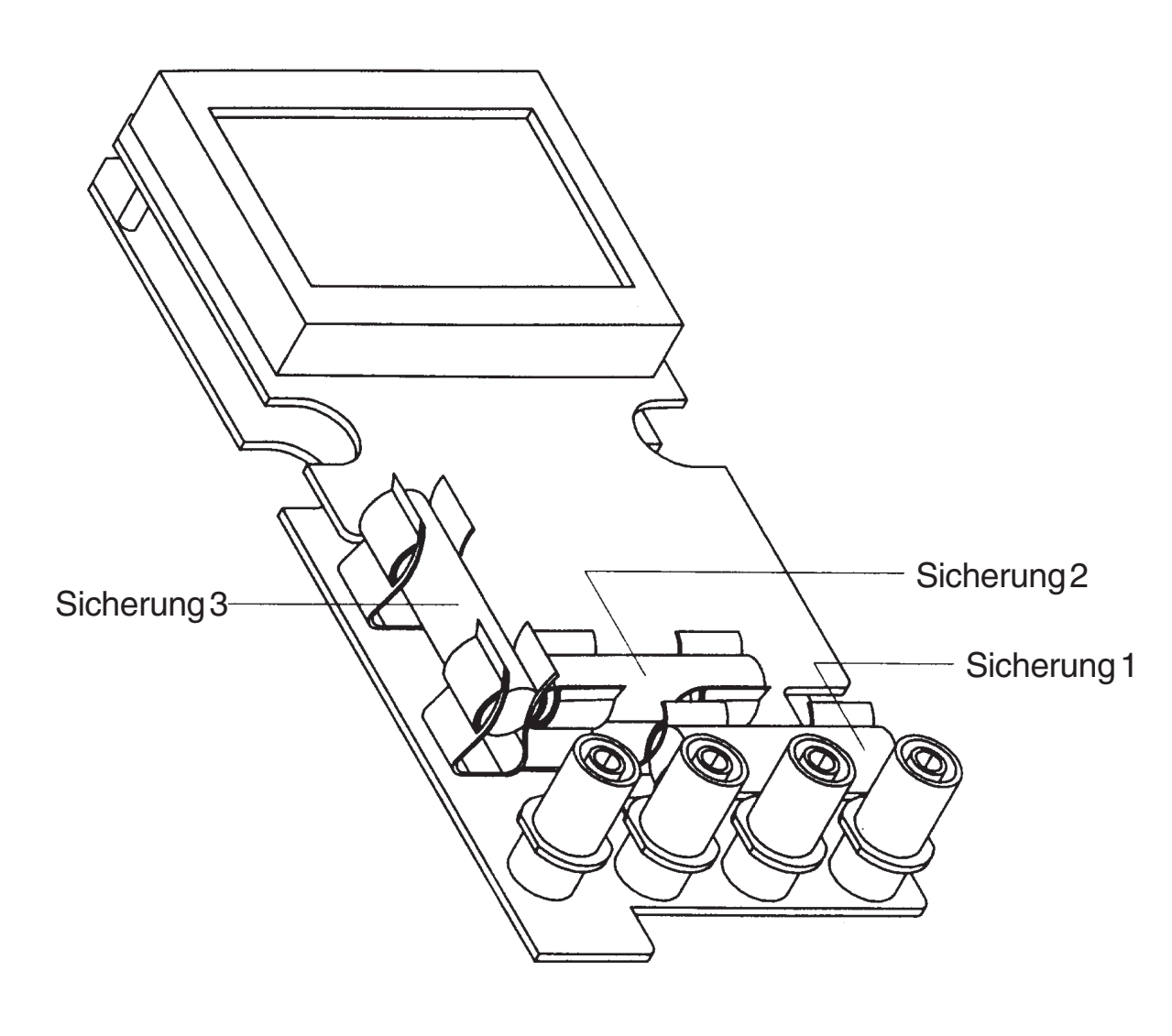

Abbildung 40. Sicherung auswechseln.

### 8.5 REINIGEN

Zum Reinigen einen mit mildem Reinigungsmittel und Wasser benetzten Lappen verwenden. Reinigungsmittel nicht direkt auf das Gerät sprühen, da dieses in das Gerät eindringen und Schäden verursachen könnte.

Keine Chemikalien verwenden, die Benzin, Benzol, Toluol, Xylol, Aceton oder ähnliche Lösungsmittel beinhalten.

Wartung

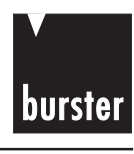

# 8.6 ZUBEHÖR

| Beschreibung                           |
|----------------------------------------|
| Weiche Tragetasche                     |
| Prüfleitungen                          |
| 9 Volt Batterie                        |
| Schutzhülle mit Befestigung            |
| Krokodilklemme                         |
| Krokodilklemme mit Bananenleitungen    |
| Spezielle gelbe Prüfleitung            |
| 12V DC Batterie                        |
| mit Box                                |
| und Lederbeutel                        |
| 0.63A / 250V,                          |
| Schnelle Keramiksicherung              |
| 0.63A / 250V, Zeitverzögerte Sicherung |
| 63mA / 250V, Zeitverzögerte Sicherung  |

Sicherheits-hinweise Einführung Erläuterung zur LCD-Anzeige Gebrauchs-anweisung Sonder-funktionen Messung Technische Daten Wartung